www.jadehorizon.com

# **Microsoft Excel 2010**

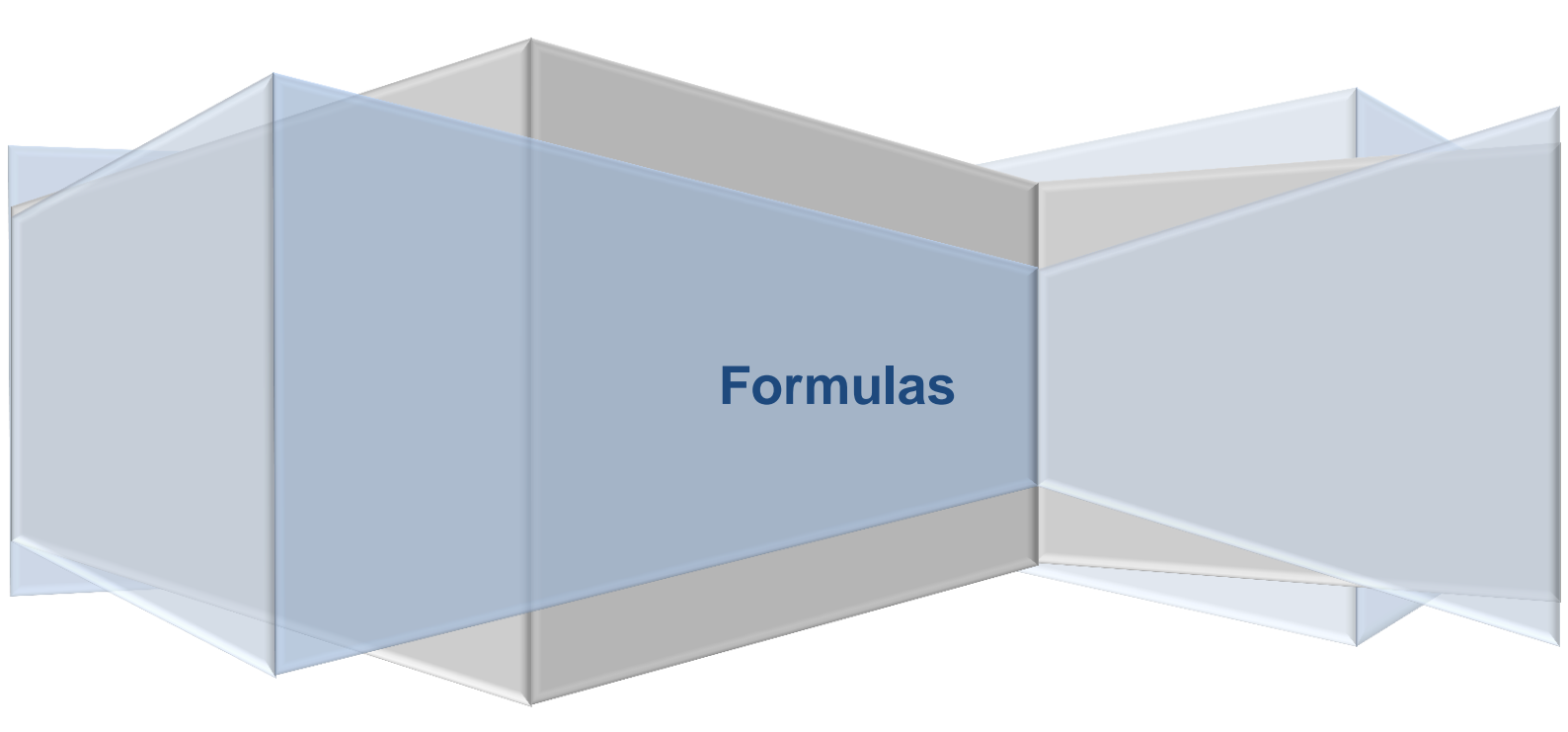

# **Table of Contents**

| INTRODUCTION                                                                                                    | 5                                |
|----------------------------------------------------------------------------------------------------|----------------------------------|
| CONVENTIONS                                                                                                    | 5                                |
| QUICK REFERENCE                                                                                                    | 6                                |
| SCREEN FEATURES<br>Name Box<br>Formula Bar<br>Status Bar<br>Smart Tags                                                                                              | 6<br>6<br>7<br>7<br>8            |
| FUNCTION KEYS                                                                                                    | 9                                |
| NAVIGATION KEYS                                                                                                    | 10                               |
| CELL RANGES<br>Selecting Cell Ranges<br>Navigating within Selected Ranges                                                                                           | 11<br>11<br>12                   |
| EDITING KEYS<br>Edit Mode                                                                                                    | 13<br>14                         |
| FORMATTING KEYS<br>Dialog Box Quick Keys                                                                                                    | 15<br>17                         |
| OTHER QUICK KEYS                                                                                                    | 17                               |
| MOUSE CONTROLS<br>Cells & Ranges<br>Worksheet Tabs<br>Coordinate Frame<br>Ribbon<br>Formula Bar<br>Charts                                                           | 18<br>19<br>19<br>20<br>20<br>21 |
| TABLE DESIGN RULES                                                                                                    | 22                               |
| STRUCTURED TABLES<br>Converting a Range to a Table<br>Required Design Attributes<br>Desirable Design Attributes<br>TRADITIONAL TABLES<br>Required Design Attributes | 22<br>23<br>24<br>24<br>24<br>25 |
| Desirable Design Attributes                                                                                                    | 26                               |
| EXAMPLE TABLES                                                                                                    | 26                               |
| CELL FORMULAS                                                                                                    | 28                               |
| CELL REFERENCES                                                                                                    | 29                               |
| ORDER OF PRIORITY                                                                                                    | 29                               |
| ARITHMETIC FORMULAS                                                                                                    | 32                               |
| KEYBOARD ENTRY                                                                                                    | 32                               |
| USING POINT MODE                                                                                                    | 32                               |
| EDITING FORMULAS                                                                                                    | 33                               |
| EXAMPLE ARITHMETIC FORMULAS<br>Difference Between Two Values<br>Percentage Difference Between Two Values<br>Percentage of a Value<br>Percentage Increase/Decrease   | 34<br>34<br>35<br>35             |

| USING FUNCTIONS                                                                                                    | 36             |
|----------------------------------------------------------------------------------------------------|----------------|
| KEYBOARD ENTRY                                                                                                    | 37             |
| USING POINT MODE                                                                                                    | 37             |
| INSERTING FUNCTIONS                                                                                                    |                |
| EXAMPLE FORMULAS USING FUNCTIONS<br>Row and Column Totals<br>Common Statistics                                                 | 41<br>41<br>45 |
| DATE & TIME FORMULAS                                                                                                    | 46             |
| UNDERSTANDING DATES & TIMES                                                                                                    | 46             |
| EXAMPLE DATE AND TIME FORMULAS<br>Current Date and Time<br>Fixed Date and Time                                                 | 47<br>47<br>47 |
| Calculate a Date/Time from another Date/Time                                                                                   |                |
| TEXT BASED FORMULAS                                                                                                    | 50             |
| EXAMPLE TEXT BASED FORMULAS<br>Concatenation<br>Extracting Part of a String                                                    | 50<br>50<br>50 |
| COMPARISON FORMULAS (ASKING QUESTIONS)                                                                                         | 52             |
| COMPARISON OPERATORS                                                                                                    | 52             |
| EXAMPLE FORMULAS USING COMPARISON OPERATORS<br>Simple Comparisons<br>Using the IF Function<br>Other Functions                  | 52<br>         |
| ABSOLUTE CELL REFERENCES                                                                                                    | 54             |
| EXAMPLE FORMULAS USING ABSOLUTE REFERNCES<br>Conversion Rates - Arithmetic Formula<br>Selective Row Totals - Using a Function. | 55<br>         |
| NAMED REFERENCES                                                                                                    | 58             |
| NAMING CONVENTIONS                                                                                                    | 58             |
| RIBBON                                                                                                    | 59             |
| RANGE NAMES<br>Defining Range Names<br>Managing Names                                                                          | 59<br>59<br>62 |
| EXAMPLE FORMULAS USING RANGE NAMES<br>Arithmetic Formula<br>Using a Function                                                   | 63<br>63<br>63 |
| CONSTANT NAMES<br>Example Formula Using a Constant                                                                             | 63<br>63       |
| FORMULA NAMES<br>Dynamic Range Name Using a Formula                                                                            | 64<br>64       |
| SUBTOTALS                                                                                                    | 66             |
| EXAMPLE FORMULAS USING THE SUBTOTAL FUNCTION<br>Example 1<br>Example 2                                                         | 67<br>67<br>   |
| SUBTOTAL COMMAND                                                                                                    |                |

# **Table of Contents**

Formulas

| LOOKUP TABLES                                            | 70                         |
|----------------------------------------------------------|----------------------------|
| EXAMPLE FORMULAS FOR LOOKUP TABLES<br>Exact Match Lookup | 70<br>70<br>72             |
| LINKING WORKSHEETS                                       | 74                         |
| EXAMPLE FORMULAS LINKING WORKSHEETS                      | 75<br>75<br>76<br>77       |
| STRUCTURED TABLE FORMULAS                                | 78                         |
| STRUCTURED CELL REFERENCES                               | 78<br>78<br>80<br>81<br>82 |
| COLUMN TOTALS - TOTAL ROW                                | 84<br>84<br>84<br>84       |
| ROW TOTALS                                               | 85<br>85                   |
| ROW AND COLUMN TOTALS                                    | 86                         |
| CALCULATED FIELDS                                        | 87<br>87<br>87<br>88       |
| FORMULA ERRORS                                           | 90                         |
| FORMULA AUDIT MODE                                       | 90                         |
| CELL ERRORS<br>Example Formulas that Detect Errors       | 90<br>91                   |
| CIRCULAR REFERENCES                                      | 91                         |
| ROUNDING ERRORS                                          | 92                         |
| INDEX OF FUNCTIONS                                       | 94                         |

# INTRODUCTION

These notes describe how to create formulas in Microsoft Excel 2010 workbooks. These range from simple arithmetic to the use of complex functions.

Most formulas require the use of references to other cells and ranges containing data. Traditionally this has always been done using the co-ordinate system using column letters and row numbers. However, Excel 2007 introduced a new method of Structured Cell References that use names of regions within **Structured Tables**. These are not only different in their nature but also have an effect on the design of your spreadsheets.

Spreadsheets intended for use with Excel 2003 or earlier should avoid using **Structured Tables** and the spreadsheet designs they make possible; as earlier versions of Excel do not support them.

# **CONVENTIONS**

The following are the conventions used in this manual.

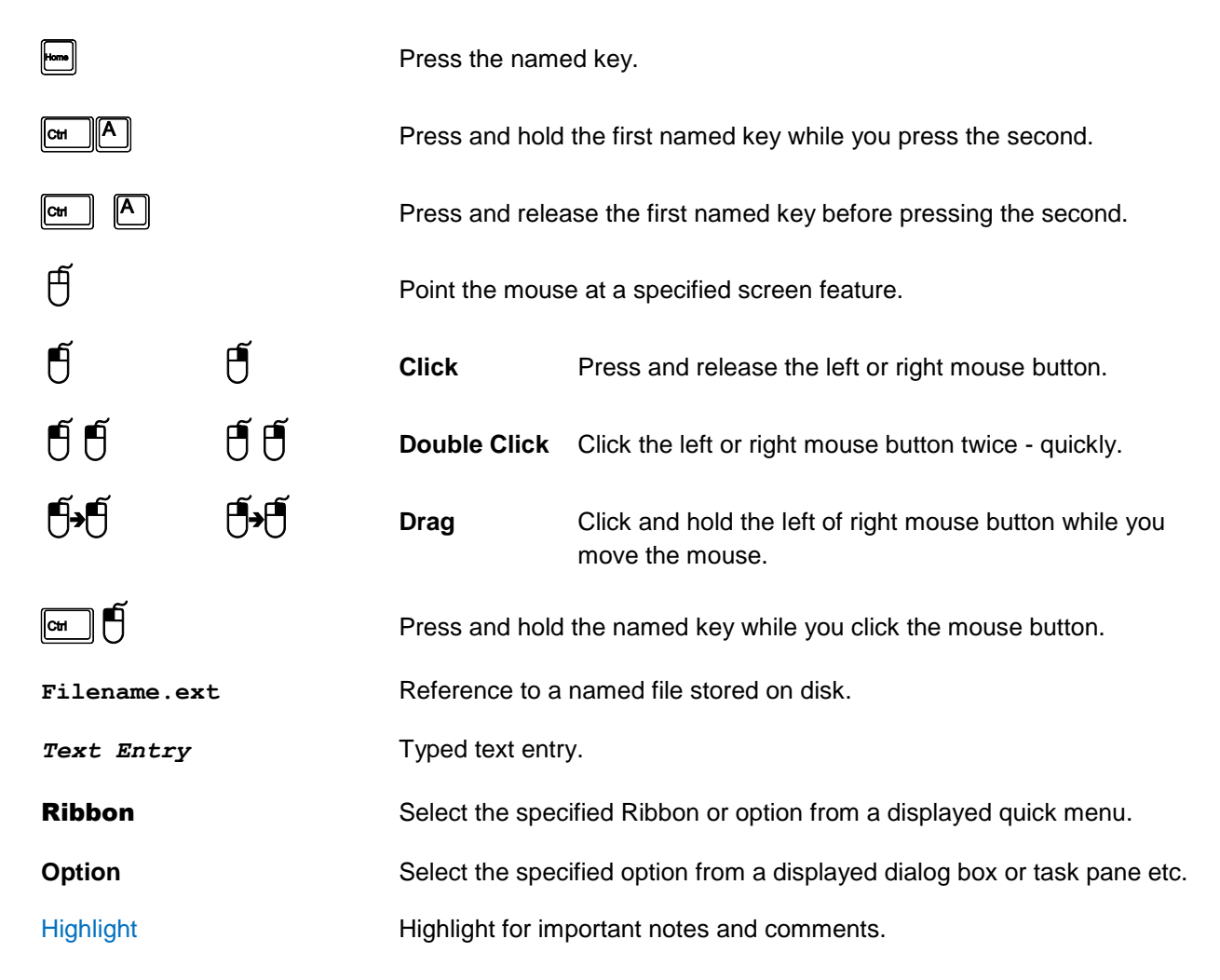

Formulas

# QUICK REFERENCE

# SCREEN FEATURES

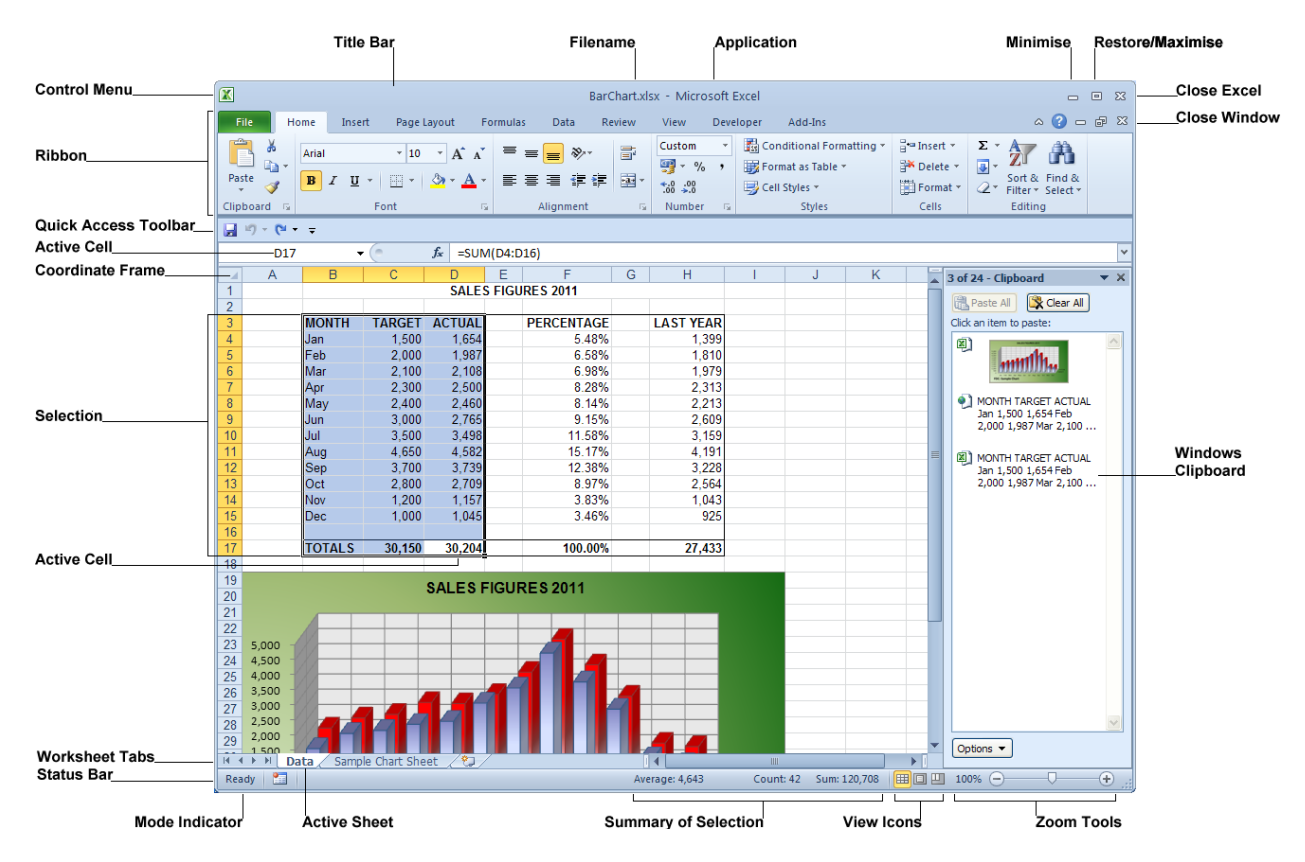

These notes only describe features relevant to Microsoft Excel. Those that are common to numerous Microsoft Office applications are described separately.

#### Name Box

D17 🗸 🥑

Indicates the co-ordinates of the Active Cell. This is the cell that is changed when you type a new entry.

Even when you select a range of cells one of them is still the Active Cell - indicated by the lack of shading in the highlighted range.

|    | D17 | •      |        | $f_x$ | =SUN  | Л |
|----|-----|--------|--------|-------|-------|---|
|    | Α   | В      | С      | [     | )     |   |
| 1  |     |        |        |       | SALES | S |
| 2  |     |        |        |       |       |   |
| 3  |     | MONTH  | TARGET | AC    | TUAL  |   |
| 4  |     | Jan    | 1,500  |       | 1,654 |   |
| 5  |     | Feb    | 2,000  |       | 1,987 |   |
| 6  |     | Mar    | 2,100  |       | 2,108 |   |
| 7  |     | Apr    | 2,300  |       | 2,500 |   |
| 8  |     | May    | 2,400  |       | 2,460 |   |
| 9  |     | Jun    | 3,000  | 1     | 2,765 |   |
| 10 |     | Jul    | 3,500  |       | 3,498 |   |
| 11 |     | Aug    | 4,650  |       | 4,582 |   |
| 12 |     | Sep    | 3,700  |       | 3,739 | Γ |
| 13 |     | Oct    | 2,800  |       | 2,709 |   |
| 14 |     | Nov    | 1,200  |       | 1,157 | Γ |
| 15 |     | Dec    | 1,000  |       | 1,045 |   |
| 16 |     |        |        |       |       |   |
| 17 |     | TOTALS | 30,150 | 3     | 0,204 | [ |
|    |     |        |        |       |       |   |

| Month  | • |
|--------|---|
| Actual |   |
| Month  |   |
| Sales  |   |
| Target |   |

Spreadsheet authors often Name important cells and ranges within their spreadsheets. The name box will display the Name in place of the cell reference, when the current selection has a Name.

Selecting a Name from the list selects the cell or range in the spreadsheet.

# Microsoft Excel 2010 Formula Bar

Formulas

| Allows you to vi<br>contents of the<br>often not the sa | ew and edit the<br>Active Cell - whi<br>me as the entry | sum(ت<br>ch is<br>that is displayed | and printed in th                        | re worksheet.                                                                                                    |  |
|---------------------------------------------------------|---------------------------------------------------------|-------------------------------------|------------------------------------------|----------------------------------------------------------------------------------------------------|--|
| Symbols:                                                | f <sub>x</sub>                                          | Displays the Ins                    | Displays the Insert function dialog box. |                                                                                                    |  |
|                                                         | *                                                       | Expands and co<br>more space whe    | ollapses the verti<br>en editing very lo | cal height of the Formula Bar to allow ong entries.                                                              |  |
|                                                         |                                                         | Keyboard:                           |                                          |                                                                                                    |  |
| Status Bar                                              |                                                         |                                     |                                          |                                                                                                    |  |
| Ready 🔚                                                 |                                                         | Average: 4,6                        | 43 Count: 42 Sum: 12                     | 80,708                                                                                                    |  |
| Displays sundry                                         | Status Indicato                                         | rs and messages                     | s including:                             |                                                                                                    |  |
| Cell Mode:                                              | Ready                                                   | Indicates the Ex<br>of some Keystro | ccel's mode of op<br>okes and Mouse      | peration which can change the behaviour actions:                                                                 |  |
|                                                         |                                                         | e.g.                                | Ready                                    | Indicates that Excel is waiting for you.                                                                         |  |
|                                                         |                                                         |                                     | Enter                                    | Indicates that you are entering data into<br>a cell - you may navigate the worksheet<br>cells but not the entry. |  |
|                                                         |                                                         |                                     | Edit                                     | Indicates that you are editing data in a cell - you may navigate the entry but not the worksheet cells.          |  |
|                                                         |                                                         |                                     | Point                                    | Indicates that you are navigating the worksheet cells to point at a data cell or range while creating a formula. |  |
| Summary                                                 | Average: 4,643                                          | Count: 42 Sum: 120,708              | 3                                        |                                                                                                    |  |

This feature summarizes any cell range(s) you have highlighted in the workbook, which contain two or more numbers.

**Quick Reference** 

| Quick Reference | Microsoft Excel 2010 |
|-----------------|----------------------|
|                 | <u> </u>             |

#### Customizing the Status Bar

Ð

You may customize the content of the Status Bar using:

Mouse:

In the Status Bar to display a menu of options.

Explore.

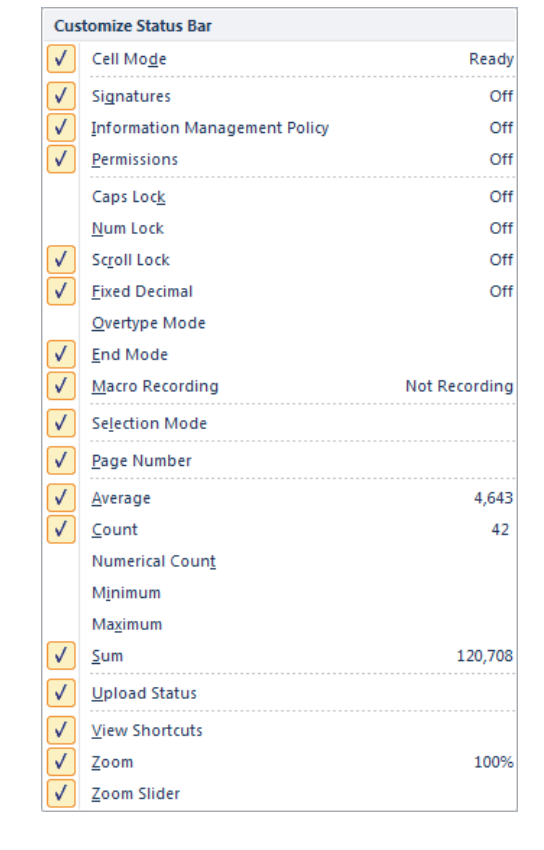

# Smart Tags

All Microsoft Office applications employ Smart Tags to help you. They provide an alternative way of changing your mind when a command does not quite work in the way intended.

On pasting an item from the Windows Clipboard, Microsoft Excel will display a Smart For example: Tag, accessing commands that can be used to change the way the data has been pasted. The choices vary depending on what you are pasting and where it came from. The illustration shows the options available when copying and pasting cells within an Excel worksheet.

|      | Smart Tag:                      | Ctrl) 🕶                            |                                                                                     | 🖺 (Ctrl) 🝷          |
|------|---------------------------------|------------------------------------|-------------------------------------------------------------------------------------|---------------------|
|      | Mouse:                          | ð                                  | To display the options.                                                             | Paste               |
|      |                                 |                                    | Explore!                                                                            | Paste Values        |
| Note | If you are hap<br>the Smart Tag | py with the a<br>I - and it will e | ction you performed you may entirely ignore eventually disappear of its own accord. | Other Paste Options |

🎭 📼 🔜 🄜

**Quick Reference** 

# FUNCTION KEYS

|              | F1                              | F2                                  | F3                            | F4                                |
|--------------|---------------------------------|-------------------------------------|-------------------------------|-----------------------------------|
| Кеу          | Help<br>Task Pane               | Edit                                | Paste Name                    | Repeat Last Action<br>or Absolute |
| Shift        |                                 | Edit Cell Comment                   | Insert Function               | Find Next                         |
| Ctrl         | Show/Hide Ribbon                |                                     | Display Name<br>Manager       | Close Workbook<br>Window          |
| Shift Ctrl   |                                 |                                     | Display Create<br>Names       |                                   |
| Alt          | Insert Chart Object             | Save As                             |                               | Exit Excel                        |
| Shift Alt    | Insert Worksheet                | Save File                           |                               |                                   |
|              | F5                              | F6                                  | F7                            | F8                                |
| Кеу          | Go To                           | Next Window Pane                    | Spelling                      | Extend Selection                  |
| Shift        | Find                            | Previous Window<br>Pane             |                               | Add Selection                     |
| Ctrl         | Restore Window                  | Next Workbook<br>Window             | Move Workbook<br>Window       | Size Workbook<br>Window           |
| Shift Ctrl   |                                 | Previous<br>Workbook Window         |                               |                                   |
| Alt          |                                 |                                     |                               | Run Macro                         |
|              | F9                              | F10                                 | F11                           | F12                               |
| Кеу          | Calculate All<br>Sheets         | Menu Bar                            | Insert Chart Sheet            | Save As                           |
| Shift        | Calculate Sheet                 | Quick Menu                          | Insert Worksheet              | Save File                         |
| Ctrl         | Minimize<br>Workbook Window     | Maximise/Restore<br>Workbook Window | Insert Excel 4<br>Macro Sheet | Open File                         |
| Shift Ctrl   |                                 |                                     |                               | Print                             |
| Alt          |                                 |                                     | Visual Basic Editor           |                                   |
| Shift Alt    |                                 | Display Smart Tag<br>Menu           |                               |                                   |
| Alt Gr       | Calculate All<br>Sheets         |                                     |                               |                                   |
| Shift Alt Gr | Check & Calculate<br>All Sheets |                                     |                               |                                   |

|                   |              | Copyright:                          | www.jadehor                       | zon.com                                                                          |
|-------------------|--------------|-------------------------------------|-----------------------------------|----------------------------------------------------------------------------------|
| Quick Referen     | ice          | Micro:                              | soft Excel 2010                   | Formulas                                                                         |
| NAVIGATIC         | ON KEYS      |                                     |                                   |                                                                                  |
| <b>↑</b>          | L            | Move up/down                        | one row.                          |                                                                                  |
| -                 |              | Move left/right of                  | one column.                       |                                                                                  |
| • or              | Enter        | Move to next ce                     | ell.                              | The direction can be changed or the effect disabled in the Excel Options window. |
| Home              |              | Move to start of                    | f current row.                    |                                                                                  |
|                   |              | Move to end of                      | current row.                      | When not using Extend Mode.                                                      |
| End<br>Page<br>Up | Page<br>Down | Move to end of<br>Move up one/de    | current row.<br>own window full.  | When using Extend Mode.                                                          |
| Ctri              |              | Move to start of                    | f worksheet (top                  | left corner).                                                                    |
| Ctri End Or       | End Home     | Move to end of                      | worksheet (bott                   | om right corner).                                                                |
|                   |              | Not available in                    | Extend Mode.                      |                                                                                  |
| Cur → or          |              | Move right to la section, or to co  | st filled cell in cu<br>plumn IV. | urrent section, or to the start of the next                                      |
|                   |              | Not available in                    | Extend Mode.                      |                                                                                  |
|                   |              | Mouse:                              | Ű Ű                               | On the right hand border of active cell range.                                   |
| Ctr Or            |              | Move right to fir section, or to co | rst filled cell in cu<br>olumn A. | urrent section, or to the start of the next                                      |
|                   |              | Not available in                    | Extend Mode.                      |                                                                                  |
|                   |              | Mouse:                              | ð ð                               | On the left hand border of active cell range.                                    |
| Ctri J or         |              | Move right to la section, or to ro  | st filled cell in cu<br>w 65536.  | urrent section, or to the start of the next                                      |
|                   |              | Not available in                    | Extend Mode.                      |                                                                                  |
|                   |              | Mouse:                              | ð ð                               | On the bottom border of active cell.                                             |
| Ctri († Or        |              | Move right to fir section, or to ro | rst filled cell in co<br>ow 1.    | urrent section, or to the start of the next                                      |
|                   |              | Not available in                    | Extend Mode.                      |                                                                                  |
|                   |              | Mouse:                              | ÐÐ                                | On the top border of active cell.                                                |

| Formulas                                                                        |                 | Micro                                                | osoft Excel 2010                                          | )                                                       | Quick Reference        |
|---------------------------------------------------------------------------------|-----------------|------------------------------------------------------|-----------------------------------------------------------|---------------------------------------------------------|------------------------|
| Ait Pege<br>Down                                                                | Ait Page<br>Up  | Move right/left                                      | one window full.                                          |                                                         |                        |
| Ctri Page<br>Down                                                               | Ctri Page<br>Up | Move to next/p                                       | previous sheet in                                         | the current workbook.                                   |                        |
| <b>₩</b>                                                                        |                 | Move to next/p<br>Move to next/p<br>Move to next/p   | previous cell.<br>previous cell with<br>previous unlocked | in a selected range.<br>d cell in a protected wor       | ksheet.                |
|                                                                                 |                 | Scrolls the dis                                      | play to show the                                          | active cell.                                            |                        |
| CH H                                                                            | Ctrl F6         | Move to the ne                                       | ext window.                                               |                                                         |                        |
| ()<br>()<br>()<br>()<br>()<br>()<br>()<br>()<br>()<br>()<br>()<br>()<br>()<br>( | _) or           | Move to previo                                       | ous window.                                               |                                                         |                        |
| F5                                                                              |                 | Displays the G                                       | o To dialog box.                                          |                                                         |                        |
| Scroll<br>Look                                                                  |                 | On/off toggle f<br>Scroll Lock and<br>keeping the sa | or scroll lock. W<br>nd most moveme<br>ame cell active.   | hen on, the status bar d<br>ent keys will scroll the so | isplays<br>creen while |
|                                                                                 |                 | Also:                                                | Home                                                      | Move to first visible ce                                | 9 <b>11</b> .          |
|                                                                                 |                 |                                                      | End                                                       | Move to last visible ce                                 | 11.                    |

# **CELL RANGES**

Most Excel commands require you to select the cells to be affected in advance. Once selected, they remain so until the selection is cancelled - by selecting something else.

# Selecting Cell Ranges

Use (Shift key) with any of the normal movement keys (or mouse clicks) to select a range of cells, or use any of the following:

|         | Select active cell from a cell range. |
|---------|---------------------------------------|
|         | Select current column(s).             |
|         | Select current row(s).                |
| Cm * Or | Select data region at cursor.         |
|         |                                       |

| Copyright. www.jadehonzon.com |                                                                                                    |                                                  |  |
|-------------------------------|----------------------------------------------------------------------------------------------------|--------------------------------------------------|--|
| Quick Reference               | Microsoft Excel 2010                                                                                                    | Formulas                                         |  |
| Сн А                          | Select current Region, repeat to select current Works                                                                                                    | sheet.                                           |  |
|                               | When an object is selected this will select all objects whole worksheet.                                                                                  | otherwise selects                                |  |
| F8                            | On/off toggle for Extend Mode. When on, Status Base <b>Selection</b> and normal movement keys will extend the                                             | r displays <b>Extend</b><br>e current selection. |  |
|                               | On/off toggle for Add Mode. When on, Status Bar di <b>Selection</b> and you will be allowed to select another saddition to any currently selected ranges. | splays <b>Add to</b><br>separate range in        |  |
|                               | Select all cells containing a Comment.                                                                                                    |                                                  |  |
| Ctrl ()                       | Select entire array containing the active cell.                                                                                                    |                                                  |  |
|                               | Select cells in selected columns which differ from the row as the active cell.                                                                            | e cell in the same                               |  |
| Сн                            | As above, but works in rows, with comparison cells in active cell.                                                                                        | n same column as                                 |  |
|                               | Select cells referenced directly by currently selected                                                                                                    | formulas.                                        |  |
|                               | Select cells referenced directly and indirectly by current formulae.                                                                                      | ently selected                                   |  |
|                               | Select cells containing formulas which directly refere                                                                                                    | nce the active cell.                             |  |
|                               | Select cells containing formulas which directly or indiactive cell.                                                                                       | rectly reference the                             |  |
|                               | Select visible cells from within the current selection.                                                                                                   |                                                  |  |

# Navigating within Selected Ranges

These keys allow you to navigate within and between highlighted cell ranges.

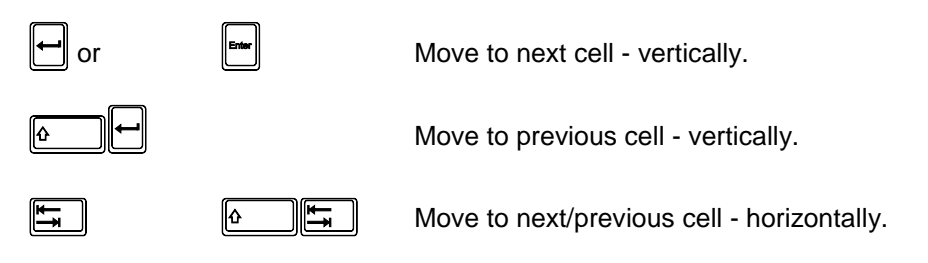

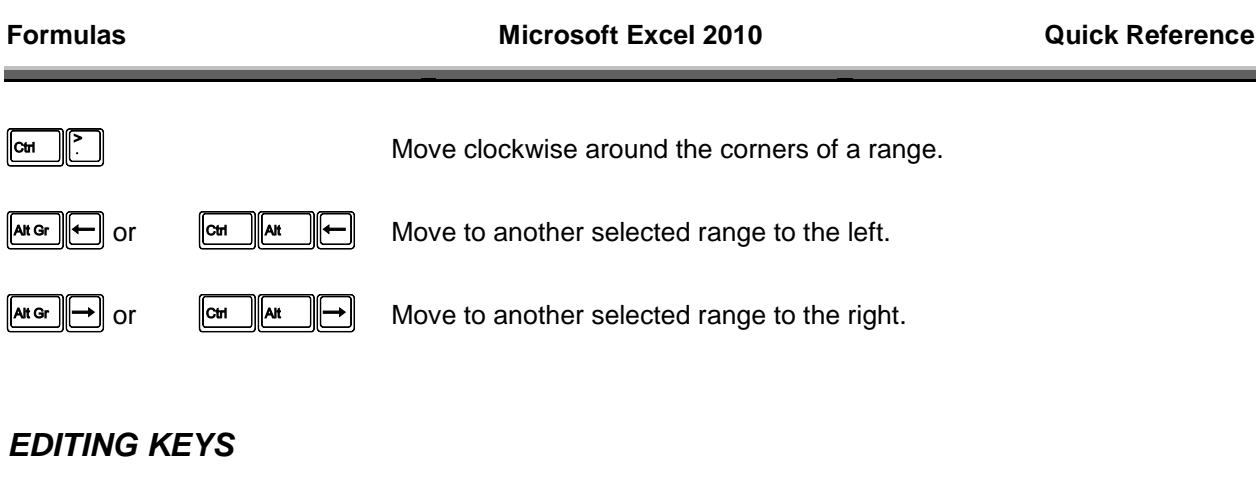

These keys may be used from Enter, Edit and Point modes to complete an entry.

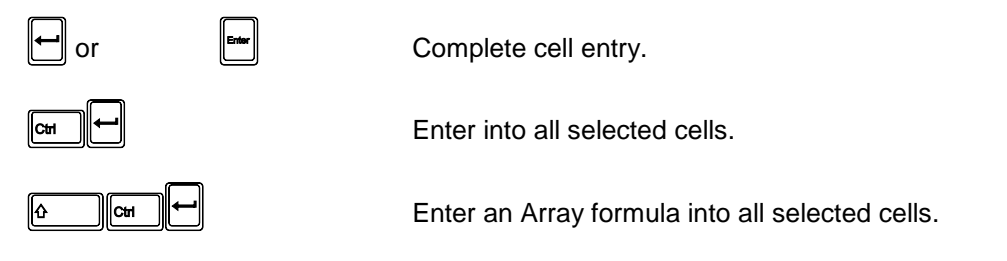

These keys may be used from Ready Mode to edit the contents of cells in the workbook.

| Deiote   | Delete cell contents for all cells currently selected.                                          |                                                                                             |
|----------|-------------------------------------------------------------------------------------------------|---------------------------------------------------------------------------------------------|
| <b>—</b> | Delete contents                                                                                 | of active cell - and activate Enter Mode.                                                   |
| CH – Or  | Display Delete dialog box.<br>The dialog box is bypassed if whole rows or columns are selected. |                                                                                             |
| CH + OL  | Display Insert dialog box<br>The dialog box is bypassed if whole rows or columns are selected.  |                                                                                             |
|          | Either:                                                                                         | Copy down contents and formats of top row of selected range to all other rows.              |
|          | Or:                                                                                             | Copy down contents and formats from the cell above.                                         |
|          | Or:                                                                                             | Duplicate selected object(s).                                                               |
| CH R     | Either:                                                                                         | Copy right contents and formats of left hand column of selected range to all other columns. |
|          | Or:                                                                                             | Copy right contents and formats from the cell to the left.                                  |
| Ctr @    | Copy down the cell references i                                                                 | contents of the cell above the active cell (does not adjust n formulas).                    |
|          | Copy down the                                                                                   | value of the cell above the active cell.                                                    |

| Quick Referer | ice                                                                                                    | Microsoft Excel 2010 Formul |                    | Formulas                           |            |
|---------------|----------------------------------------------------------------------------------------------------|-----------------------------|--------------------|------------------------------------|------------|
| Ctr X or      |                                                                                                    | Cut (and paste)             | ) the current sele | ection to the Windows Clipboar     | d.         |
| Ctr C or      | Ctrl                                                                                                    | Copy (and past              | e) the current se  | election to the Windows Clipboa    | ard.       |
| Ctr V or      |                                                                                                    | Paste contents              | of Windows Clip    | board at active cell.              |            |
|               |                                                                                                    | Display Paste S             | Special dialog bo  | эх.                                |            |
| Ctr Z or      |                                                                                                    | Undo previous               | edit(s) or comm    | and(s).                            |            |
|               |                                                                                                    | Toolbar:                    | <b>17</b> -        |                                    |            |
| Ctrl          |                                                                                                    | Redo edit(s) yo             | u have just Und    | one.                               |            |
|               |                                                                                                    | Toolbar:                    | € -                |                                    |            |
|               |                                                                                                    | Display AutoCo              | omplete list.      |                                    |            |
|               |                                                                                                    | Enter current d             | ate into active ce | ell.                               |            |
| <b>∂ C</b> ₩  | l                                                                                                    | Enter the curre             | nt time into the a | active cell.                       |            |
| СтК           |                                                                                                    | Insert a Hyperli            | nk.                |                                    |            |
| Ait =         |                                                                                                    | AutoSum.                    |                    |                                    |            |
|               |                                                                                                    | On/off toggle fo            | r displaying forn  | nulae in cells instead of resultin | ig values. |
| F2            |                                                                                                    | On/off toggle for           | r Edit Mode.       |                                    |            |
| <b>F4</b>     |                                                                                                    | Repeat last action.         |                    |                                    |            |
| Edit Mode     |                                                                                                    |                             |                    |                                    |            |
| F2            |                                                                                                    | On/off toggle fo            | r Edit Mode.       |                                    |            |
|               |                                                                                                    | Mouse:                      | ð                  | Inside the Formula Bar.            |            |
|               |                                                                                                    | Mouse:                      | ŨŨ                 | Inside the cell you wish to edi    | t.         |
| F             | $ \  \   \qquad \qquad \qquad \qquad \qquad \qquad \qquad \qquad \qquad \qquad \qquad \qquad \qquad \qquad \qquad \qquad$ | Move left/right             | one character.     |                                    |            |
|               | Ļ                                                                                                    | Move up/down                | one line           |                                    |            |

| Formulas | Microsoft Excel 2010                                               | Quick Reference    |
|----------|--------------------------------------------------------------------|--------------------|
| Home     | Move text cursor to the start/end of the cell entry.               | (Edit mode).       |
| (Att)    | Line break, starts a new line of text in a cell and ac             | tivates Word Wrap. |
| or       | Complete cell entry.                                               |                    |
|          | Enter the formula into all selected cells.                         |                    |
|          | Enter the formula into all selected cells as an array              |                    |
|          | Complete the entry and move on to next/previous or range.          | cell in the row or |
|          | Display Function Arguments dialog box - after havi function name.  | ng typed a valid   |
|          | Paste function arguments into formula - after havin function name. | g typed a valid    |
|          | Delete character to the right of the text cursor.                  |                    |
| <b>←</b> | Delete character to the left of the text cursor.                   |                    |
| Ctri     | Delete to end of line.                                             |                    |
| Esc      | Cancels changes to current entry.                                  |                    |
|          |                                                                    |                    |

# FORMATTING KEYS

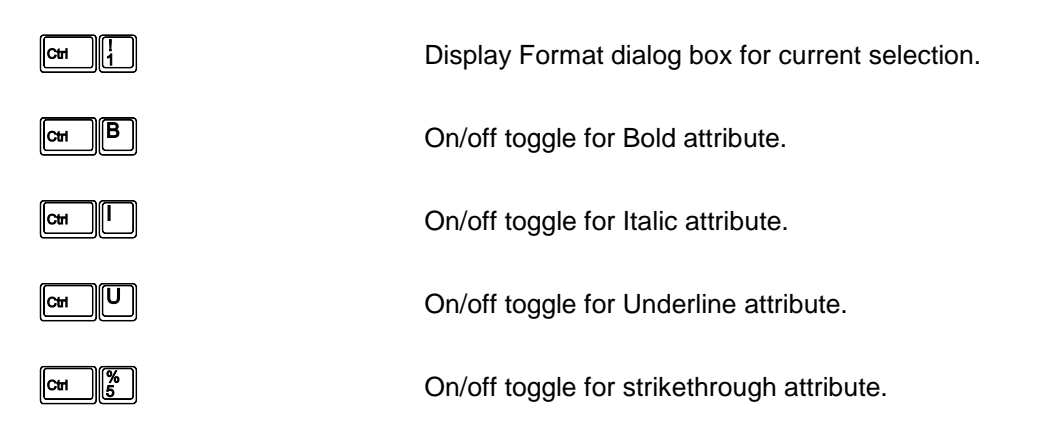

| Quick Reference | Microsoft Excel 2010                                   | Formulas |
|-----------------|--------------------------------------------------------|----------|
| Си              | Hide rows.                                             |          |
|                 | Hide columns.                                          |          |
|                 | Unhide rows.                                           |          |
|                 | Unhide columns.                                        |          |
|                 | Indent the cell entry.                                 |          |
|                 | Outdent the cell entry.                                |          |
|                 | General number format.                                 |          |
|                 | Currency format to two decimal places.                 |          |
|                 | Percentage format to the nearest whole number.         |          |
|                 | Scientific (exponential) format to two decimal places. |          |
|                 | Format value as a date.                                |          |
|                 | Format value as a time.                                |          |
|                 | Comma format to two decimal places.                    |          |
|                 | Apply outline border.                                  |          |
|                 | Remove all borders.                                    |          |
|                 | Move selected object up/down one pixel.                |          |
|                 | Move selected object right/left one pixel.             |          |

#### Formulas

Microsoft Excel 2010

# **Dialog Box Quick Keys**

In addition to the normal keystrokes that can be used in any dialog box, the Open, Save As and Insert Picture dialog boxes support the following keystrokes:

|       | Previous folder.                                        |
|-------|---------------------------------------------------------|
| Ait 2 | Parent folder.                                          |
|       | Search the Internet.                                    |
|       | Create new folder.                                      |
|       | Toggle between views.                                   |
|       | Display Tools menu.                                     |
| F4    | Expand drop down lists - whichever is currently active. |
| F5    | Refresh (update) file list.                             |
| Esc   | Cancel command.                                         |

# OTHER QUICK KEYS

Numerous other keystrokes exist beyond those listed in this manual. The following are a few of the keystrokes that have not been mentioned in any of the above.

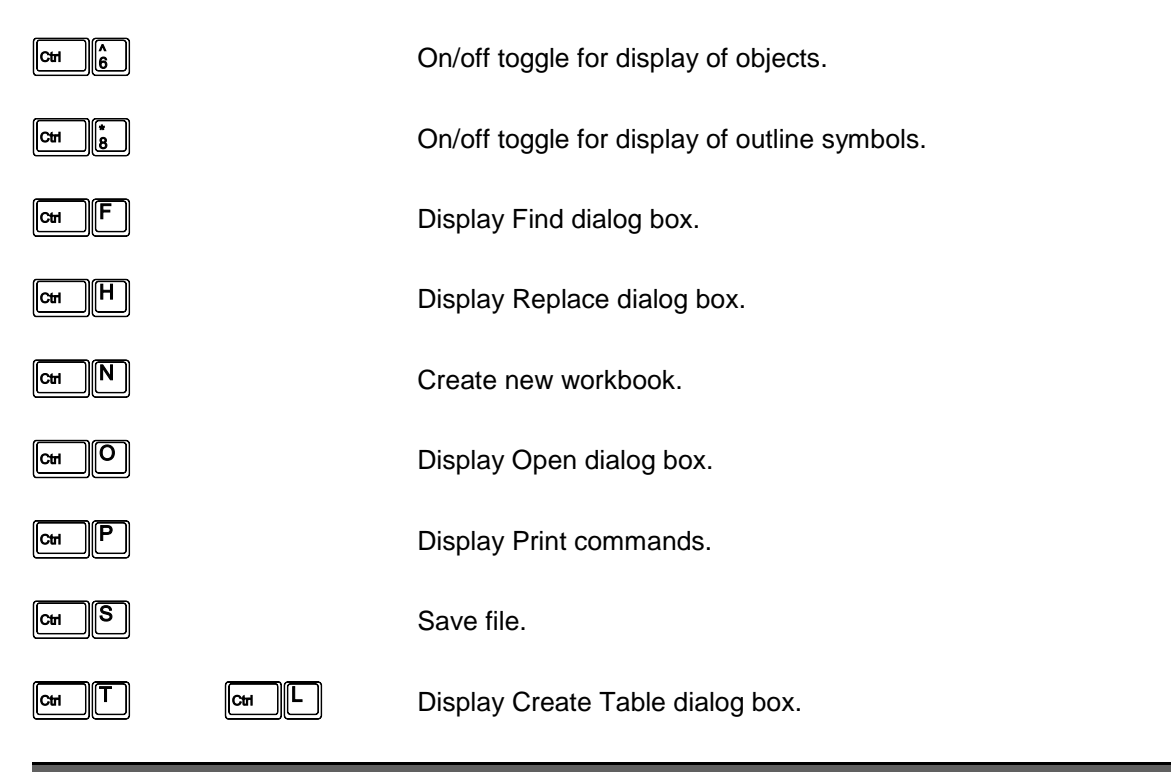

Microsoft Excel 2010

Formulas

# **MOUSE CONTROLS**

Cells & Ranges

| Ð          | Make cell at mouse pointer the active cell.                                                                                                    |
|------------|----------------------------------------------------------------------------------------------------|
|            | Mouse Pointer: 🗘                                                                                                    |
| Ð          | Display quick menu for the selection at the mouse pointer.                                                                                                    |
|            | Mouse Pointer: 🗘                                                                                                    |
| Ð Ð        | To activate cell at mouse pointer and turn on Edit mode.                                                                                                    |
|            | Mouse Pointer: 🗘                                                                                                    |
|            | On the active cell border to move to the end of the data section in the direction defined by the side of the cell you use.                                        |
|            | Mouse Pointer:                                                                                                    |
| <b>Е</b> Ð | Select a range of cells.                                                                                                    |
|            | Mouse Pointer: 🗘                                                                                                    |
|            | On the edge of the range to Move the selected cell or range.                                                                                                    |
|            | Mouse Pointer:                                                                                                    |
|            | Hold down the cm key as you drag to Copy the selected cell or range.                                                                                              |
|            | Release the mouse button before the 🖙 key.                                                                                                    |
|            | Mouse Pointer: 🔓                                                                                                    |
|            | On the Fill Handle (small square icon at the bottom right hand corner of the range) to Fill up, down, left or right.                                              |
|            | Mouse Pointer: +                                                                                                    |
| Ð Ð        | On the Fill Handle (small square icon at the bottom right hand corner of the range) to automatically Fill an entry down a table - level with the adjacent column. |
|            | Mouse Pointer: +                                                                                                    |
| ₫∙₫        | As for the above, to display the auto-fill or move quick menu to fill the cells with data.                                                                        |

| O           |             |             |
|-------------|-------------|-------------|
| (`opyrighti | MANAAA IOOO | horizon com |
|             | www.laue    |             |
| 000000000   |             |             |

| Formulas         | Microsoft Excel 20                                                                                        | 10                        | Quick Reference |
|------------------|----------------------------------------------------------------------------------------------------|---------------------------|-----------------|
|                  | Select from active cell to the Mouse Pointer:                                                             | cell at the mouse pointer |                 |
| [⊂Ħ] ()→()       | Select another range of cells                                                                             |                           |                 |
| Worksheet Tabs   |                                                                                                    |                           |                 |
| đ                | Select and display the works<br>Mouse Pointer: 📐                                                          | neet at the mouse pointe  | ır.             |
| Ð                | Display a Quick Menu.<br>Mouse Pointer: ኡ                                                                 |                           |                 |
| Ũ Ũ              | Rename the worksheet.                                                                                     |                           |                 |
| e f              | To select a range of workshe                                                                              | ets.                      |                 |
|                  | To select/deselect individual Mouse Pointer:                                                              | worksheets.               |                 |
| ₫∙₫              | To move selected sheet(s) w<br>Mouse Pointer: 🖳                                                           | ithin and between visible | workbooks.      |
|                  | Hold down the com as you drag to Copy the selected sheet(s). Release the Mouse Button before the com key. |                           |                 |
| Coordinate Frame |                                                                                                    |                           |                 |
| Ú                | Select row, column or whole                                                                               | worksheet.                |                 |
|                  | Mouse Pointer: 🜩                                                                                          | Rows                      |                 |
|                  | <b>↓</b><br>ഹ                                                                                             | Columns                   |                 |
|                  | T.                                                                                                    | **011311661               |                 |

| Quick Reference | Microsoft Excel 2010                                                     | Formulas     |
|-----------------|--------------------------------------------------------------------------|--------------|
| Ð               | Display Quick Menu.                                                      |              |
| €́→€́           | Select range of rows or columns.                                         |              |
|                 | On right hand column border, to change column width.                     |              |
|                 | Mouse Pointer: +++                                                       |              |
|                 | On bottom border of row, to change row height.                           |              |
|                 | Mouse Pointer: 🛨                                                         |              |
| Ũ Ũ             | To set column(s) to auto-width.                                          |              |
|                 | Mouse Pointer: +                                                         |              |
|                 | To set row(s) to auto-height.                                            |              |
|                 | Mouse Pointer: 茾                                                         |              |
| Ribbon          |                                                                          |              |
| đ               | On icon, to perform command on selected cells.                           |              |
|                 | Mouse Pointer:                                                           | $\mathbb{R}$ |
| Ð               | Display Quick Menu.                                                      |              |
|                 | Mouse Pointer: 📐                                                         |              |
| Formula Bar     |                                                                          |              |
| Ð               | To edit cell contents.                                                   |              |
|                 | Mouse Pointer: ]                                                         |              |
|                 | On active cell reference, to go to a new location in the workshe         | et.          |
|                 | Mouse Pointer: ]                                                         |              |
| Ú               | On icon between the above two features to display a pick list of ranges. | f named      |
|                 | Mouse Pointer: 📐                                                         |              |

|             | Copyright: www.jadenorizon.com                                      |                                    |
|-------------|---------------------------------------------------------------------|------------------------------------|
| Formulas    | Microsoft Excel 2010                                                | Quick Reference                    |
| Charts      |                                                                     |                                    |
| ð           | Select the Chart or other object.                                   |                                    |
|             | Mouse Pointer: 📐                                                    |                                    |
| Ð           | Display Quick Menu.                                                 |                                    |
| <b>€</b> •€ | Mouse Pointer: 📡<br>On a Chart or object frame to Move it.          |                                    |
|             | Mouse Pointer: +++++                                                |                                    |
|             | Hold down the . key as you release the or object.                   | ne mouse to Copy the Chart         |
| <b>€</b> →€ | On a Chart or object frames sizing handle t                         | o re-size it.                      |
|             | Mouse Pointer: Arrows ind mouse poi                                 | icate direction you can move nter. |
|             | Hold down any combination of the following the way the mouse works: | keys as you drag to affect         |
|             | At Snap to grid.                                                    |                                    |
|             | Centred re-size.                                                    |                                    |
|             | Retain aspect (height:width                                         | ı) ratio.                          |
| Ű Ű         | To display the Format dialog box for the Ch pointer.                | art feature at the mouse           |
|             | Mouse Pointer: 💫                                                    |                                    |

Formulas

# TABLE DESIGN RULES

Before you write any formulas it is important to create a design which works with Excel's features to provide greatest reliability and flexibility when the workbook is used. This is of particular importance when you use tables to store data.

Since Excel 2007 (when Tables with Structured Cell References were introduced) the rules have changed.

 If your workbook is going to be used in Excel 2007 or later you should take advantage of the new Structured Table feature that provides better formatting options and access to Structured Cell References.

These **Structured Tables** dictate the use of new design rules.

• If your workbook is going to be used in Excel 2003 or earlier your tables must adhere to traditional design rules that avoid the use of features introduced in Excel 2007.

Opening and Saving a workbook containing one or more **Structured Tables**, in an older version of Excel, will remove the **Structured Table** definitions and all their benefits. The result will be a workbook that will not function properly in any version of Excel.

In other words: create designs that work in all versions of Excel that will be used to Open and Save the workbook.

# STRUCTURED TABLES

**Structured Tables** change the way a number of Microsoft Excel's commands work. This means that a **Table** designed to work in Excel 2003 is not always suitable for conversion to a **Structured Table** in Excel 2010 - without some modification.

Microsoft Excel 2003's **Tables** will still work the way they used to do as long as they are not converted to Microsoft Excel 2010 **Tables**.

#### Converting a Range to a Table

A **Structured Table** is created when you convert a range of cells to a **Structured Table** using either of the illustrated Ribbon Tools.

Ribbon: Home

Insert

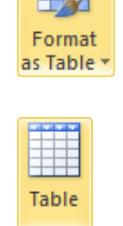

You can easily tell if a range has been converted to a **Structured Table**.

| Excel will display  | 🔣   🛃 🗳 🕶 (*) | ~∣ <del>↓</del><br>e Insert Page Layout | Formulas Data Review V | /iew Developer Design       |              |
|---------------------|---------------|-----------------------------------------|------------------------|-----------------------------|--------------|
| the illustrated     | Table Name:   | 🔛 Summarize with PivotTable             | Properties             | 🗹 Header Row 🔲 First Column |              |
| Ribbon when you     | Table1        | Remove Duplicates                       | View Copen in Browser  | Total Row 🔲 Last Column     |              |
| Ribboll Whon you    | Resize Table  | Convert to Range                        | 🗸 🗸 🥳 Unlink           | Banded Rows Banded Columns  |              |
| select any cell     | Properties    | Tools                                   | External Table Data    | Table Style Options         | Table Styles |
| within a Structured | Table.        |                                         |                        |                             |              |

Structured Table tools are described separately.

#### **Required Design Attributes**

- 1. Structured Tables may start anywhere in the worksheet.
- The first row and only the first row must be used for column headings (the Header Row).
  - Table headings and Section headings are not part of the Structured Table and should not be a. included in any range that is converted to a Structured Table.
  - b. Column headings may use Wrapped Text to create multiple lines of text within the heading row.
  - c. If your cell range does not include a Header Row, Microsoft Excel will insert its own generic headings.
- 3. Column Headings may be text or numbers.
  - a. Formulas will be replaced with static entries based on their results.
- Every other row in the **Structured Table** is considered to be a data row. 4
- 5. One entry (record) per row.
  - a. You may not split an entry over two rows.
  - b. You may use wrapped text to place multiple lines of text in the row.
  - c. You may include blank rows in a Structured Table.
- 6. Column Totals are **NOT** required they are created using the **Structured Table** commands. If your spreadsheet has column totals - delete them!
  - a. In fact there should not be any entries in the spreadsheet below the Structured Table.

It is common to append data rows to the end of Structured Tables rather than insert new rows so there should be nothing in the way!

- 7. You may use calculated fields within the table that perform simple calculations within the row.
  - a. For example: Differences between values, VAT calculations etc.
  - b. If you intend to use Structured Cell References (recommended) in your formulas you must build these formulas after converting the cell range into a Structured Table.

**Table Design Rules** 

8. The data entered into any column should be consistent throughout.

9. Do not merge cells within the **Structured Table**.

#### Desirable Design Attributes

- 1. Use the Freeze Panes feature to keep your Column Headings and the Columns which identify entries visible on the screen when you navigate large tables.
- 2. Design a table structure that provides unambiguous headings that show the users clearly where each item of data should go.

**TIP** Before you sort any data - consider if you need to re-establish the original order afterwards.

If so, you may need to include a record number field in your design.

a. Never allow the user to have a choice of columns for an item of data.

For example. Use Address columns such as:

House, Road, Town, County, Postcode

Do not use:

Address1, Address2, Address3 etc.

b. Use separate columns for each item of data - do not design a column structure that requires two items of data in a single cell.

| For example. | Use Name columns such as:  |
|--------------|----------------------------|
|              | Title, First Name, Surname |
|              | Do not use:                |
|              | Name                       |
|              |                            |

# TRADITIONAL TABLES

In order for formulas containing normal cell references to work well and react correctly when users edit the spreadsheet by inserting & deleting rows or columns, or sorting the records in the table it is important that your design complies with the following rules.

If you design all your spreadsheets to comply with these rules Excel will help you. If you break any of the rules Excel will give you and the people who use your spreadsheet problems that never go away!

Most spreadsheets involve a table which is used to collect data which can then be manipulated and charted etc. It is the design of these tables which is often critical to the success of your design.

#### Required Design Attributes

- 1. Tables may start anywhere in the worksheet.
- 2. The first row and only the first row may be used for column headings (Field Names).
  - a. Table headings and section headings are not part of the table and should be separated from the column headings by at least one completely blank row.
  - b. Column headings may use Wrapped Text to create multiple lines of text within the heading row.
- 3. Column Headings must be text, otherwise Excel may treat the headings row as a data row. Numbers can be entered as text using:
  - a. Prefix the entry with a ' (apostrophe).
  - b. Or pre-format the cells with the Number format of Text (which is not meant to be a contradiction in terms!)
- 4. Every other row in the table is considered to be a data row.
- 5. One entry per row.
  - a. You may not split an entry over two rows.
  - b. You may use wrapped text to place multiple lines of text in the row.
- 6. The table boundaries are automatically identified by Excel when it finds the edge of the spreadsheet or at the first completely blank row or column.
- 7. Column and Row Totals are not part of the table so must be separated from it by at least one blank row or column.
- 8. You may use calculated fields within the table that perform simple calculations within the row. e.g. Differences between values, VAT calculations etc.
- 9. The data entered into any column should be consistent throughout.
- 10. Do not merge cells within the table.

# **Table Design Rules**

**Microsoft Excel 2010** 

**Formulas** 

#### Desirable Design Attributes

- 1. Use the Freeze Panes feature to keep your Column Headings and the Columns which identify entries visible on the screen when you navigate large tables.
- 2. Design a table structure that provides unambiguous headings that show the users clearly where each item of data should go.

TIP

Before you sort any data - consider if you need to re-establish the original order afterwards.

If so, you may need to include a record number field in your design.

a. Never allow the user to have a choice of columns for an item of data.

For example. Use Address columns such as:

House, Road, Town, County, Postcode

Do not use:

Address1, Address2, Address3 etc.

b. Use separate columns for each item of data - do not design a column structure that requires two items of data in a single cell.

For example. Use Name columns such as:

Title, First Name, Surname

Do not use:

Name

# **EXAMPLE TABLES**

#### Structured Tables

Notice the use of Structured Cell References in the formulas.

|    | D5 ▼ ( <i>f</i> <sub>x</sub> =[@ACTUAL]-[@TARGET] |                    |          |              |              |  |  |  |  |  |  |
|----|---------------------------------------------------|--------------------|----------|--------------|--------------|--|--|--|--|--|--|
|    | Α                                                 | В                  | С        | D            | E            |  |  |  |  |  |  |
| 1  |                                                   | SALES PERFORMANCES |          |              |              |  |  |  |  |  |  |
| 2  |                                                   |                    |          |              |              |  |  |  |  |  |  |
| 3  | SALE SPERSON 💌                                    | TARGET 💌           | ACTUAL 💌 | DIFFERENCE 💌 | PERCENTAGE 💌 |  |  |  |  |  |  |
| 4  | Anne Other                                        | £20,000            | £21,345  | £1,345       | 106.7%       |  |  |  |  |  |  |
| 5  | Tom Cat                                           | £21,000            | £20,876  | -£124        | 99.4%        |  |  |  |  |  |  |
| 6  | Bee Sting                                         | £25,000            | £25,098  | £98          | 100.4%       |  |  |  |  |  |  |
| 7  | Kay Lee                                           | £20,000            | £24,964  | £4,964       | 124.8%       |  |  |  |  |  |  |
| 8  | Ali Cat                                           | £18,000            | £10,987  | -£7,013      | 61.0%        |  |  |  |  |  |  |
| 9  | Ed Case                                           | £12,000            | £13,056  | £1,056       | 108.8%       |  |  |  |  |  |  |
| 10 | Jay Walk                                          | £30,000            | £29,543  | -£457        | 98.5%        |  |  |  |  |  |  |
| 11 | Dee Van                                           | £20,000            | £23,410  | £3,410       | 117.1%       |  |  |  |  |  |  |
| 12 | Total                                             | £166,000           | £169,279 | £3,279       | 102.0%       |  |  |  |  |  |  |
| 13 |                                                   |                    |          |              |              |  |  |  |  |  |  |
| 14 | Average                                           | £20,750            | £21,160  | £410         | 102%         |  |  |  |  |  |  |
| 15 | Best                                              | £30,000            | £29,543  | £4,964       | 125%         |  |  |  |  |  |  |
| 16 | Worst                                             | £12,000            | £10,987  | -£7.013      | 61%          |  |  |  |  |  |  |

Structured Table definition uses the range A3:E12

**Notice** How both tables break one of the design rules -The names should be split into two columns!

# **Traditional Tables**

Notice the use of traditional co-ordinates in the equivalent formulas.

|    | D5                 | <b>▼</b> (° . | <i>f</i> <sub>*</sub> =C5-B5 |            |            |  |  |  |  |
|----|--------------------|---------------|------------------------------|------------|------------|--|--|--|--|
| 1  | A B C D E          |               |                              |            |            |  |  |  |  |
| 1  | SALES PERFORMANCES |               |                              |            |            |  |  |  |  |
| 2  |                    |               |                              |            |            |  |  |  |  |
| 3  | SALESPERSON        | TARGET        | ACTUAL                       | DIFFERENCE | PERCENTAGE |  |  |  |  |
| 4  | Anne Other         | £20,000       | £21,345                      | £1,345     | 106.7%     |  |  |  |  |
| 5  | Tom Cat            | £21,000       | £20,876                      | -£124      | 99.4%      |  |  |  |  |
| 6  | Bee Sting          | £25,000       | £25,098                      | £98        | 100.4%     |  |  |  |  |
| 7  | Kay Lee            | £20,000       | £24,964                      | £4,964     | 124.8%     |  |  |  |  |
| 8  | Ali Cat            | £18,000       | £10,987                      | -£7,013    | 61.0%      |  |  |  |  |
| 9  | Ed Case            | £12,000       | £13,056                      | £1,056     | 108.8%     |  |  |  |  |
| 10 | Jay Walk           | £30,000       | £29,543                      | -£457      | 98.5%      |  |  |  |  |
| 11 | Dee Van            | £20,000       | £23,410                      | £3,410     | 117.1%     |  |  |  |  |
| 12 |                    |               |                              |            |            |  |  |  |  |
| 13 | TOTALS             | £166,000      | £169,279                     | £3,279     | 102.0%     |  |  |  |  |
| 14 |                    |               |                              |            |            |  |  |  |  |
| 15 | Average            | £20,750       | £21,160                      | £410       | 102.1%     |  |  |  |  |
| 16 | Best               | £30,000       | £29,543                      | £4,964     | 124.8%     |  |  |  |  |
| 17 | Worst              | £12,000       | £10,987                      | -£7,013    | 61.0%      |  |  |  |  |
| _  |                    |               |                              |            |            |  |  |  |  |

## Formulas

Microsoft Excel 2010

#### Structured Tables

Notice the use of Structured Cell References in the formulas.

|   | B9 -          | · (=   | fx =SUBT | OTAL(109,[ | 2013]) |        |          |
|---|---------------|--------|----------|------------|--------|--------|----------|
|   | A             | В      | С        | D          | E      | F      | G        |
| 1 | DESCRIPTION - | 2013 💌 | 2014 💌   | 2015 💌     | 2016 💌 | 2017 💌 | TOTALS 💌 |
| 2 | Computers     | 10,000 | 10,500   | 10,750     | 10,200 | 10,350 | 51,800   |
| 3 | Printers      | 7,000  | 8,000    | 9,550      | 11,000 | 13,000 | 48,550   |
| 4 | Software      | 14,000 | 16,000   | 15,500     | 17,000 | 17,000 | 79,500   |
| 5 | Disc Drives   | 5,000  | 5,000    | 5,550      | 6,000  | 5,900  | 27,450   |
| 6 | CD Roms       | 1,000  | 1,200    | 4,000      | 6,000  | 8,000  | 20,200   |
| 7 | Consumables   | 8,000  | 8,000    | 8,400      | 8,700  | 9,000  | 42,100   |
| 8 | Other         | 3,000  | 3,000    | 3,000      | 3,000  | 3,000  | 15,000   |
| 9 | Total         | 48.000 | ▼ 51.700 | 56.750     | 61.900 | 66.250 | 284.600  |

Structured Table definition uses the range A1:G9

In this **Structured Table** the Year headings have been entered as numbers.

| 4  | Α   | В     | С           | D       | E        | F         | G                   | Н            | 1         | J        |
|----|-----|-------|-------------|---------|----------|-----------|---------------------|--------------|-----------|----------|
|    | Rec |       |             |         |          | Date of   |                     |              |           | Home     |
|    | No. | Title | First Name  | Surname | Gender   | Birth     | Address             | Town         | Post Code | Phone    |
| 1  | -   | -     | -           | -       | <b>*</b> | <b>*</b>  |                     | · · · · · ·  | · ·       | <b>*</b> |
| 2  | 1   | Mr    | Daniel      | Smith   | m        | 29-Oct-80 | 3 High St           | March        | PE15 1SF  | 525021   |
| 3  | 2   | Ms    | Yvonne      | Jones   | f        | 09-May-75 | 25 March Road       | Wisbech      | PE13 4RT  | 195458   |
| 4  | 3   | Mr    | Christopher | Madsen  | m        | 09-Apr-69 | 5 Strollers Way     | Whittlesey   | PE7 6YT   | 228682   |
| 5  | 4   | Mr    | lan         | Price   | m        | 14-Aug-54 | 56 Coopers Close    | Chatteris    | PE19 7UT  | 781458   |
| 6  | - 5 | Ms    | Emma        | Macey   | f        | 11-May-69 | 1 The Avenue        | Manea        | PE15 7RT  | 279717   |
| 7  | 6   | Miss  | Mandy       | Johnson | f        | 17-Aug-77 | 89 London Road      | Wimblington  | PE15 1AM  | 788074   |
| 8  | 7   | Mr    | Glen        | Golding | m        | 07-Apr-71 | 15 Lime Tree Avenue | Parson Drove | PE13 8UJ  | 858939   |
| 9  | 8   | Dr    | Lesley      | Spencer | f        | 17-Dec-59 | 4 Fen Cottages      | Elm          | PE14 4WD  | 538462   |
| 10 | 9   | Mr    | Steven      | Andrews | m        | 17-Mar-55 | 33 Gretton Road     | March        | PE15 8IJ  | 401541   |
|    |     |       | 01          |         |          |           |                     |              |           |          |

|    |   | Α          | B     | С           | D        | E      | F                | G                   | H            | 1         | J             |
|----|---|------------|-------|-------------|----------|--------|------------------|---------------------|--------------|-----------|---------------|
| 1  |   | Rec<br>No. | Title | First Name  | Surname  | Gender | Date of<br>Birth | Address             | Town         | Post Code | Home<br>Phone |
| 2  | Г | 1          | Mr    | Daniel      | Smith    | m      | 29-Oct-80        | 3 High St           | March        | PE15 1SF  | 525021        |
| 3  |   | 2          | Ms    | Yvonne      | Jones    | f      | 09-May-75        | 25 March Road       | Wisbech      | PE13 4RT  | 195458        |
| 4  |   | 3          | Mr    | Christopher | Madsen   | m      | 09-Apr-69        | 5 Strollers Way     | Whittlesey   | PE7 6YT   | 228682        |
| 5  |   | 4          | Mr    | lan         | Price    | m      | 14-Aug-54        | 56 Coopers Close    | Chatteris    | PE19 7UT  | 781458        |
| 6  |   | 5          | Ms    | Emma        | Macey    | f      | 11-May-69        | 1 The Avenue        | Manea        | PE15 7RT  | 279717        |
| 7  |   | 6          | Miss  | Mandy       | Johnson  | f      | 17-Aug-77        | 89 London Road      | Wimblington  | PE15 1AM  | 788074        |
| 8  |   | 7          | Mr    | Glen        | Golding  | m      | 07-Apr-71        | 15 Lime Tree Avenue | Parson Drove | PE13 8UJ  | 858939        |
| 9  |   | 8          | Dr    | Lesley      | Spencer  | f      | 17-Dec-59        | 4 Fen Cottages      | Elm          | PE14 4WD  | 538462        |
| 10 | ) | 9          | Mr    | Steven      | Andrews  | m      | 17-Mar-55        | 33 Gretton Road     | March        | PE15 8IJ  | 401541        |
| 4  | • | 40         | Men   | Charan      | Androuso | 4      | 40 Dan 44        | 45 Hamilton Dood    | Marah        | DE46 2ED  | 030032        |

Notice

Again the Address column should be split into two columns – House & Road.

Notice the use of traditional co-ordinates in the equivalent formulas.

**Traditional Tables** 

|    | B10         | (=       | fr -511 | M(82-89)   |        |        |         |
|----|-------------|----------|---------|------------|--------|--------|---------|
|    | 510         | <u> </u> | J= -50  | 141(02:05) |        |        |         |
|    | A           | В        | C       | D          | E      | F G    | H       |
| 1  | DESCRIPTION | 2013     | 2014    | 2015       | 2016   | 2017   | TOTALS  |
| 2  | Computers   | 10,000   | 10,500  | 10,750     | 10,200 | 10,350 | 51,800  |
| 3  | Printers    | 7,000    | 8,000   | 9,550      | 11,000 | 13,000 | 48,550  |
| 4  | Software    | 14,000   | 16,000  | 15,500     | 17,000 | 17,000 | 79,500  |
| 5  | Disc Drives | 5,000    | 5,000   | 5,550      | 6,000  | 5,900  | 27,450  |
| 6  | CD Roms     | 1,000    | 1,200   | 4,000      | 6,000  | 8,000  | 20,200  |
| 7  | Consumables | 8,000    | 8,000   | 8,400      | 8,700  | 9,000  | 42,100  |
| 8  | Other       | 3,000    | 3,000   | 3,000      | 3,000  | 3,000  | 15,000  |
| 9  |             |          |         |            |        |        |         |
| 10 | TOTAL       | 48,000   | 51,700  | 56,750     | 61,900 | 66,250 | 284,600 |

In this table the Year headings have been entered as text.

## **Cell Formulas**

Microsoft Excel 2010

Formulas

# **CELL FORMULAS**

When writing any cell formula, make sure that you:

- Prefix each formula with a + key (= symbol), before entering the formula.
- Press 🕶 or 🔤 when it is complete.

Other methods are available but do not always work!

#### Formulas may contain:

- Values
  - Numbers (including Dates, Times & Percentages etc.)
  - Text placed inside "Double Quotes".
  - Logical values (i.e. TRUE or FALSE).
  - Fixed values within formulas should be avoided unless the values will never change.
- References
  - Cell or Range references to cells containing variable data.
  - Structured cell references for information contained within a Structured Table.
  - creates a range from two cell references
  - o , separator between items in a list of values or references.
  - **Space** intersection of 2 range references.

#### • Arithmetic Symbols

- + add
- o subtract
- multiply
- o / divide
- **^** raise to a power
- % percentage value
- () used to change the order of calculations.

#### • Text Symbols

- o "" container for fixed text values
- & concatenation joins two text items into a single piece of text.
- Comparison Symbols

#### • = equals

- s greater than
- < less than
- $\circ$  >= greater than or equal to
- <= less than or equals to</li>
- o <> not equal to
- Functions
  - Excel provides well over 300 functions to perform advanced calculations. All are of the form: FUNCTIONNAME(data)
- Absolute Cell References
  - \$ used to control the way cell references are changed when formulas are copied.

All of the above are described in detail in appropriate parts of these notes.

This key has the advantage of being on the number pad.

#### Formulas

Microsoft Excel 2010

# **CELL REFERENCES**

Formulas can refer to data stored in other cells using cell references of the form:

| Cell:      | Use normal of                                            | co-ordinates.                                            |                                              |                                                                                                    |
|------------|----------------------------------------------------------|----------------------------------------------------------|----------------------------------------------|----------------------------------------------------------------------------------------------------|
|            | e.g.                                                     | A1 or B48 etc                                            |                                              |                                                                                                    |
| Range:     | Two cell refe                                            | rences with a Colo                                       | on ( : ) separatir                           | ng them.                                                                                                    |
|            | e.g.                                                     | A1:B48 or A2                                             | :A30 etc                                     |                                                                                                    |
| List:      | Some function                                            | ons allow or require                                     | e a list of refere                           | nces. Separate each with a Comma ( , ).                                                                                                    |
|            | e.g.                                                     | SUM(A1:B48,                                              | A2:A30,C5)                                   |                                                                                                    |
| Worksheet: | You may refe                                             | er to cells on anoth<br>the worksheet.                   | ner worksheet b                              | y prefixing the cell or range reference with                                                                                                    |
|            | e.g.                                                     | Sheet2!B48                                               |                                              | Notice the use of the ! as a separator.                                                                                                    |
|            |                                                          | Sheet2!A1:B48                                            | 8                                            |                                                                                                    |
|            |                                                          | 'Sheet Name'!                                            | B48                                          | When the Sheet Name contains<br>characters that have other meanings in<br>Excel formulas (e.g. spaces) the name<br>must be contained within 'single quotes'. |
| See also   | Absolute Ce<br>Named Refe<br>Linking Wor<br>Structured ( | ell References<br>erences<br>rksheets<br>Cell References | Page 54.<br>Page 58.<br>Page 74.<br>Page 78. |                                                                                                    |

# ORDER OF PRIORITY

Excel recognises all the normal arithmetic symbols, but when used in complex formulas you should be aware that formulas are not always read in left to right order - but in order of priority.

Each arithmetic operator is assigned a level of importance. Excel scans the formula for the most important operations that will be performed first.

| EXA    | MPLE     |
|--------|----------|
| =1+2*3 | =(1+2)*3 |
| =1+6   | =3*3     |
| =7     | =9       |

Formulas containing more than one operator at the same level of priority are calculated in left to right position order.

The following table specifies the full list of priorities.

There are Toolbar icons available for most of the following symbols.

| Priority | Operator                              |                                                                                               |                                    |                                              |
|----------|---------------------------------------|-----------------------------------------------------------------------------------------------|------------------------------------|----------------------------------------------|
| 1        | ()                                    | Brackets.                                                                                     | Overrides opera                    | ator priorities.                             |
| 2        | :                                     | Range.                                                                                        | Used between t<br>define a range o | wo cell references to<br>of cells.           |
| 3        | Space                                 | Intersection.                                                                                 | Specifies the ce<br>two ranges.    | ells in the intersection of                  |
| 4        | 3                                     | Union.                                                                                        | Separates two i                    | tems in a list.                              |
|          |                                       |                                                                                               | i.e.                               | Two ranges in a function.                    |
| 5        | +<br>-                                | Positive.<br>Negative.                                                                        |                                    |                                              |
| 6        | %                                     | Percentage.                                                                                   | Converts the nu decimal equival    | Imber in front to the ent of the percentage. |
| 7        | ٨                                     | Powers.                                                                                       |                                    |                                              |
| 8        | *<br>/                                | Multiply.<br>Divide.                                                                          |                                    |                                              |
| 9        | +                                     | Add.<br>Subtract.                                                                             |                                    |                                              |
| 10       | &                                     | Concatenation.                                                                                | Join two text ite                  | ms together.                                 |
| 11       | =<br>><br>>=<br><<br><<br><<br><<br>< | Equals.<br>Greater than.<br>Greater than or<br>Less than.<br>Less than or eq<br>Not equal to. | equal to.<br>ual to.               |                                              |

Formulas

# ARITHMETIC FORMULAS

This section considers the features and requirements for entering typical every day arithmetic formulas into cells (those which do not require the use of functions). Excel provides a multitude of methods for building such formulas, ranging from the traditional to the modern using both mouse and keyboard based methods. The following notes describe the most commonly used methods - take your pick!

Notes

Arithmetic Formulas may use any of the arithmetic symbols: () + - \* / ^ %

Formulas are not case sensitive.

```
Examples: =15*25-(4+3)
=A1*B6
=20%*B6
etc.
```

Avoid using fixed values in formulas - store the value in a cell and use the cell co-ordinate to refer to it. This allows you to change the value without having to edit the formula.

The biggest single mistake most users make is to build a spreadsheet using realistic data. This always makes it difficult to check if the results are accurate. Build your spreadsheet with really simple test data, that you can do sums in your head with. Ideally you should know what the result will be BEFORE you build the formula - so that it is easy to notice any mistakes.

Replace your test data with real data only when the spreadsheet is finished and ready for use.

Good formulas should NEVER need changing when the spreadsheet is being used.

# KEYBOARD ENTRY

Any formula no matter how complicated can be entered simply by typing it and pressing  $\square$  or  $\square$ . However, this is very prone to human error due to the entry of incorrect cell references and/or incorrect punctuation.

This method is not recommended.

# **USING POINT MODE**

This method improves on the above by allowing you to *point* at the cells required by your formulas while Excel enters any punctuation for you. Both of these reduce the number of errors created by typing them.

In this method you use the keyboard to type the arithmetic symbols and either keyboard or mouse based methods for selecting the data. When pointing at data, Excel displays the mode indicator **Point** in the bottom left hand corner of the screen.

# Formulas

The following example shows how you would create a typical formula.

| Formula: =C4-B4 |         |                                              |           |          |                                        |  |  |  |  |
|-----------------|---------|----------------------------------------------|-----------|----------|----------------------------------------|--|--|--|--|
|                 | Ke      | yboard                                       |           | Mouse    |                                        |  |  |  |  |
| Туре:           | (+<br>= |                                              | Туре:     | +        |                                        |  |  |  |  |
| Point at:       | C4      | Use movement keys to<br>highlight this cell. | Point at: | C4       | Click on this cell to<br>highlight it. |  |  |  |  |
|                 |         | Stay there!                                  |           |          | Stay there!                            |  |  |  |  |
| Туре:           | -       | Brings display back to normal.               | Туре:     | -        | Brings display back to normal.         |  |  |  |  |
| Point at:       | B4      | Use movement keys to<br>highlight this cell. | Point at: | B4       | Click on this cell to<br>highlight it. |  |  |  |  |
|                 |         | Stay there!                                  |           |          | Stay there!                            |  |  |  |  |
| Press:          | <b></b> | Enter the finished formula.                  | Click on: | <b>~</b> | Found on the formula bar.              |  |  |  |  |
|                 |         |                                              |           |          | Enter the finished formula.            |  |  |  |  |

# **EDITING FORMULAS**

You may use all normal text and cell editing methods to edit a formula - the following additional features are also available when editing formulas.

Select a cell containing a formula you wish to edit:

Access Edit mode using:

| Mouse:                    | Ð  | n the formula bar (illustrated). Enables editing in the Formula B                     |  |  |  |
|---------------------------|----|---------------------------------------------------------------------------------------|--|--|--|
|                           | ŰŰ | In the cell containing the formula. Enables editing in the cell at the mouse pointer. |  |  |  |
| Keyboard:                 | F2 | Enables editing in the active cell.                                                   |  |  |  |
| When editing you may use: |    |                                                                                       |  |  |  |
| Mouse:                    | ð  | In the cell or Formula Bar to switch between the two as you edit.                     |  |  |  |
| Keyboard:                 | F2 | To toggle between Enter and Edit modes.                                               |  |  |  |

1

2

3

4

# **Arithmetic Formulas**

**Microsoft Excel 2010** 

Formulas

D

DIFFERENCE

× √ fx =C4-B4

C

SALES PERFORMANCES

ΔΟΤΠΔΙ

£21,345 = C4-B4

В

TARGET

£20,000

Use normal text editing methods to edit any characters in the formula.

You may use Point mode to edit the cell reference in the formula.

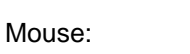

₽→₽

On any border on the edge of a range to move it to a new position.

SALESPERSON

Anne Other

On any sizing handle displayed in the corners of the range, to extend/reduce its size.

D4

SUM

Δ

# **EXAMPLE ARITHMETIC FORMULAS**

The following examples illustrate some of the more typical arithmetic formulas used in business spreadsheets. The list is by no means exhaustive as it is merely intended to illustrate typical formulas.

# **Difference Between Two Values**

Whenever you are looking to find the difference between two values you need to subtract one from the other - the order you do this matters but only you can judge which way round is correct.

If you do take the values in the wrong order the answer will be the opposite sign. i.e. negative when it should be positive and vice versa.

A classic scenario for this type of formula is when finding the difference between an actual value and a target value.

#### Formula: =ActualValue-TargetValue

references.

Where ActualValue and TargetValue should be replaced with appropriate cell

# Percentage Difference Between Two Values

Similar to the above but instead of subtracting you divide.

Formula:

=ActualValue/TargetValue

Where ActualValue and TargetValue should be replaced with appropriate cell references.

|    | E5                 | • (**   | <i>f</i> <sub>*</sub> =C5/B5 |            |            |  |
|----|--------------------|---------|------------------------------|------------|------------|--|
|    | Α                  | В       | С                            | D          | E          |  |
| 1  | SALES PERFORMANCES |         |                              |            |            |  |
| 2  |                    |         |                              |            |            |  |
| 3  | SALESPERSON        | TARGET  | ACTUAL                       | DIFFERENCE | PERCENTAGE |  |
| 4  | Anne Other         | £20,000 | £21,345                      | £1,345     | 106.7%     |  |
| 5  | Tom Cat            | £21,000 | £20,876                      | -£124      | 99.4%      |  |
| 6  | Bee Sting          | £25,000 | £25,098                      | £98        | 100.4%     |  |
| 7  | Kay Lee            | £20,000 | £24,964                      | £4,964     | 124.8%     |  |
| 8  | Ali Cat            | £18,000 | £10,987                      | -£7,013    | 61.0%      |  |
| 9  | Ed Case            | £12,000 | £13,056                      | £1,056     | 108.8%     |  |
| 10 | Jay Walk           | £30,000 | £29,543                      | -£457      | 98.5%      |  |
| 11 | Dee Van            | £20,000 | £23,410                      | £3,410     | 117.1%     |  |

|    | А                  | В       | С       | D          |  |  |  |  |
|----|--------------------|---------|---------|------------|--|--|--|--|
| 1  | SALES PERFORMANCES |         |         |            |  |  |  |  |
| 2  |                    |         |         |            |  |  |  |  |
| 3  | SALESPERSON        | TARGET  | ACTUAL  | DIFFERENCE |  |  |  |  |
| 4  | Anne Other         | £20,000 | £21,345 | £1,345     |  |  |  |  |
| 5  | Tom Cat            | £21,000 | £20,876 | -£124      |  |  |  |  |
| 6  | Bee Sting          | £25,000 | £25,098 | £98        |  |  |  |  |
| 7  | Kay Lee            | £20,000 | £24,964 | £4,964     |  |  |  |  |
| 8  | Ali Cat            | £18,000 | £10,987 | -£7,013    |  |  |  |  |
| 9  | Ed Case            | £12,000 | £13,056 | £1,056     |  |  |  |  |
| 10 | Jay Walk           | £30,000 | £29,543 | -£457      |  |  |  |  |
| 11 | Dee Van            | £20,000 | £23,410 | £3,410     |  |  |  |  |
|    |                    |         |         |            |  |  |  |  |

*f*<sub>x</sub> =C4-B4

**-** (6)
The result will calculate a fraction which will often be displayed as a decimal.

You make it LOOK like a percentage by applying Percentage format.

Formulas

Ribbon:

| Paste     | Arial | - 10<br>I <u>U</u> - · | т А́л́т<br>Ат | = <b>= </b> |    | Percentage | Conditional Formatting *<br>Format as Table *<br>Cell Styles * | insert ▼<br>Pelete ▼<br>Format ▼ | Σ ·<br>Sort & Find &<br>2 · Filter · Select · |
|-----------|-------|------------------------|---------------|-------------|----|------------|----------------------------------------------------------------|----------------------------------|-----------------------------------------------|
| Clipboard | G     | Font                   | Es.           | Alignment   | G. | Number     | Styles                                                         | Cells                            | Editing                                       |

| 0 |  |  |  |
|---|--|--|--|
| 0 |  |  |  |

Home

.00

Increase number of decimal places of accuracy.

Apply percentage format

Decrease number of decimal places of accuracy.

### Percentage of a Value

Whenever you use the word **of** to describe an operation you should always use multiply. In this case you multiply the original value by the percentage value.

A typical example for this is when calculating VAT:

| Formula:                            |     | E2 ▼ ( <b>J</b> x =D2*20% |          |         |            |            |            |  |
|-------------------------------------|-----|---------------------------|----------|---------|------------|------------|------------|--|
|                                     |     | Α                         | В        | С       | D          | E          | F          |  |
| =NetPrice*VAT%                      |     | INVOICE NO                | QUANTITY | PRICE   | NET        | VAT        | GROSS      |  |
|                                     | 2   | 32                        | 102      | £126.00 | £12,852.00 | £2,570.40  | £15,422.40 |  |
|                                     | 3   | 33                        | 233      | £78.00  | £18,174.00 | £3,634.80  | £21,808.80 |  |
| vvnere                              | 4   | 34                        | 301      | £132.00 | £39,732.00 | £7,946.40  | £47,678.40 |  |
| <i>NetPrice</i> is                  | 5   | 35                        | 143      | £100.00 | £14,300.00 | £2,860.00  | £17,160.00 |  |
| replaced with a                     | 6   | 36                        | 99       | £160.00 | £15,840.00 | £3,168.00  | £19,008.00 |  |
| coll reference                      | 7   | 37                        | 164      | £120.00 | £19,680.00 | £3,936.00  | £23,616.00 |  |
| Cell Telefence                      | 8   | 38                        | 434      | £78.00  | £33,852.00 | £6,770.40  | £40,622.40 |  |
| and VAT & IS                        | 9   | 39                        | 521      | £150.00 | £78,150.00 | £15,630.00 | £93,780.00 |  |
| replaced with the current VAT Rate. | e.g | . 20%                     |          |         |            |            |            |  |

### Percentage Increase/Decrease

Similar to the above, except that you multiply by 1 + percentage rate to increase and by 1 - percentage rate to decrease.

| Formulas: | =Value*(1+Rate%)             | =Value*(1+Rate%) Increase by |   |    |       |      | fx =B3*(1+C3)              |          |
|-----------|------------------------------|------------------------------|---|----|-------|------|----------------------------|----------|
|           |                              | <i>Rate</i> %                |   | А  | В     | С    | D                          | E        |
|           |                              |                              | 1 |    |       |      |                            |          |
|           |                              |                              | 2 |    | Value | Rate | Increase                   | Decrease |
|           |                              |                              | 3 |    | 10    | 10%  | 11                         | 9        |
|           |                              |                              | 4 |    | 20    | 10%  | 22                         | 18       |
|           |                              |                              | 5 |    | 30    | 10%  | 33                         | 27       |
|           |                              |                              | 6 |    | 40    | 10%  | 44                         | 36       |
|           |                              |                              |   |    |       |      |                            |          |
|           | =Value*(1-Rate%)             | Decrease                     |   | E3 | •     | 0    | <i>f</i> <sub>x</sub> =B3* | (1-C3)   |
|           |                              | by <b>Rate</b> %             |   | А  | В     | С    | D                          | E        |
|           |                              |                              | 1 |    |       |      |                            |          |
| Notes:    | The use of Brackets to ensu  | ure that the                 | 2 |    | Value | Rate | Increase                   | Decrease |
|           | Add/Subtract operation is p  | erformed first.              | 3 |    | 10    | 20%  | 12                         | 8        |
|           | 1                            |                              | 4 |    | 20    | 20%  | 24                         | 16       |
|           | It is much easier (and safer | ) to change the              | 5 |    | 30    | 20%  | 36                         | 24       |
|           | Percentage Rate when it is   | stored in a cell             | 6 |    | 40    | 20%  | 48                         | 32       |
|           | and not contained within the | e formula.                   |   |    |       |      |                            |          |

Formulas

# **USING FUNCTIONS**

Excel provides hundreds of functions that can be used in any combination in your formulas and they allow you to perform all manner of calculations that simple Arithmetic can't do. These functions are equivalent to the function keys you get on scientific calculators.

In general, Excel's functions can be divided into two main categories:

- 1. Those that allow you to perform calculations with ranges of data. (Arithmetic only works with individual cell references.)
- 2. Those that allow you to perform calculations that Arithmetic cannot hope to achieve. These tend to be more specialist but some of them are useful to most users.

These notes cannot possibly describe all the functions and so are confined to describing those that are of most use to the average business user of Excel.

**Notes** The syntax of a function is as follows:

=FUNCTION(argument,argument,...,argument)

The formula still begins with a normal = sign.

Functions may require none, one, or more *arguments*. Some use optional arguments.

Arguments provide the data that the function needs to perform the calculation.

An argument is any valid value, cell reference, range, range name or expression - as required by the nature of the function.

Some functions use optional arguments.

This manual indicates optional *[arguments]* with square brackets.

The arguments are listed inside a pair of brackets, and are separated with commas - NOT spaces.

Functions which do not require any arguments must have a pair of dummy brackets - with no entries between them.

e.g. =TODAY() Failure to include the brackets results in a **#NAME?** error in the cell.

Text based arguments should be included in speech marks: "text".

Spaces are allowed in text arguments.

A pair of quotes without an entry means no characters. i.e. ""

Text not included in speech marks is assumed to be a reference to a named range. If the name is not defined a **#NAME?** error is displayed in the cell.

Formulas

Microsoft Excel 2010

**Using Functions** 

## KEYBOARD ENTRY

Any formula no matter how complicated can be entered simply by typing it and pressing or . However, this is very prone to human error due to the entry of incorrect cell & range references and/or incorrect punctuation.

This method is not recommended.

## USING POINT MODE

This method improves on the above by allowing you to *point* at the cells & ranges required by your formulas and allows Excel to enter much of the punctuation for you. Both of which reduce the number of errors created by typing them.

In this method you use the keyboard to type the function names and mathematical symbols etc, and either keyboard or mouse based methods for selecting the data. When pointing at data, Excel displays the mode indicator **Point** in the bottom left hand corner of the screen.

The following example shows how you would create a typical formula.

#### Formula: =AVERAGE(B4:B12)

|           | Key   | board                                                                            |           | M            | ouse                                                                                              |
|-----------|-------|----------------------------------------------------------------------------------|-----------|--------------|---------------------------------------------------------------------------------------------------|
| Туре:     | =AVER | AGE(<br>Not case sensitive.                                                      | Туре:     | =AVER        | AGE(<br>Not case sensitive.                                                                       |
| Point at: | B12   | Use movement keys to highlight this cell.                                        | Point at: | B12          | Click and hold on this cell to highlight it.                                                      |
|           |       | Start at the nearest cell<br>in the range to the cell<br>containing the formula. | Drag To:  | B4           | Dragging upwards is<br>easier to control than<br>dragging downwards, if<br>the range goes off the |
| Hold:     |       | Allows you to select a                                                           |           |              | edge of the screen.                                                                               |
|           |       | cell range as you move.                                                          | Click on: | $\checkmark$ | Found on the formula bar.                                                                         |
| Move To:  | B4    | Use movement keys to<br>extend the range to this<br>cell while the               |           |              | Enter the finished formula.                                                                       |
|           |       | down.                                                                            |           |              | Excel will close the<br>Bracket for you.                                                          |
| Press:    |       | Enter the finished formula.                                                      |           |              |                                                                                                   |
|           |       | Excel will close the bracket for you.                                            |           |              |                                                                                                   |

### **INSERTING FUNCTIONS**

Excel provides another method for creating and editing formulas which is often used with functions as it helps to prompt you for all the information that the functions needs - the arguments.

#### Formulas Ribbon

Ribbon: Formulas

Excel provides access to a range of commonly used functions in the Formulas Ribbon:

Refer to the following sections for more detail.

See also: AutoSum page 42.

#### Insert Function Dialog Box

This dialog box can be used in two ways.

Firstly to build formulas in a two stage process:

**Stage One**: Select a function from the dialog box.

**Stage Two**: Select the data required by the function - using the Function Arguments dialog box - see next section.

Secondly to explore the function list by browsing it and displaying the help screens to learn more about any function that looks as if it will be useful.

| Access the dial | og box using any         | / of the following      | Insert Function                                                                                                    |
|-----------------|--------------------------|-------------------------|----------------------------------------------------------------------------------------------------|
| methods:        |                          |                         | Search for a function:                                                                                                    |
| Ribbon:         | fx<br>Insert<br>Function |                         | Type a brief description of what you want to do and then click       Go         Or select a category:       Most Recently Used         Select a function:       Select a function: |
| Formula Bar:    | fx                       |                         | SUM AVERAGE                                                                                                    |
| AutoSum:        | Select:                  | More Functions          | HYPERLINK<br>COUNT<br>MAX<br>SIN                                                                                                    |
|                 |                          | See later.              | AVERAGE(number1,number2,)                                                                                                    |
|                 |                          |                         | Returns the average (arithmetic mean) of its arguments, which can be numbers or<br>names, arrays, or references that contain numbers.                                              |
| Keyboard:       | ſ∆<br>F3                 |                         |                                                                                                    |
| Search for a fu | Inction                  |                         | Help on this function OK Cancel                                                                                                    |
|                 | Enter a descript         | tion of the             |                                                                                                    |
|                 | calculation you          | want to perform and the | nen use:                                                                                                    |
|                 | Go                       | Displays a list of reco | mmended functions for you to choose from.                                                                                                    |

#### Using Functions

•

#### Or select a category

**Formulas** 

Indicates the current category, and displays a pick list of alternatives to choose from.

#### Most Recently Used

This list displays those functions you have used recently - and therefore learns which ones you need, making them easier to access.

You may access this list directly from the formula bar once you have

pressed to start a formula.

Initially Excel displays the most recent function of all, but provides access to a pick list of the other recently used functions.

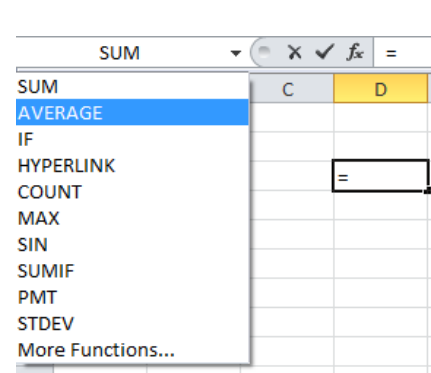

Most Recently Used

Statistical Lookup & Reference

All

Financial Date & Time Math & Trig

Database

Information Engineering

Text Logical

The remaining options allow you to browse lists of

functions that relate to a specific area of interest - explore!

#### Select a function

This panel displays a list of functions for the selected category.

Select a function in the list, to display a brief description. Access the help screens for further information.

#### Help on this function

Displays the help for the highlighted function.

Not only do these help screens detail the selected function, but allow you to copy an example into a blank worksheet so that you may experiment with it - very useful!

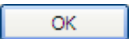

Use the highlighted function to build a formula.

Excel will display the Function Arguments dialog box, allowing you to select the data required by the function. See below.

On the required function in the Function List.

Keyboard:

Mouse:

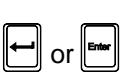

| Insert Function                                                                                                    |
|----------------------------------------------------------------------------------------------------|
| Search for a function:                                                                                                    |
| Type a brief description of what you want to do and then click<br>Go                                                                                                    |
| Or select a category: Most Recently Used                                                                                                    |
| Select a function:                                                                                                    |
| SUM AVERAGE IF HYPERLINK COUNT MAX SIN AVERAGE(number1,number2,) Returns the average (arithmetic mean) of its arguments, which can be numbers or names, arrays, or references that contain numbers. |
| Help on this function OK Cancel                                                                                                    |

## **Using Functions**

#### Microsoft Excel 2010

Formulas

### Function Arguments Dialog Box

This is displayed after closing the Insert Function dialog box (described in previous section), or when using any of the tools provided in the Ribbon:

| F   | ile   | Home    | Ins   | ert             | Page La  | yout      | For      | mulas     | Data      | R   | eview    | View        |
|-----|-------|---------|-------|-----------------|----------|-----------|----------|-----------|-----------|-----|----------|-------------|
| J   | fx    | Σ       | F     |                 | 3        | ?         | A        |           | Ŕ         |     | θ        |             |
| In  | sert  | AutoSum | Recer | ntly Fina       | ncial Lo | gical     | Text     | Date &    | Lookup &  | k   | Math     | More        |
| Fun | ation | *       | Used  | 1               | *        | · ·       |          | Time *    | Reference | * 8 | t irig * | Functions * |
|     |       |         |       | SUM             |          |           | Library  | /         |           |     |          |             |
|     |       | B15     |       | AVERAG          | ΞE       |           |          |           |           |     |          |             |
|     |       | Α       |       | IF.             | <u> </u> |           | <u> </u> |           | D         |     |          | E           |
| 1   |       |         |       | IF              | AVERA    | GE(nu     | mber1,   | number    | 2,)       |     |          |             |
| 2   |       |         |       | HYPERL          | Retu     | rns the   | averag   | e (arithr | metic     |     |          |             |
| 3   | S     | ALESPER |       | COUNT           | mear     | n) of its | argum    | ents, wi  | nich can  | E   | PEF      | CENTAGE     |
| 4   |       | Anne C  |       |                 | be ni    | umbers    | or nan   | nes, arra | ys, or    | 5   |          | 106.7%      |
| 5   |       | Tom     |       | MAX             | refer    | ences t   | hat cor  | itain nu  | mbers.    | 4   |          | 99.4%       |
| 6   |       | Bee \$  |       | SIN             | 🕜 Pr     | ess F1    | for mo   | e help.   |           | 8   |          | 100.4%      |
| 7   |       | Kay     |       | SLIMIE          | -        |           | 24,30    | + .       |           | 4   |          | 124.8%      |
| 8   |       | Al      |       | 201411          |          |           | 10,98    | 7         | -£7,0     | 13  |          | 61.0%       |
| 9   |       | Ed (    |       | PMT             |          |           | 13,05    | 6         | £1,0      | 56  |          | 108.8%      |
| 10  |       | Jay \   |       | STDEV           |          |           | 29,54    | 3         | -£4       | 57  |          | 98.5%       |
| 11  |       | Dee     | c     |                 |          |           | 23,41    | 0         | £3,4      | 10  |          | 117.1%      |
| 12  |       |         | Ĵx.   | Insert <u>F</u> | unctior  | <b>.</b>  |          |           |           |     |          |             |
| 13  |       | TOT     | ALS   | £16             | 66,000   | £1        | 69,27    | 9         | £3,2      | 79  |          | 102.0%      |
| 14  |       |         |       |                 |          |           |          |           |           |     |          |             |
| 15  |       | Ave     | rage  |                 |          |           |          |           |           |     |          |             |
| 16  |       |         | Best  |                 |          |           |          |           |           |     |          |             |
| 17  |       | N       | /orst |                 |          |           |          |           |           |     |          |             |

You may enter/edit entries for the arguments from the keyboard or use Point Mode to select cells and ranges using all normal methods.

- Bold labels are used for compulsory arguments.
- Normal labels are used for optional arguments.
- The result of the Function is displayed when all compulsory entries are provided.

#### The right hand side shows:

- The type of data that is required when an argument panel is empty.
- The data referenced by the argument.
- An error message for invalid arguments.

The bottom of the panel shows:

- The formula result
- A description for the argument you are editing.

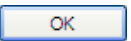

To enter the finished formula into the active cell.

Function Arguments ? × AVERAGE Number1 84:B12 5 = {20000;21000;25000;20000;18000;... 1 Number 2 = number = 20750Returns the average (arithmetic mean) of its arguments, which can be numbers or names, arrays, or references that contain numbers. Number1: number1,number2,... are 1 to 255 numeric arguments for which you want the average. Formula result = £20,750 Help on this function OK Cancel

## **EXAMPLE FORMULAS USING FUNCTIONS**

The following examples illustrate some of the more typical uses of functions used in business spreadsheets. The list is by no means exhaustive as it is merely intended to illustrate typical formulas.

#### Row and Column Totals

Probably the most common requirement in any spreadsheet is to calculate row and column totals for data displayed in a **Table**.

| See also: | Subtotals                 | Page <mark>66</mark> . |
|-----------|---------------------------|------------------------|
|           | Structured Table Formulas | Page <mark>78</mark> . |

The function used to calculate these totals is called **SUM**.

The **SUM** function normally has the form:

|            | =SUM(range)  |        | e.g. =SUM (B2:B9)                                                                 |
|------------|--------------|--------|-----------------------------------------------------------------------------------|
|            |              | Where: | <i>sum</i> is the name of the function.                                           |
|            |              |        | The brackets are required when using any function.                                |
|            |              |        | <i>Range</i> is a reference to a range of cells containing the data to be summed. |
|            |              |        | e.g. <i>B2:B9</i>                                                                 |
| Never use: | =SUM (B2+B3+ | ·B4)   | This works but is better written as:                                              |
|            |              |        | =SUM (B2:B4)                                                                      |
|            |              |        | Or:                                                                               |
|            |              |        | =B2+B3+B4                                                                         |
|            |              |        |                                                                                   |

**Optionally**: The **SUM** function can take up to 30 arguments (separated by commas), each of which can be any of:

- A number.
- A calculation giving rise to a number.
- A reference to a cell containing a number.
- A reference to a range of cells containing numbers.

The **SUM** function will calculate the total of any numbers it sees.

e.g. =SUM(20,B2\*17.5%, B4, C2:D20)

It is unusual but valid to use the function in this way.

In the same way you should leave a blank column between the data and any row total.

These blank cells should be included in the range referenced by the formula but never used to enter data. Ideally you will protect these cells to prevent users entering data into them.

Refer to: Table Design Rules Page 22.

#### AutoSum Tool

The AutoSum tool provides access to the most commonly used functions that nearly every user requires, and greatly helps you build basic formulas.

| Ribbon: | Formulas |                              |                          |                                                                                                    | Also:                                       |                   |                                                                                          |
|---------|----------|------------------------------|--------------------------|----------------------------------------------------------------------------------------------------|---------------------------------------------|-------------------|------------------------------------------------------------------------------------------|
|         | Σ        | Click on the i               | Ribbon:                  |                                                                                                    | Home                                        |                   |                                                                                          |
|         | Autosum  | function.                    |                          | Tool:                                                                                                    |                                             | Σ AutoSum -       |                                                                                          |
|         |          | Keyboard:                    | Att =                    |                                                                                                    |                                             |                   |                                                                                          |
|         | AutoSum  | Click on the a used function | arrow to drop dow<br>is. | n a list of co                                                                                                    | mmonly                                      | <b>X</b><br>Autos | ium                                                                                      |
|         |          | Select:                      | The required f           | function, or:                                                                                                    |                                             | Σ                 | <u>S</u> um                                                                              |
|         |          | More Function                | ons                      | Displays the Function of when created new formula to the formula to the formula t | he Insert<br>lialog box,<br>lting a<br>ıla. |                   | <u>Average</u><br>Count Numbers<br><u>M</u> ax<br>M <u>i</u> n<br>More <u>F</u> unctions |
|         |          |                              |                          | Displays tl<br>box when                                                                                                    | he Function<br>editing an e                 | Arg<br>xisti      | uments dialog<br>ng formula.                                                             |

**Notes** This tool can be used in a variety of ways to build formulas. Most self-taught users use it very badly! Bear in mind that the tool is designed to work with rows of data as well as columns of data in your worksheet tables, if you let Excel find the data for you it may well find the wrong range. You must notice these errors before you enter them - or better still learn how to avoid the problems!

Never assume the formula has worked - check it!

| Most experts and books    |
|---------------------------|
| encourage users to enter  |
| summary functions in the  |
| row immediately           |
| underneath the table (for |
| column totals) or the     |
| column immediately to the |
| right (for row totals).   |

|    | B10 .       | r (*   | $f_{x} = SU$ | JM(B2:B9) |        |        |   |         |
|----|-------------|--------|--------------|-----------|--------|--------|---|---------|
|    | A           | В      | С            | D         | E      | F      | G | Н       |
| 1  | DESCRIPTION | 2013   | 2014         | 2015      | 2016   | 2017   |   | TOTALS  |
| 2  | Computers   | 10,000 | 10,500       | 10,750    | 10,200 | 10,350 |   | 51,800  |
| 3  | Printers    | 7,000  | 8,000        | 9,550     | 11,000 | 13,000 |   | 48,550  |
| 4  | Software    | 14,000 | 16,000       | 15,500    | 17,000 | 17,000 |   | 79,500  |
| 5  | Disc Drives | 5,000  | 5,000        | 5,550     | 6,000  | 5,900  |   | 27,450  |
| 6  | CD Roms     | 1,000  | 1,200        | 4,000     | 6,000  | 8,000  |   | 20,200  |
| 7  | Consumables | 8,000  | 8,000        | 8,400     | 8,700  | 9,000  |   | 42,100  |
| 8  | Other       | 3,000  | 3,000        | 3,000     | 3,000  | 3,000  |   | 15,000  |
| 9  |             |        |              |           |        |        |   |         |
| 10 | TOTAL       | 48,000 | 51,700       | 56,750    | 61.900 | 66.250 |   | 284,600 |

#### DON'T!

Unless you are using a Structured Table!

| Formulas | Microsoft Excel 2010 |
|----------|----------------------|
|          |                      |

**Notes:** Always design your spreadsheet with a blank row underneath the table before the column totals (illustrated), and a blank column to the right before the row totals.

Always include these blank cells in the range used by the formulas.

Never use the empty cells for data - insert new rows and/or columns to make space for more data.

This design ensures that the formulas need no maintenance when new rows/column are inserted. Excels ability to adjust formulas for you is NOT 100% reliable if the formulas are adjacent to the table.

This design also ensures that your table will allow other table based commands to be performed far more easily - these include: Charts, Sorting, Filters, Pivot Tables and Lookup Tables.

The **Sum** function is often misused, when another function does the job better. The classic example being Sub-Totals and Grand Totals. Use the **Subtotal** function in place of the **Sum** function to calculate both sub & grand totals. In time you should find that the **Subtotal** function can be more flexible than the **Sum** function!

### Single Total

Although this section uses the **Sum** function to illustrate the issue, the same applies to any of the functions you access via the AutoSum tool.

- Select the cell where you want to create the formula - leaving a blank cell between the data and this formula cell.
- 2. Select the required Function using the AutoSum Tool.

|    | AVERAGE 🔹 🔍 🖍 🖌 🖍 =SUM(B2:B9) |         |             |          |        |        |   |        |
|----|-------------------------------|---------|-------------|----------|--------|--------|---|--------|
|    | A                             | В       | С           | D        | E      | F      | G | H      |
| 1  | DESCRIPTION                   | 2013    | 2014        | 2015     | 2016   | 2017   |   | TOTALS |
| 2  | Computers                     | 10,000  | 10,500      | 10,750   | 10,200 | 10,350 |   |        |
| 3  | Printers                      | 7,000   | 8,000       | 9,550    | 11,000 | 13,000 |   |        |
| 4  | Software                      | 14,000  | 16,000      | 15,500   | 17,000 | 17,000 |   |        |
| 5  | Disc Drives                   | 5,000   | 5,000       | 5,550    | 6,000  | 5,900  |   |        |
| 6  | CD Roms                       | 1,000   | 1,200       | 4,000    | 6,000  | 8,000  |   |        |
| 7  | Consumables                   | 8,000   | 8,000       | 8,400    | 8,700  | 9,000  |   |        |
| 8  | Other                         | 3,000   | 3,000       | 3,000    | 3,000  | 3,000  |   |        |
| 9  |                               | 1       |             |          |        |        |   |        |
| 10 | TOTAL                         | =SUM(B2 | B9)         |          |        |        |   |        |
| 11 |                               | SUM(nu  | mber1, [nun | nber2],) |        |        |   |        |

Excel will create the required formula - and leave you in Point Mode, highlighting the data Excel thinks you want to use.

- 3. CHECK the range offered and highlight an alternative if required.
- 4. Enter the finished formula in the normal way or by clicking on the AutoSum Tool again.
  - **Note** Do not be tempted to double click on the icon as this misses out the stage when you can check the range offered by Excel. This often leads to mistakes.
- 5. **Never** repeat this process for multiple totals see below.

#### Multiple Totals

Although this section uses the **Sum** function to illustrate the issue, the same applies to any of the functions you access via the AutoSum tool.

Never use the AutoSum tool repetitively to create a series of totals - it's slow and generates errors.

Use one of the following:

#### Column Totals

- 1. Highlight a blank row of cells leaving a blank row between these cells and the table.
- 2. Select the required Function using the AutoSum Tool.

Excel will create all the column totals: quickly and reliably.

#### Row Totals

As for column totals, but highlight a blank column of cells - leaving a blank column between these cells and the table.

H10

#### **Both Totals**

1. Highlight a rectangular range, which includes all the data cells, two blank rows at the bottom, and two blank columns on the right.

| 2. | Select the required Function using the |  |
|----|----------------------------------------|--|
|    | AutoSum Tool.                          |  |

Excel will create the Row & Column totals quickly and reliably, with a bonus - the grand total in the bottom right hand corner.

This method provides Excel with all the information it needs to create the formulas -

the location of the data, the fact that both row and column totals are required and where to put them. In other words you are not requiring Excel to make any choices for you!

| Microsoft Excel 2010 Formul | las.docm    |
|-----------------------------|-------------|
| 20 M                        | /larch 2013 |

|    | A           | В      | С      | D      | E      | F G    | H      |
|----|-------------|--------|--------|--------|--------|--------|--------|
| 1  | DESCRIPTION | 2013   | 2014   | 2015   | 2016   | 2017   | TOTALS |
| 2  | Computers   | 10,000 | 10,500 | 10,750 | 10,200 | 10,350 |        |
| 3  | Printers    | 7,000  | 8,000  | 9,550  | 11,000 | 13,000 |        |
| 4  | Software    | 14,000 | 16,000 | 15,500 | 17,000 | 17,000 |        |
| 5  | Disc Drives | 5,000  | 5,000  | 5,550  | 6,000  | 5,900  |        |
| 6  | CD Roms     | 1,000  | 1,200  | 4,000  | 6,000  | 8,000  |        |
| 7  | Consumables | 8,000  | 8,000  | 8,400  | 8,700  | 9,000  |        |
| 8  | Other       | 3,000  | 3,000  | 3,000  | 3,000  | 3,000  |        |
| 9  |             |        |        |        |        |        |        |
| 10 | TOTAL       |        |        |        |        |        |        |
|    |             |        |        |        |        |        |        |

fx

+ (0

|   | H10         | • (*   | f <sub>∞</sub> =SU | M(B10:G10 | ))     |        |         |
|---|-------------|--------|--------------------|-----------|--------|--------|---------|
|   | A           | В      | С                  | D         | E      | F G    | i H     |
| 1 | DESCRIPTION | 2013   | 2014               | 2015      | 2016   | 2017   | TOTALS  |
| 2 | Computers   | 10,000 | 10,500             | 10,750    | 10,200 | 10,350 | 51,800  |
| 3 | Printers    | 7,000  | 8,000              | 9,550     | 11,000 | 13,000 | 48,550  |
| 4 | Software    | 14,000 | 16,000             | 15,500    | 17,000 | 17,000 | 79,500  |
| 5 | Disc Drives | 5,000  | 5,000              | 5,550     | 6,000  | 5,900  | 27,450  |
| 6 | CD Roms     | 1,000  | 1,200              | 4,000     | 6,000  | 8,000  | 20,200  |
| 7 | Consumables | 8,000  | 8,000              | 8,400     | 8,700  | 9,000  | 42,100  |
| 8 | Other       | 3,000  | 3,000              | 3,000     | 3,000  | 3,000  | 15,000  |
| 9 |             |        |                    |           |        |        |         |
| 1 | TOTAL       | 48,000 | 51,700             | 56,750    | 61,900 | 66,250 | 284,600 |

### Formulas

Microsoft Excel 2010

### **Common Statistics**

These functions may be used in exactly the same way as the SUM function.

The only difference is that by using a different function name a different calculation is performed.

| Function | Example           | Description                                            |
|----------|-------------------|--------------------------------------------------------|
| AVERAGE  | =AVERAGE (B2:B9)  | Calculates the average of the data.                    |
| COUNT    | =COUNT (B2:B9)    | Counts the number of numeric values in the data.       |
| COUNTA   | =COUNTA (B2 : B9) | Counts the numbers of entries of any type in the data. |
| MAX      | =MAX (B2:B9)      | Returns the highest value in the data.                 |
| MIN      | =MIN(B2:B9)       | Returns the lowest value in the data.                  |

There are many more if you look through the Insert Function dialog box - see earlier.

Formulas

# DATE & TIME FORMULAS

## UNDERSTANDING DATES & TIMES

Dates and Times are normal numbers FORMATTED to look like dates and times. So when performing calculations with dates and times you should always remember that Excel is dealing with normal numbers.

You never need to know what the numbers are as long as you understand the system:

- 1. Excel's Calendar starts on the 1<sup>st</sup> Jan 1900 and ends 31<sup>st</sup> Dec 9999
- 2. Excel cannot represent dates outside this range.
- 3. Dates are calculated by counting the number of days since the start of the Calendar.
  - a. 1<sup>st</sup> Jan 1900 = 1
  - b.  $1^{st}$  Jan 2000 = 36,520
  - c.  $1^{ST}$  Jan 2010 = 40,179
- 4. Dates are always whole numbers greater than 0 Integers.
- 5. Times are calculated as a fraction of a day.
  - a. 03:00 = 0.1250000
  - b. 12:00 = 0.500000
  - c. 17:00 = 0.7083333
- 6. Dates and times can be combined:
  - a.  $1^{\text{st}}$  Jan 2010 17:00 = 40,179.7083333

Because Dates and Time are stored as normal numbers you can use normal arithmetic for many of the calculations you will need.

## **EXAMPLE DATE AND TIME FORMULAS**

#### **Current Date and Time**

Two functions are useful here:

| Function | Example                         | Description                                                                                |                     |                               |                                          |                             |
|----------|---------------------------------|--------------------------------------------------------------------------------------------|---------------------|-------------------------------|------------------------------------------|-----------------------------|
| TODAY    | =TODAY()                        | Returns the whole number representing the current date as given by your computers clock.   |                     |                               |                                          |                             |
|          |                                 | The result is only updated when the spreadsheet is recalculated.                           |                     |                               |                                          |                             |
|          |                                 | Use this function if times are not an issue.                                               |                     |                               |                                          |                             |
| NOW      | =NOW()                          | Returns the number representing the current date and time as given b your computers clock. |                     |                               |                                          | time as given by            |
|          |                                 | The result is on                                                                           | ly updated          | I when the s                  | preadsheet is rec                        | alculated.                  |
| Notes:   | That the functio recognise them | ns require a pair<br>as functions. A                                                       | of bracke<br>#NAME? | ts (no space<br>error will be | es) without which l<br>displayed if they | Excel will not are omitted. |
|          | You may also e                  | nter the current of                                                                        | date or tim         | ne as a fixed                 | value that never                         | changes using:              |
|          | Keyboard:                       |                                                                                            | Current c           | late                          |                                          |                             |
|          |                                 |                                                                                            | Current t           | me.                           |                                          |                             |
|          |                                 | Book2:2                                                                                    | Ì                   | Book2:1                       |                                          |                             |
|          | Examples:                       | A B                                                                                        | с                   | A                             | В                                        | С                           |
|          | Erampies.                       | 1 Date                                                                                     | Time                | 1                             | Date                                     | Time                        |
|          |                                 | 2 Functions 28/06/2011<br>3 Fixed 28/06/2011                                               | 20/00/2011 11:36    | 3 Fixed                       | 40722                                    | 0.4826388888888888          |
|          |                                 |                                                                                            |                     |                               |                                          | -                           |

#### Fixed Date and Time

These functions are normally used as part of longer formulas - see next two sections for realistic examples of their use in formulas.

| Function | Example              | Description        |                                                                                                    |  |
|----------|----------------------|--------------------|----------------------------------------------------------------------------------------------------|--|
| DATE     | =DATE (2011, 12, 25) | Christmas Day 2011 |                                                                                                    |  |
|          |                      | Where:             | 2011 is the year<br>12 is the month<br>25 is the day                                                                   |  |
|          |                      |                    | Use commas to separate.                                                                                                |  |
| TIME     | =TIME(17,15,0)       | Home time!         |                                                                                                    |  |
|          |                      | Where:             | <ul><li><i>17</i> is the hour (24 hour clock)</li><li><i>15</i> is the minute</li><li><i>0</i> is the second</li></ul> |  |

### Difference Between Two Dates and Times

Since dates and times are formatted numbers the difference between them is done in exactly the same way as with normal numbers - subtract one from the other!

|                                                                                                    | See also:  | Simple Compa    | arisons                        | Page 52.                                                      |   |
|----------------------------------------------------------------------------------------------------|------------|-----------------|--------------------------------|---------------------------------------------------------------|---|
| <b>Note</b> : You may need to select an appropriate format for the cell containing such for ensure the result LOOKS like a date or time. |            |                 |                                | or the cell containing such formulas to                       |   |
|                                                                                                    | =B4-C4     |                 | Calculates the or times stored | difference between the two values, dates<br>in the two cells. | S |
|                                                                                                    | =NOW()-TIM | Æ(8,45,0)       | Calculates the                 | time elapsed since 8:45 in hours.                             |   |
| e.g.                                                                                                    | =TODAY()-L | DATE (2011,1,1) | Calculates the and the current | number of days between the start of 201<br>t date.            | 1 |

#### Calculate a Date/Time from another Date/Time

You may add or subtract a number of days to or from a date:

| e.g. | =DATE (2011,1,1)+28 | Adds 28 days.                         |
|------|---------------------|---------------------------------------|
|      | =C5-28              | Subtracts 28 days from the date in C5 |

You may add or subtract a time from another time in much the same way.

| e.g. | =D5+TIME(2,30,00) | Add 2 $\frac{1}{2}$ hours to the time in D5. |
|------|-------------------|----------------------------------------------|
|      | =D5-0.5           | Subtract ½ a day (12hrs) from the time in D5 |

**Note:** You may need to select an appropriate format for the cell containing such formulas to ensure the result LOOKS like a date or time.

# TEXT BASED FORMULAS

Many people do not realise that formulas can be used to perform calculations with text entries as well as numbers. Excel provides tools to Join Text Items together and to extract part of a longer text entry.

## EXAMPLE TEXT BASED FORMULAS

#### Concatenation

This is a big word that means: joining text items together.

| e.g.   | =B3&", " | '&A3                                         |     | C3         | <b>▼</b> (® | <i>f</i> ∗ =B3&", "a | <i>f</i> <sub>∗</sub> =B3&", "&A3 |  |
|--------|----------|----------------------------------------------|-----|------------|-------------|----------------------|-----------------------------------|--|
|        |          |                                              |     | А          | В           | С                    | D                                 |  |
| Where: | æ        | Is the operator that joins                   | 1   |            |             |                      |                                   |  |
|        |          | text items together.                         | 2   | First Name | Surname     | Full Name            |                                   |  |
|        |          | -                                            | 3   | Anne       | Other       | Other, Anne          |                                   |  |
| АЗ     | A3       | Contains the First Name.                     | 4   | Tom        | Cat         | Cat, Tom             | Ī                                 |  |
|        |          |                                              | 5   | Bee        | Sting       | Sting, Bee           |                                   |  |
|        | В3       | Contains the Surname.                        |     |            |             |                      |                                   |  |
|        | ", "     | Text string to add a Comma from the Surname. | and | a space to | separate t  | he First Name        | •                                 |  |

### Extracting Part of a String

Excel provides 3 useful functions:

| LEFT  | Extracts th | Extracts the first few characters of a string. |                                                                           |  |  |  |  |
|-------|-------------|------------------------------------------------|---------------------------------------------------------------------------|--|--|--|--|
|       | e.g.        | =LEFT("String",2)                              | Extracts the first 2 letters.                                             |  |  |  |  |
| RIGHT | Extracts th | e last few characters of a string.             |                                                                           |  |  |  |  |
|       | e.g.        | =RIGHT("String",2)                             | Extracts the last 2 letters.                                              |  |  |  |  |
| MID   | Extracts ch | naracters from the middle of a strir           | ng                                                                        |  |  |  |  |
|       | e.g.        | =MID("String",Start,C                          | Count)                                                                    |  |  |  |  |
|       |             |                                                | Extracts <i>Count</i> characters starting from the <i>Start</i> position. |  |  |  |  |

There are very many other functions in Excel that can be applied to text based data - explore the Excel help files for further information

| B4 👻 🦳 |        |                      | f <sub>x</sub> | =MID( | B2,11,5)      |
|--------|--------|----------------------|----------------|-------|---------------|
|        | А      | В                    |                | С     | D             |
| 1      |        |                      |                |       |               |
| 2      |        | Microsoft Excel 2010 |                |       |               |
| 3      | First  | Microsoft            | _              |       | =LEFT(B2,9)   |
| 4      | Middle | Excel                |                |       | =MID(B2,11,5) |
| 5      | Last   | 2010                 |                |       | =RIGHT(B2,4)  |

Microsoft Excel 2010 Formulas.docm 20 March 2013

# COMPARISON FORMULAS (ASKING QUESTIONS)

It is common to compare values, dates and times to determine if they are equal, not equal bigger or smaller etc. This can be done at a primitive level using a direct comparison giving a true/false response (Logical data). It is more normal to incorporate this simple comparison into a more complex function so that more useful responses can be calculated.

## **COMPARISON OPERATORS**

- < Less than
- Less than or equal to.
- > Greater than
- >= Greater than or equal to
- <> Not equal to

## EXAMPLE FORMULAS USING COMPARISON OPERATORS

#### Simple Comparisons

Simple comparisons of two data items create logical data - True & False.

Although they are perfectly valid it is unusual to use logical data directly in a cell.

Simple Comparisons are more commonly used in the Data Validation and Conditional formatting features of Excel or as a component of a more complex formula - see next example.

|    | E5                 | - (               | f <sub>x</sub> | =TODAY()>D5    |         |                 |         |
|----|--------------------|-------------------|----------------|----------------|---------|-----------------|---------|
|    | А                  | В                 | С              | D              | E       | F               | G       |
| 1  | 1 ORDER PROCESSING |                   |                |                |         |                 |         |
| 2  | 15-Mar-2013        | Today's D         | late           |                |         |                 |         |
| 3  |                    |                   |                |                |         |                 |         |
| 4  | Invoice<br>Date    | Invoice<br>Number | Customer       | Payment<br>Due | Overdue | Delivery<br>Due | Overdue |
| 5  | 24-Jan-2013        | C100              | D. Mented      | 23-Feb-2013    | TRUE    | 07-Feb-2013     | TRUE    |
| 6  | 29-Jan-2013        | C101              | A. Sales       | 28-Feb-2013    | TRUE    | 12-Feb-2013     | TRUE    |
| 7  | 04-Feb-2013        | C102              | I. Boreham     | 06-Mar-2013    | TRUE    | 18-Feb-2013     | TRUE    |
| 8  | 12-Feb-2013        | C103              | B. Sting       | 14-Mar-2013    | TRUE    | 26-Feb-2013     | TRUE    |
| 9  | 13-Feb-2013        | C104              | T. Cup         | 15-Mar-2013    | FALSE   | 27-Feb-2013     | TRUE    |
| 10 | 23-Feb-2013        | C105              | V. Neck        | 25-Mar-2013    | FALSE   | 09-Mar-2013     | TRUE    |
| 11 | 01-Mar-2013        | C106              | X. Ray         | 31-Mar-2013    | FALSE   | 15-Mar-2013     | FALSE   |
| 12 | 15-Mar-2013        | C107              | Hazel Nuts     | 14-Apr-2013    | FALSE   | 29-Mar-2013     | FALSE   |

Notice the formulas in the Overdue columns which are comparing the Due date with Today') date to highlight entries that need an action. (The highlight is provided by Conditional formatting).

| e.g.     | =TODAY()>D5                     |                                                                                                    |                                                         |  |
|----------|---------------------------------|----------------------------------------------------------------------------------------------------|---------------------------------------------------------|--|
| Where:   | TODAY()                         | Is a function returning the current date – which is updated whenever the spreadsheet is recalculated. |                                                         |  |
|          | D5                              | Is a cell containing a date stating when some action is/was due to happen.                            |                                                         |  |
|          | >                               | Compares the t                                                                                        | wo dates.                                               |  |
| Formula: | Returns                         | True                                                                                                  | When the current date has exceeded the due date.        |  |
|          |                                 | False                                                                                                 | When the current date has not yet reached the due date. |  |
| Note:    | Comparison for including, Text, | mulas can be used to compare any two data items of the same type Numbers, Dates, & Times etc.         |                                                         |  |

### Formulas

#### Microsoft Excel 2010

### Using the IF Function

A typical use of the IF function is to compare two values and react in two different ways depending on the result of the comparison.

The IF Function can use a Simple Comparison as one of its components.

This example is a more advanced version of the previous one which calculates the number of days overdue for problem entries.

|    | E5 $\mathbf{r}$ (= $f_x$ =IF(TODAY()>D5,TODAY()-D5,0) |           |            |             |         |             |          |
|----|-------------------------------------------------------|-----------|------------|-------------|---------|-------------|----------|
|    | А                                                     | В         | С          | D           | E       | F           | G        |
| 1  |                                                       |           | ORD        | ER PROCESS  | SING    |             |          |
| 2  | 15-Mar-2013                                           | Today's D | )ate       |             |         |             |          |
| 3  |                                                       |           |            |             |         |             |          |
|    | Invoice                                               | Invoice   | Customer   | Payment     | Overdue | Delivery    | Overdue  |
| 4  | Date                                                  | Number    | Customer   | Due         | Overuue | Due         | Overture |
| 5  | 24-Jan-2013                                           | C100      | D. Mented  | 23-Feb-2013 | 20      | 07-Feb-2013 | 36       |
| 6  | 29-Jan-2013                                           | C101      | A. Sales   | 28-Feb-2013 | 15      | 12-Feb-2013 | 31       |
| 7  | 04-Feb-2013                                           | C102      | I. Boreham | 06-Mar-2013 | 9       | 18-Feb-2013 | 25       |
| 8  | 12-Feb-2013                                           | C103      | B. Sting   | 14-Mar-2013 | 1       | 26-Feb-2013 | 17       |
| 9  | 13-Feb-2013                                           | C104      | T. Cup     | 15-Mar-2013 | 0       | 27-Feb-2013 | 16       |
| 10 | 23-Feb-2013                                           | C105      | V. Neck    | 25-Mar-2013 | 0       | 09-Mar-2013 | 6        |
| 11 | 01-Mar-2013                                           | C106      | X. Ray     | 31-Mar-2013 | 0       | 15-Mar-2013 | 0        |
| 12 | 15-Mar-2013                                           | C107      | Hazel Nuts | 14-Apr-2013 | 0       | 29-Mar-2013 | 0        |

| e.g.   | =IF(TODAY((   | AY(()>D5,TODAY()-D5,0)                                                     |  |  |  |  |
|--------|---------------|----------------------------------------------------------------------------|--|--|--|--|
| where: | =IF ()        | Is the function which uses the following parameters:                       |  |  |  |  |
|        | TODAY()>D5    | Is the simple comparison that checks if the entry is overdue.              |  |  |  |  |
|        |               | It replies <b>TRUE</b> or <b>FALSE</b> - as shown in the previous example. |  |  |  |  |
|        | TODAY () - D5 | Is calculated when the comparison returns a <b>TRUE</b> value.             |  |  |  |  |
|        |               | It calculates the number of days overdue.                                  |  |  |  |  |
|        | 0             | Is the value used when the comparison returns a FALSE value                |  |  |  |  |
|        |               |                                                                            |  |  |  |  |

#### **Other Functions**

There are numerous other functions that compare data values and perform calculations depending on the results.

Two of the most useful are: COUNTIF SUMIF

You can see an advanced use of the SUMIF function:

Refer to: Selective Row Totals page 57.

# ABSOLUTE CELL REFERENCES

This feature only applies to cell references in formulae which have to be copied. It has no effect whatsoever if the formulas are not copied to other locations in the worksheet. It is also commonly used in dialog boxes that use ranges - notably in the Sheet tabbed page in the Page Setup dialog box.

This feature is important when worksheets use single cells to control the contents of tables of data. For example, the rate of pay for staff, exchange rates, or the current interest rate etc., are all situations when a value is stored in one cell, but is used by formulas copied throughout a large table of data. When copying references to cells inside the table, they normally need to adjust in order to refer to each entry in turn; references to cells outside the table normally need to stay fixed on them.

Cell addresses in formulae may be copied in one of three ways:

| Relative Addressing: | Cell addresses are adjusted automatically, when formulas are copied to new locations. This is the normal state of affairs.                                                                                                    |
|----------------------|----------------------------------------------------------------------------------------------------|
| Absolute Addressing: | Cell addresses are not adjusted when formulas are copied to new locations.                                                                                                    |
|                      | i.e. They refer to one fixed cell/range in the worksheet.                                                                                                    |
| Mixed Addressing:    | This is a halfway stage between the above two options, where one of the co-ordinates is treated as relative and the other is treated as absolute, so allowing the cell references to adjust when copied in one direction, but not when copied in the other direction. |

Cell references which have been wholly or partially absoluted, are shown with \$ symbols in front of each co-ordinate which has been fixed. In any one formula, individual cell references may be dealt with entirely independently of each other, and a mixture of the differing address types, listed above, may be used.

You may create absolute references by either:

Keyboard:

The \$ character can be typed at the appropriate position(s) in any formulae you enter or edit.

F4

∥☆

Toggles all four settings for Absolute, Relative and Mixed cell addressing.

Use in Enter/Edit mode to affect the cell reference containing the text cursor.

Use in Point Mode when pointing at the appropriate cell or range.

**Note** In Point Mode you cannot type the \$ symbols.

| Formulas         |                                                       | Microsoft Excel 2010                                                                                                    | Absolute Cell References                                                           |
|------------------|-------------------------------------------------------|----------------------------------------------------------------------------------------------------|------------------------------------------------------------------------------------|
| The following fo | our options are a                                     | vailable - whichever method is used:                                                                                                    |                                                                                    |
| Relative:        | A1                                                    | Normal relative address. Both row and col to adjust automatically.                                                                           | umn co-ordinates are allowed                                                       |
| Absolute:        | \$A\$1                                                | Absolute address. Both row and column c will not adjust automatically when copied ir                                                         | o-ordinates are fixed, and so<br>any direction.                                    |
| Row Fixed:       | A\$1                                                  | Mixed address. The column co-ordinate is formula is copied sideways, but the row co adjust when the formula is copied vertically             | allowed to adjust when the<br>-ordinate is fixed and will not<br>y.                |
| Column Fixed:    | \$A1                                                  | Mixed address. The column co-ordinate is<br>the formula is copied sideways, but the row<br>adjust automatically when the formula is co       | fixed and will not adjust when<br>v co-ordinate is allowed to<br>opied vertically. |
| Notes            | Row/Column ra                                         | nges omit the reference to one of the co-or                                                                                                  | dinates.                                                                           |
|                  | The \$ symbols they only affect                       | have no effect whatsoever on the calculated the behaviour of the Copy commands.                                                              | d result from any formulae -                                                       |
|                  | Copied formulas<br>usually give the<br>wrong - and ma | s, that have incorrect Absolute, Relative, an<br>mselves away very obviously as the results<br>y well be littered with a number of Excel err | d Mixed cell addressing,<br>tend to look very obviously<br>or messages.            |

Range Name definitions normally assume Absolute Cell References.

## EXAMPLE FORMULAS USING ABSOLUTE REFERNCES

The illustration shows a simple worksheet in Formula Auditing Mode (formulas visible), indicating how the cell reference in the first cell in each section is adjusted when copied into the rest of the range.

| Relative        | =A1<br>=A2<br>=A3             | =B1<br>=B2<br>=B3             | =C1<br>=C2<br>=C3             |
|-----------------|-------------------------------|-------------------------------|-------------------------------|
|                 |                               |                               |                               |
| Absolute        | =\$A\$1<br>=\$A\$1<br>=\$A\$1 | =\$A\$1<br>=\$A\$1<br>=\$A\$1 | =\$A\$1<br>=\$A\$1<br>=\$A\$1 |
|                 |                               |                               |                               |
| Row<br>Fixed    | =A\$1<br>=A\$1<br>=A\$1       | =B\$1<br>=B\$1<br>=B\$1       | =C\$1<br>=C\$1<br>=C\$1       |
|                 |                               |                               |                               |
| Column<br>Fixed | =\$A1<br>=\$A2<br>=\$A3       | =\$A1<br>=\$A2<br>=\$A3       | =\$A1<br>=\$A2<br>=\$A3       |

М

Ν

### **Conversion Rates - Arithmetic Formula**

This example illustrates the use of Absolute cell reference in an Arithmetic Formula to fix the reference to a single cell containing an Exchange rate the principle can be applied to any Conversion rate.

The illustration shows two views, a normal view showing results and a formula view showing how the absolute references affected the way the formula was copied down the column.

|      | C6                | - (       | - f3       | =B6/\$E    | 3\$3        |       |       |       |   |      |   |   |    |  |
|------|-------------------|-----------|------------|------------|-------------|-------|-------|-------|---|------|---|---|----|--|
| 🖲 E  | 린 Exchange.xlsx:2 |           |            |            |             |       |       |       |   |      |   |   |    |  |
| 4    | В                 | С         | D          | E          | F           | G     | Н     | 1     | J | K    | L | М | N  |  |
| 1    |                   |           | EXCHANC    | SE RATES   |             |       |       |       |   |      |   |   |    |  |
| 2    |                   |           |            |            |             |       |       |       |   |      |   |   |    |  |
| 3    | 1.50              |           | 1.40       |            | 201.00      |       |       |       |   |      |   |   |    |  |
| 4    | \$                | £         | €          | £          | ¥           | £     |       |       |   |      |   |   |    |  |
| 5    |                   |           | 1          |            |             |       |       |       |   |      |   |   |    |  |
| 6    | 500.00            | 333.33    | 1,000.00   |            | 10,000.00   |       |       |       |   |      |   |   |    |  |
| 7    | 600.00            | 400.00    | 1,250.00   |            | 11,000.00   |       |       |       |   |      |   |   |    |  |
| 8    | 700.00            | 466.67    | 1,500.00   |            | 12,000.00   |       |       |       |   |      |   |   |    |  |
| 9    | 800.00            | 533.33    | 1,750.00   |            | 13,000.00   |       |       |       |   |      |   |   |    |  |
| 10   | 900.00            | 600.00    | 2,000.00   |            | 14,000.00   |       |       |       |   |      |   |   |    |  |
| 11   | 1,000.00          | 666.67    | 2,250.00   |            | 15,000.00   |       |       |       |   |      |   |   |    |  |
| 12   | 1,100.00          | 733.33    | 2,500.00   |            | 16,000.00   |       |       |       |   |      |   |   |    |  |
| 14 4 | ▶ ► Exch          | ange Rate | s Exchan   | ge Rates ( | 2) / Sheet2 | Sheet | 3 / { | 2/    | 1 |      |   |   | 14 |  |
|      |                   |           |            |            |             |       |       |       |   |      |   |   |    |  |
| Exch | ange.xlsx:1       |           |            |            |             |       |       |       |   |      |   |   |    |  |
|      | A                 | В         |            | С          | [           | )     |       | E     |   | F    | - |   | G  |  |
| 1    |                   |           |            |            |             | EXCHA | NGE   | RATES |   |      |   |   |    |  |
| 2    |                   |           |            |            |             |       |       |       |   |      |   |   |    |  |
| 3    | 1.5               |           |            |            | 1.4         |       |       |       | 2 | 01   |   |   |    |  |
| 4    |                   | \$        |            | £          | 4           | E     |       | £     |   | 1    | ŧ |   | £  |  |
| 5    |                   |           |            |            |             |       |       |       |   |      |   |   |    |  |
| 6    | 500               |           | =B6/\$B\$3 | (          | 1000        |       |       |       | 1 | 0000 |   |   |    |  |
| 7    | 600               |           | =B7/\$B\$3 | )          | 1250        |       |       |       | 1 | 1000 |   |   |    |  |
| 8    | 700               |           | =B8/\$B\$3 | 1          | 1500        |       |       |       | 1 | 2000 |   |   |    |  |
| 9    | 800               |           | =B9/\$B\$3 | 1          | 1750        |       |       |       | 1 | 3000 |   |   |    |  |
| 10   | 900               |           | =B10/\$B\$ | 3          | 2000        |       |       |       | 1 | 4000 |   |   |    |  |
| 11   | 1000              |           | =B11/\$B\$ | 3          | 2250        |       |       |       | 1 | 5000 |   |   |    |  |
| 12   | 1100              |           | =B12/\$B\$ | 3          | 2500        |       |       |       | 1 | 6000 |   |   |    |  |

#### Notice: How the reference to F3 is fixed so that when the formula was copied down the column it did not change.

C6

Exchange.xlsx:2

В

1.50

+ (

The reference to B6 is not fixed so this did adjust as the formula was copied down the column.

201.00

 $f_x = B6/B$3$ 

D E EXCHANGE RATES

1.40

A more advanced version of this spreadsheet allows the formula to be copied and pasted into Columns E and G as well as filled down column C.

This time mixed addressing has been used in the original formula in C6 that references the cell B3.

The row number is fixed, so that the formula can be copied down the column without changing the reference to B3.

The column letter is not fixed to allow the reference to B3 to change to D3 and F3 when the

2 3 4 500.00 1,000.00 714.29 10,000.00 11,000.00 49.7 1.250.00 892.86 600.00 400.00 54.73 1,500.00 1,750.00 12,000.00 13,000.00 14,000.00 700.00 466.67 1 071 43 59.70 8 9 10 11 12 1,250.00 64.68 69.65 800.00 533.33 900.00 600.00 2.000.00 000 00 666 67 2 250 00 ,607.14 15,000.00 74 63 785 ,100.00 6,000.0 ,500.0 79.60 Excha inge Rat • Exchange.xlsx:1 A EXCHANGE RATES 2 3 4 5 6 7 1.5 1.4 =B6/B\$3 500 1000 =D6/D\$3 10000 =F6/F\$3 600 700 =B7/B\$3 =B8/B\$3 1250 1500 1750 =D7/D\$3 =D8/D\$3 11000 12000 =F7/F\$3 =F8/F\$3 800 =B9/B\$3 =D9/D\$3 13000 =F9/F\$3 9 10 11 12 900 1000 =B10/B\$3 =B11/B\$3 2000 2250 =D10/D\$3 =D11/D\$3 =F10/F\$3 =F11/F\$3 14000 15000 6000 =F12/F\$ =B12/B\$3

formulas in column C are copied and pasted into columns E and G.

### Selective Row Totals - Using a Function.

This example shows an advanced use of Absolute cell references combined with the SUMIF function. It is designed to calculate row totals by column heading.

The formula in **J6** was copied into **J6:K12**.

SUMIF is a function that sums data selected using simple criteria.

|            | J6                                                 | <b>-</b> ( | $f_{x}$   | =SUMIF(\$C\$5:\$I\$5,C\$5,\$C6:\$I6) |              |              |               |          |                   |                    |          |
|------------|----------------------------------------------------|------------|-----------|--------------------------------------|--------------|--------------|---------------|----------|-------------------|--------------------|----------|
| <b>B</b> ) | /iews.xlsx:2                                       |            |           |                                      |              |              |               |          |                   | -                  | • **     |
| 4          | A B                                                | С          | D         | E                                    | F            | G            | Н             | 1        | J                 | K                  |          |
| 2          |                                                    |            |           |                                      | Views a      | nd Repo      | orts          |          |                   |                    |          |
| 3          |                                                    |            |           |                                      |              |              |               |          |                   |                    | -        |
| 4          |                                                    | Jan-2011   | Jan-2011  | Feb-2011                             | Feb-2011     | Mar-2011     | Mar-2011      |          | Total             | Total              |          |
| 5          |                                                    | Budget     | Actual    | Budget                               | Actual       | Budget       | Actual        |          | Budget            | Actual             | _        |
| 6          | Computers                                          | £10,000    | £10,245   | £11,000                              | £10,987      | £12,500      | £12,460       |          | £33,500           | £33,6              | 92       |
| 7          | Networks                                           | £12,000    | £11,456   | £12,500                              | £12,546      | £14,000      | £13,700       |          | £38,500           | £37,7              | 02       |
| 8          | Printers                                           | £5,500     | £5,780    | £6,000                               | £6,234       | £7,000       | £6,870        |          | £18,500           | £18,8              | 84       |
| 9          | Paper                                              | £3,700     | £3,768    | £4,000                               | £3,980       | £4,500       | £4,654        |          | £12,200           | £12,4              | 02       |
| 10         | Software                                           | £25,000    | £24,987   | £27,000                              | £26,570      | £30,000      | £30,600       |          | £82,000           | £82,1              | 5/       |
| 11         | Data Media                                         | £8,000     | £8,6/8    | £9,000                               | £9,360       | £10,000      | £10,560       |          | £27,000           | £28,0              | 98       |
| 12         | BOOKS                                              | £5,000     | \$4,876   | £5,000                               | £5,100       | £5,250       | £5,240        |          | £10,200           | £10,2              | .16      |
| 14         | Totals                                             | £69.200    | £69.790   | £74.500                              | £74.777      | £83,250      | £84.084       |          | £226.950          | £228.6             | 51       |
| 15         | - otalo                                            | 200,200    |           | ~,                                   | ~,           | 200,200      | 201,001       |          |                   | ~220,0             | <u>•</u> |
| 14 4       | Budget                                             | v Actual   | +ve & -ve | Sheet3                               | <u>_ {</u>   |              |               |          | Ш                 |                    | 🕨 🕨 💷    |
| Vie        | ws.xlsx:1                                          |            |           |                                      |              |              |               |          |                   |                    |          |
| 4          | G                                                  |            | Н         | 1                                    |              | J            |               |          |                   | К                  |          |
|            |                                                    |            |           |                                      |              |              |               |          |                   |                    |          |
| 2          |                                                    |            |           |                                      |              |              |               |          |                   |                    |          |
| 3          |                                                    |            |           |                                      |              |              |               |          |                   | -                  |          |
| 4          | =+4+16                                             | =G4        | +16       |                                      | C.F.         | lotal        |               |          | DE                | lotal              |          |
| 0          | =EJ                                                | =FJ        | :0        |                                      |              | *5.¢1¢5 C    | 5 ¢CC.¢IC     |          |                   | 165 065 600-616    |          |
| 7          | 12000                                              | 1240       | 0         |                                      | - SUMIF(\$(  | -9J.919J,C.  | \$5,\$C0.\$10 | ,        | -SUMIF(\$C\$5.5   | 133,033,300.31     | <i>"</i> |
| 8          | 7000                                               | 6870       | 10        |                                      | = \$UMIF(\$( | \$5-\$1\$5 C | \$5 \$08-\$18 | /        | = SUMIF(\$C\$5.\$ | 35,035,307.317     | 8        |
| 9          | 4500                                               | 4654       | ,<br>I    |                                      | =SUMIF(\$(   | \$5.\$1\$5,0 | \$5 \$09.\$19 | ,<br>\   | =SUMIF(\$C\$5:\$  | 35 D\$5 \$C9.\$I   | 4)       |
| 10         | 30000                                              | 3060       | )0        |                                      | =SUMIF(\$    | \$5:\$1\$5.0 | \$5.\$C10:\$I | /<br>10) | =SUMIF(\$C\$5:5   | 1\$5.D\$5.\$C10:\$ | 10)      |
| 11         | 10000                                              | 1056       | 60        |                                      | =SUMIF(\$C   | \$5:\$1\$5.C | \$5.\$C11:\$I | 11)      | =SUMIF(\$C\$5:\$  | \$5.D\$5.\$C11:\$  | 111)     |
| 12         | 5250                                               | 5240       | )         |                                      | =SUMIF(\$0   | \$5:\$I\$5.C | \$5,\$C12:\$I | 12)      | =SUMIF(\$C\$5:\$  | \$5,D\$5,\$C12:\$  | 112)     |
| 13         |                                                    |            |           |                                      |              |              |               |          |                   |                    |          |
| 14         | =SUM(G6:G13)                                       | =SU        | M(H6:H13) |                                      | =SUM(J6:J    | 13)          |               |          | =SUM(K6:K13)      |                    |          |
| 14 4       | H 4 + H Budget v Actual / +ve & -ve / Sheet3 / 💬 / |            |           |                                      |              |              |               |          |                   |                    |          |

#### e.g. =SUMIF(\$C\$5:\$I\$5,C\$5,\$C6:\$I6)

#### Where: *\$C\$5:\$1\$5*

Is the range containing the info that identifies the data to be summed i.e. the column headings.

This range needs Absolute references to fix it to the same range when it is copied down the column and in to the adjacent column.

#### C\$5

Indicates the column heading to be included in the calculation.

It uses a fixed row to point at the column heading, but the column is not fixed so that it adjusts when the formula is copied into the adjacent column.

#### \$C6:\$I6

This is a reference to the row of cells to be summed for the row total. Only those values with the correct column heading will be included in the total.

The column is fixed to stop the reference changing when the formula is copied into the adjacent column. The row is not fixed to allow it to adjust when it is copied down the column.

## NAMED REFERENCES

Microsoft Excel allows you to apply names to items that may be used in formulas:

**Cell Ranges** Named ranges (including single cells) are commonly used as a replacement for normal cell and range references.

They may be used in any circumstance where a cell or range reference may be used – including dialog box entries.

They have the advantage of being easier to remember, especially as the name never changes whereas cell references often do.

They can also make the logic of formulas easier to understand if you use names that have clear meanings.

At an advanced level there are some types of formula that will only work properly if range names are used.

Macros work better when they use names to reference cells.

See below.

**Constants** This is when a name is used to reference a fixed value. Rarely used but again can help make formulas more readable.

See page 63.

**Formulas** Named formulas are an advanced use of names. The most common use of formulas is to create dynamic named ranges that can react to insertion and deletion of rows. Though these notes provide an alternative solution for this.

See page 63.

## NAMING CONVENTIONS

Any name you use must obey the following rules. In effect these rules are to ensure that any names you use do not have alternative meanings in formulas. Keeping to normal descriptive names will usually avoid any issues.

- 1. Names may contain letters, digits and some symbols e.g. underscore (\_).
- 2. Names are not case sensitive but are displayed with the same case as is typed when the names are created.
- 3. Names must start with a letter.
- 4. Names may not contain arithmetic and other symbols that are used in formulas e.g. +, :, space etc
- 5. Names may not form a cell co-ordinate. e.g. A1.
- 6. Names must be unique.

7. Some names are used by Excel for system purposes and should be avoided.

#### e.g. Print\_Area, Print\_Titles, Criteria, Extract

8. Names may use the same name as Functions. Functions are identified by always using a pair of brackets.

e.g. TODAY & SUM Are valid names. TODAY() & SUM() Are functions.

9. Names must be unique within the worksheet or workbook. In earlier versions of Excel they need to be unique within the workbook.

#### **RIBBON**

Names are managed using the Defined Names section of the Formulas Ribbon.

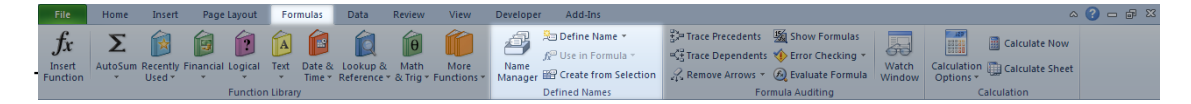

### RANGE NAMES

A Name can be applied to any cell or range, and afterwards used in place of the normal co-ordinates in any formula or dialog box.

#### Defining Range Names

This feature allows you to create, edit, or delete the definition of a range name.

Defining a range name is the process of selecting a range, and giving it a name.

There are two methods for defining a named range.

#### New Name Dialog Box

Select the cell or range to name, then use:

#### Ribbon: Formulas

#### Formulas

Click on the Icon to define a new name (assumed in what follows) or click on the drop down arrow to display further choices.

| New Name           |                                                      | ? <mark>×</mark> |
|--------------------|------------------------------------------------------|------------------|
| Name:              | Chart_Data                                           |                  |
| Scope:             | Workbook 💌                                           |                  |
| Comment:           | Data for Target v Actual Sales<br>Performance Charts | *                |
|                    |                                                      | Ŧ                |
| <u>R</u> efers to: | =Data!\$8\$3:\$D\$16                                 | Cancel           |

| Named Refere | nces                                                                           | Copyright: www.jadenorizon.com<br>Microsoft Excel 2010                                                                                                    | Formulas                                 |
|--------------|--------------------------------------------------------------------------------|----------------------------------------------------------------------------------------------------|------------------------------------------|
| Name         | Enter a suitat<br>name based                                                   | ble descriptive name for the highlighted cell or range. Excel n on the contents of the first cell in the range.                                                                                                    | nay offer a                              |
| Scope:       | Indicates and<br>within its scop<br>The name ma<br>latter would a<br>workbook. | I allows you to select the scope of the Name. The name muspe.<br>ay apply to the whole Workbook, or be limited to the current w<br>Illow the same name to be used on other worksheets within th                       | t be unique<br>rorksheet. The<br>le same |
| Refers To    | The range rei                                                                  | ferenced by the new name.<br>Range names are normally defined using Absolute Cell Re<br>You may edit the entry to remove the <b>\$</b> symbols to create<br>addresses in the definition - not recommended without a g | eferences.<br>relative<br>ood reason.    |
| ОК           | Defines the n                                                                  | ew named range.                                                                                                    |                                          |

#### Formula Bar

Cancel

You may also define a name for a cell or range by typing a name into the Name Box on the formula bar as follows:

Cancels the dialog box without creating a new name

Select the cell(s) to be named. 1.

f

2. Mouse:

Inside the Name Box - at the left hand side of the Formula Bar.

3. Type/edit the required name.

when finished -Press 🕶 or required.

Other methods of finishing the entry do not work.

| Cha | art_Data |        | . (    | <i>f</i> ∗ MC | DNT |
|-----|----------|--------|--------|---------------|-----|
|     | А        | В      | С      | D             | Т   |
| 1   |          |        |        | SAL           | ES  |
| 2   |          |        |        |               |     |
| 3   |          | MONTH  | TARGET | ACTUA         | L   |
| 4   |          | Jan    | 1,500  | 1,65          | 4   |
| 5   |          | Feb    | 2,000  | 1,98          | 7   |
| 6   |          | Mar    | 2,100  | 2,10          | 8   |
| 7   |          | Apr    | 2,300  | 2,50          | 0   |
| 8   |          | May    | 2,400  | 2,46          | 0   |
| 9   |          | Jun    | 3,000  | 2,76          | 5   |
| 10  |          | Jul    | 3,500  | 3,49          | 8   |
| 11  |          | Aug    | 4,650  | 4,58          | 2   |
| 12  |          | Sep    | 3,700  | 3,73          | 9   |
| 13  |          | Oct    | 2,800  | 2,70          | 9   |
| 14  |          | Nov    | 1,200  | 1,15          | 7   |
| 15  |          | Dec    | 1,000  | 1,04          | 5   |
| 16  |          |        |        |               |     |
| 47  |          | TOTALO | 00 450 | 00.00         |     |

This method always creates range name definitions with Absolute Cell References. **Notes** 

The Name Box displays the name of a cell or range when it is selected.

Typing an existing name will not change the definition of the name; instead it selects the range within the workbook - effectively a Go To Command.

Create Names from Selection

Create names from values in the

Cancel

### **Microsoft Excel 2010**

#### Creating Range Names from Cell Entries

This feature allows you to use text entries (labels) contained within the worksheet to create named ranges for adjacent cell ranges. This allows you to create a number of range names quickly. Range names which have the same name as entries in the worksheet are even easier for the user to remember.

Select the range in advance. The text to be used as names should be stored in the first/last row and/or column in the selected range. Excel will create range names which are slightly different to the cell entries if they contain characters that are not valid in range names.

Display the Create Names from Selection dialog box as follows:

| Ribbon:   | Formulas                                                                                              | Top row     Top row     Left column     Bottom row     Right column |
|-----------|----------------------------------------------------------------------------------------------------|---------------------------------------------------------------------|
| Keyboard: |                                                                                                    | OK Can                                                              |
| Top row   | When selected, Excel uses the text in the top row of the sele highlighted column(s) of cell(s) below. | cted range to name the                                              |

- Left column When selected, Excel uses the text in the first column of the selected range to name the highlighted row(s) of cell(s) to the right.
- Bottom row When selected, Excel uses the text in the bottom row of the selected range to name the highlighted column(s) of cell(s) above.
- When selected, Excel uses the text in the last column of the selected range to name the Right column highlighted row(s) of cell(s) to the left.
- Note The cells containing the text for the new Range Names are not included in the range name definition(s).

#### Select a Named Range

Name Box:

- ( A1

> Click on the Name Box drop down arrow to display a pick list of defined range names to select from, or simply type the name (or co-ordinates) in the Name Box.

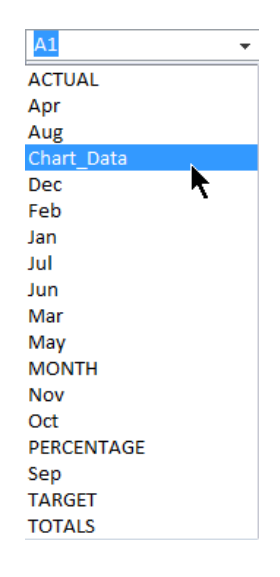

Formulas

#### Using Names in Formulas & Dialog Boxes

These methods all work whether you are typing the entry in Enter/Edit mode or when using a dialog box.

- Keyboard: Type the range name into the Formula Bar or dialog box panel.
- Paste Name: Select a range name from the Paste Name dialog box.

Display the Paste Name dialog box as follows:

Ribbon:

*f*x<sup>™</sup> Use in Formula \*

Select from the list of names.

Or:

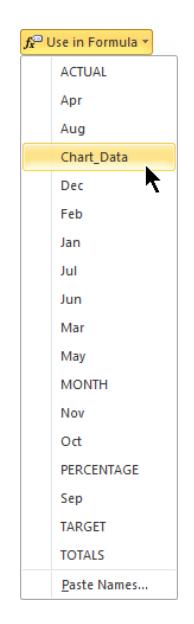

| Paste names | Names dialog box<br>listing all the names. |    |  |  |
|-------------|--------------------------------------------|----|--|--|
|             | Keyboard:                                  | F3 |  |  |

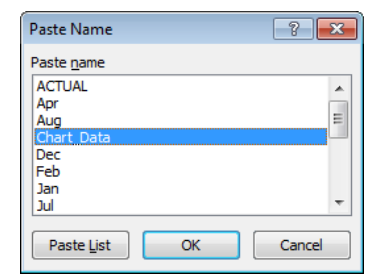

### **Managing Names**

Excel 2010 provides a separate Name ? 💌 Name Manager Manager dialog box where names can Edit... <u>N</u>ew... Delete Filter also be created, but this time it also Name Value Refers To Scope Comment allows you to edit and delete them. {"1,654";"1,987";"2... =Data!\$D\$4:\$D\$16 Workbook 🕮 Apr {"2,300","2,500"} =Data!\$C\$7:\$D\$7 Workbook Since these notes are intended to 💷 Aug {"4,650","4,582"} =Data!\$C\$11:\$D\$11 Workbook 🕮 Cha concentrate on Formulas, it is not fully 🗇 Dec {"1,000","1,045"} =Data!\$C\$15:\$D\$15 Workbook explained here. 🗇 Feb {"2,000","1,987"} =Data1\$C\$5:\$D\$5 Workbook 🗐 Jan {"1,500","1,654"} =Data!\$C\$4:\$D\$4 Workbook 🗇 Jul {"3,500","3,498"} =Data!\$C\$10:\$D\$10 Workbook Refer to the Excel Help screens for 🗇 Jun {"3,000","2,765"} =Data!\$C\$9:\$D\$9 Workbook further information. 🗇 Mar {"2,100","2,108"} =Data1\$C\$6:\$D\$6 Workbook 💷 May {"2,400","2,460"} =Data!\$C\$8:\$D\$8 Workbook MONTH {"1,500","1,654";"2... =Data!\$C\$4:\$D\$16 Workbook Nov {"1.200"."1.157"} =Data!\$C\$14;\$D\$14 Workbook Ribbon: {"2,800","2,709"} Formulas Oct =Data!\$C\$13:\$D\$13 Workbook • Refers to: =Data!\$B\$3:\$D\$16 Close Name Manager Notice That the definitions use Absolute Cell References.

### Formulas

## EXAMPLE FORMULAS USING RANGE NAMES

### Arithmetic Formula

| e.g.   | =Jan ACTU | AL-Jan TARGET |
|--------|-----------|---------------|
| Where: | Jan       | C4:D4         |
|        | TARGET    | C4:C16        |

ACTUAL

e.g.

|   | F4 |       | - (=   | <i>f</i> ∗ =Jan | ACTU | AL-Jan TARGET |          |
|---|----|-------|--------|-----------------|------|---------------|----------|
|   | А  | В     | С      | D               | Е    | F             | G        |
| 1 |    |       |        |                 |      | SALES FIGU    | RES 2013 |
| 2 |    |       |        |                 |      |               |          |
| 3 |    | MONTH | TARGET | ACTUAL          |      | DIFFERENCE    |          |
| 4 |    | Jan   | 1,500  | 1,654           |      | 154           |          |
| 5 |    | Feb   | 2,000  | 1,987           |      | -13           |          |
| 6 |    | Mar   | 2,100  | 2,108           |      | 8             |          |

**Note**: Space is used as an operator to identify the intersection of ranges.

D4:D16

Jan TARGET identifies the intersection of these two ranges i.e. C4

This reference may be longer than one using co-ordinates but it is a lot easier to read and understand.

#### Using a Function

e.g. =SUM (ACTUAL)

Sums the range D4:D16

**Note:** Excels tools for building formulas such as AutoSum - will automatically use the range name if one exists.

|    | D17 | •      | . (    | $f_{x}$ | =SUN  | И(АСТІ | JAL) |
|----|-----|--------|--------|---------|-------|--------|------|
| 1  | А   | В      | С      | E       | )     | Е      |      |
| 1  |     |        |        |         |       |        | SAL  |
| 2  |     |        |        |         |       |        |      |
| 3  |     | MONTH  | TARGET | ACT     | UAL   |        | DIFF |
| 4  |     | Jan    | 1,500  | 1       | 1,654 |        |      |
| 5  |     | Feb    | 2,000  | 1       | 1,987 |        |      |
| 6  |     | Mar    | 2,100  | 2       | 2,108 |        |      |
| 7  |     | Apr    | 2,300  | 2       | 2,500 |        |      |
| 8  |     | May    | 2,400  | 2       | 2,460 |        |      |
| 9  |     | Jun    | 3,000  | 2       | 2,765 |        |      |
| 10 |     | Jul    | 3,500  | 3       | 3,498 |        |      |
| 11 |     | Aug    | 4,650  | 4       | 1,582 |        |      |
| 12 |     | Sep    | 3,700  | 3       | 3,739 |        |      |
| 13 |     | Oct    | 2,800  | 2       | 2,709 |        |      |
| 14 |     | Nov    | 1,200  | 1       | 1,157 |        |      |
| 15 |     | Dec    | 1,000  | 1       | 1,045 |        |      |
| 16 |     |        |        |         |       |        |      |
| 17 |     | TOTALS | 30,150 | - 30    | ),204 |        |      |

## **CONSTANT NAMES**

You may attach a name to any single value and use the name in place of the value in formulas.

Constant Names are defined in much the same way as Range names using the New Name dialog box (see page 59.)

| e         | ? 💌                        |
|-----------|----------------------------|
| MilesToKM |                            |
| Workbook  | •                          |
|           | *                          |
|           | ~                          |
| =1.609344 | Cancel                     |
|           | e<br>MilesToKM<br>Workbook |

|    | D4 | <del>-</del> (* | $f_{x}$ | =C4*MilesToKM |
|----|----|-----------------|---------|---------------|
|    | А  | В               | С       | D             |
| 1  |    |                 |         |               |
| 2  |    | Miles           | Value   | Km            |
| 3  |    | 0.621371        | 1       | 1.609344      |
| 4  |    | 1.242742        | 2       | 3.218688      |
| 5  |    | 1.864114        | 3       | 4.828032      |
| 6  |    | 2.485485        | 4       | 6.437376      |
| 7  |    | 3.106856        | 5       | 8.046720      |
| 8  |    | 3.728227        | 6       | 9.656064      |
| 9  |    | 4.349598        | 7       | 11.265408     |
| 10 |    | 4.970970        | 8       | 12.874752     |
| 11 |    | 5.592341        | 9       | 14.484096     |
| 12 |    | 6.213712        | 10      | 16.093440     |

### Example Formula Using a Constant

This illustration uses the MilesToKM name as a conversion factor between miles and kilometres.

Formulas

## FORMULA NAMES

This use of names can be a bit brainstorming and is really only of use to advanced spreadsheet developers.

As before the name is created using the Define Name dialog box - only this time a formula is entered.

**Note**: In a way the Constant option show above is a primitive case of using a formula!

### Dynamic Range Name Using a Formula

One of the problems traditionally associated with range names is getting the definition to update when new data is appended to the end of a range, (as opposed to inserting a row).

This formula calculates the number of rows to include in the range by counting how many entries contained in a table.

| New Name   | ? 💌                                             |
|------------|-------------------------------------------------|
| Name:      | Sales2013                                       |
| Scope:     | Workbook                                        |
| Comment:   |                                                 |
|            |                                                 |
|            |                                                 |
|            |                                                 |
| Refers to: | =OFFSET(Data!\$B\$3,0,0,COUNTA(Data!\$B:\$B),3) |
|            | OK Cancel                                       |
|            |                                                 |

| e.g.   | =OFFSET (Da  | =OFFSET(Data!\$B\$3,0,0,COUNTA(Data!\$B:\$B),3)                                                                                                    |  |  |  |  |  |  |  |
|--------|--------------|----------------------------------------------------------------------------------------------------|--|--|--|--|--|--|--|
| Where: | OFFSET       | Is a function used to calculate the range.                                                                                                    |  |  |  |  |  |  |  |
|        | Data!\$B\$3  | Is a cell reference used as an origin for the range definition.                                                                                                    |  |  |  |  |  |  |  |
|        | 0,0          | Defines an offset in rows and columns for the first cell in the range from the Origin.                                                                                                    |  |  |  |  |  |  |  |
|        |              | Using 0,0 ensures the first cell and the origin are the same.                                                                                                    |  |  |  |  |  |  |  |
|        | COUNTA (Dat. | <ul> <li>a ! \$B : \$B)</li> <li>Counts the number of entries in Column B to define the number of rows in the range.</li> <li>i.e. Dynamically works out how many rows to include in the range.</li> </ul> |  |  |  |  |  |  |  |
|        | 3            | Indicates three columns in the range - this could also be counted if the number of columns needs to be dynamic as well.                                                                                    |  |  |  |  |  |  |  |
|        |              | e.g. COUNTA(Data!\$4:\$4)                                                                                                    |  |  |  |  |  |  |  |

Once created such a range name can be used in much the same way as any other range name.

Microsoft Excel 2010 Formulas.docm 20 March 2013

Formulas

# SUBTOTALS

When creating a large table with multiple Sub-Totals and a Grand Totals it becomes clear that the **SUM** function is good for creating the individual Sub-Totals but useless for creating the Grand Totals. This is due to the fact that when summing the whole column the **SUM** function sums the Sub-Totals as well as the individual values – so including values twice over.

In response to this, most people will resort to arithmetic to add the individual Sub-Totals. The correct solution is to use the **SUBTOTAL** function which is designed to calculate both the Sub-Totals and Grand Totals. The **SUBTOTAL** function is capable of doing nearly everything the **SUM** function can and a lot more:

- 1. The **SUBTOTAL** function does not include any other Sub-Totals in its calculations so removing the problem of double counting.
- 2. The **SUBTOTAL** function can provide up to 11 different statistics summing is only one of them.
- 3. The **SUBTOTAL** function can work with the AutoFilter command to perform calculations that exclude values hidden by filters.

The **SUM** Function includes values hidden by filters.

The SUBTOTAL function requires two parameters:

- 1. =SUBTOTAL(number,range)
- 2. A *number* from 1 11 to indicate the type of calculation required see table.

This allows the SUBTOTAL Function to be used as an alternative to the **AVERAGE**, **COUNT**, **COUNTA**, **MAX**, **MIN** and **SUM** functions.

- **Note**: You may add 100 to these numbers which forces the function to ignore data in any hidden rows or columns in the range.
- 3. A *range* indicating the values to include in the calculation. This is exactly the same range as you would use for the **SUM** function.

| Number | Calculation                          |
|--------|--------------------------------------|
| 1      | Average.                             |
| 2      | Count values - ignores text entries. |
| 3      | Count all - including text entries.  |
| 4      | Maximum value.                       |
| 5      | Minimum value.                       |
| 6      | Product (multiplies the values).     |
| 7      | Standard Deviation.                  |
| 8      | Population Standard Deviation.       |
| 9      | Sum - normal sub-total!              |
| 10     | Variance.                            |
| 11     | Population Variance.                 |
|        |                                      |

#### Note: The SUBTOTAL function is used by Excel in the Totals Row of Structured Tables

See page 84.

The following examples indicate some of the properties of the SUBTOTAL function.

## EXAMPLE FORMULAS USING THE SUBTOTAL FUNCTION

### Example 1

|         | B21 • subtotal(9,B5:B20)               |            |            |          |    |     |                |                      |                      |                      |
|---------|----------------------------------------|------------|------------|----------|----|-----|----------------|----------------------|----------------------|----------------------|
| 🔊 Sub-  | -Totals.xlsx:2                         |            |            | - 0      | 23 | Sub | -Totals.xlsx:1 |                      |                      |                      |
|         | A                                      | В          | С          | D        |    |     | A              | В                    | С                    | D                    |
| 1       |                                        |            |            |          | Ē. | 1   |                |                      |                      |                      |
| 2       |                                        | Budget     | Actual     | Variance |    | 2   |                | Budget               | Actual               | Variance             |
| 3       |                                        |            |            |          |    | 3   |                |                      |                      |                      |
| 4 Hai   | rdware                                 |            |            |          |    | 4   | Hardware       |                      |                      |                      |
| 5 Car   | meras                                  | 2000.00    | 1765.50    | -234.50  |    | 5   | Cameras        | 2000                 | 1765.5               | =C5-B5               |
| 6 Cor   | mputers                                | 25000.00   | 25648.54   | 648.54   |    | 6   | Computers      | 25000                | 25648.54             | =C6-B6               |
| 7 Net   | tworks                                 | 12000.00   | 11799.52   | -200.48  |    | 7   | Networks       | 12000                | 11799.52             | =C7-B7               |
| 8 Prir  | nters                                  | 5000.00    | 4989.98    | -10.02   |    | 8   | Printers       | 5000                 | 4989.98              | =C8-B8               |
| 9 Sca   | anners                                 | 1000.00    | 836.18     | -163.82  |    | 9   | Scanners       | 1000                 | 836.18               | =C9-B9               |
| 10      |                                        |            |            |          |    | 10  |                |                      |                      |                      |
| 11 Su   | b-Total                                | 45,000.00  | 45,039.72  | 39.72    |    | 11  | Sub-Total      | =SUBTOTAL(9,B4:B10)  | =SUBTOTAL(9,C4:C10)  | =SUBTOTAL(9,D4:D10)  |
| 12      |                                        |            |            |          |    | 12  |                |                      |                      |                      |
| 13 Sof  | ftware                                 |            |            |          |    | 13  | Software       |                      |                      |                      |
| 14 MS   | S-Office                               | 50000.00   | 50124.97   | 124.97   |    | 14  | MS-Office      | 50000                | 50124.97             | =C14-B14             |
| 15 Rep  | pair Tools                             | 2500.00    | 2330.16    | -169.84  |    | 15  | Repair Tools   | 2500                 | 2330.16              | =C15-B15             |
| 16 Viru | us Scanner                             | 2500.00    | 2480.10    | -19.90   |    | 16  | Virus Scanner  | 2500                 | 2480.1               | =C16-B16             |
| 17 Wir  | ndows                                  | 10000.00   | 10450.51   | 450.51   |    | 17  | Windows        | 10000                | 10450.51             | =C17-B17             |
| 18      |                                        |            |            |          |    | 18  |                |                      |                      |                      |
| 19 Sul  | b-Total                                | 65,000.00  | 65,385.74  | 385.74   |    | 19  | Sub-Total      | =SUBTOTAL(9,B14:B18) | =SUBTOTAL(9,C14:C18) | =SUBTOTAL(9,D14:D18) |
| 20      |                                        |            |            |          |    | 20  |                |                      |                      |                      |
| 21 GR   | AND TOTAL                              | 110,000.00 | 110,425.46 | 425.46   |    | 21  | GRAND TOTAL    | =SUBTOTAL(9,B5:B20)  | =SUBTOTAL(9,C5:C20)  | =SUBTOTAL(9,D5:D20)  |
| 22      | 22 22 22 22 22 22 22 22 22 22 22 22 22 |            |            |          |    |     |                |                      |                      |                      |

This illustration shows two views of the same workbook, one normal and one showing the formulas.

#### Subtotals - Cell B11

| Formula:                                                               | =SUBTOT    | AL(9,B4:B10)                                                                                                    |                                                                                                    |
|------------------------------------------------------------------------|------------|----------------------------------------------------------------------------------------------------|----------------------------------------------------------------------------------------------------|
| Where:                                                                 | 9          | Indicates that the SUBTOTAL function should sum the data.                                                                                                    |                                                                                                    |
|                                                                        | B4:B10     | Indicates the range of values to be summed.                                                                                                    |                                                                                                    |
| Note: That the S<br>direct repl<br>When typi<br>you need<br>choose fro |            | Subtotals are calculated using the <b>SUBTOTAL</b> function as a lacement for the normal <b>SUM</b> function.<br>ing the formula, Excel will prompt you to select the calculation the Subtotal Command to perform by displaying a list to com – illustrated. | <ul> <li>1 - AVERAGE</li> <li>2 - COUNT</li> <li>3 - COUNTA</li> <li>4 - MAX</li> <li>5 - MIN</li> <li>6 - PRODUCT</li> <li>7 - STDEV.S</li> <li>8 - STDEV.P</li> <li>9 - SUM</li> <li>10 - VAR.S</li> <li>11 - VAR.P</li> </ul> |
| Grand Totals -                                                         | - Cell B21 |                                                                                                    | 101 - AVERAGE                                                                                                    |
| Formula:                                                               | =SUBTOT    | AL (9, B4:B20)                                                                                                    |                                                                                                    |

Where:9Indicates that the SUBTOTAL function should sum the data.

- B4:B20 Indicates the range of values to be summed.
- **Note**: This range includes the other Subtotals, but the **SUBTOTAL** function is designed to ignore them so preventing double counting.

### Subtotals

Formulas

### Example 2

In this illustration the Formulas have been created using the Subtotal Command on a simple Excel database table. This command has also provided the Outline Groups for the data. This Outline has been used to hide (But not filter) most of the table entries to show 2 of records for two departments and all the subtotals and grand totals.

The **SUBTOTAL** function has been used to count entries by department for various columns in the table.

Subtotals:

| 123 | 3   | Α          | В     | С          | D           | K                | L          | М      | N              | 0              |
|-----|-----|------------|-------|------------|-------------|------------------|------------|--------|----------------|----------------|
|     | 1   | Rec<br>No. | Title | First Name | Surname     | Works Number     | Department | Salary | Hourly<br>Rate | Company<br>Car |
| +   | 15  |            |       |            |             | Accounts Count   | 13         | 13     | 0              | 2              |
| +   | 27  |            |       |            |             | Admin Count      | 11         | 11     | 0              | 0              |
| +   | 34  |            |       |            |             | Management Count | 6          | 6      | 0              | 6              |
| +   | 80  |            |       |            |             | Production Count | 45         | 0      | 45             | 0              |
| Γ·  | 81  | 13         | Mr    | Ray        | Lay         | C 2725           | Purchasing | 8,950  |                |                |
| 1 . | 82  | 31         | Mr    | Giles      | Flood       | N 90             | Purchasing | 12,000 |                |                |
| ·   | 83  | 47         | Mrs   | Susan      | Plum        | C 3535           | Purchasing | 18,000 |                |                |
| ·   | 84  | 68         | Mrs   | Vicky      | Deer        | N 3447           | Purchasing | 12,000 |                |                |
| ·   | 85  | 84         | Mr    | Oliver     | Compton     | N 1112           | Purchasing | 12,000 |                |                |
| -   | 86  |            |       |            |             | Purchasing Count | 5          | 5      | 0              | 0              |
| +   | 93  |            |       |            |             | R & D Count      | 6          | 6      | 0              | 6              |
| F۰  | 94  | 4          | Mr    | lan        | Price       | A 3816           | Sales      |        |                | Ford           |
| .   | 95  | 10         | Mrs   | Sharon     | Andrews     | N 2176           | Sales      |        |                | Ford           |
| ·   | 96  | 22         | Mr    | Kevin      | Croft       | A 1107           | Sales      |        |                | Ford           |
| .   | 97  | 28         | Mr    | Trevor     | Smith       | N 4456           | Sales      |        |                | Ford           |
| ·   | 98  | 38         | Mr    | Peter      | Rhule       | C 4289           | Sales      |        |                | Ford           |
| .   | 99  | 44         | Mr    | John       | Smith-Jones | A 3868           | Sales      |        |                | Ford           |
| ·   | 100 | 59         | Mr    | Melvin     | Knowles     | C 299            | Sales      | 35,000 |                | BMW            |
| 1.  | 101 | 65         | Mr    | Kevin      | Lee         | A 3464           | Sales      |        |                | Ford           |
| ·   | 102 | 75         | Mr    | Ted        | Fish        | N 4160           | Sales      |        |                | Ford           |
| ·   | 103 | 81         | Miss  | Kim        | Geer        | A 2305           | Sales      |        |                | Ford           |
| ·   | 104 | 91         | Mrs   | Hazel      | Flemming    | N 1658           | Sales      |        |                | Ford           |
| ·   | 105 | 97         | Mrs   | Carole     | Stalker     | N 299            | Sales      |        |                | Ford           |
| -   | 106 |            |       |            |             | Sales Count      | 12         | 1      | 0              | 12             |
|     | 107 | 1          |       |            |             | Grand Count      | 98         | 42     | 45             | 26             |

Formula: =SUBTOTAL (3, L94:L105)

Cell L106

Provides a head count for the number of people in the department.

 Where:
 3
 Indicates that the SUBTOTAL function should count all cells containing data within the range.

- *L94:L95* The range used for the calculation.
- **Note:** That the Subtotals are calculated using the **SUBTOTAL** function as a direct replacement for the normal **COUNTA** function.

Grand Totals: Cell L107

Formula: *=SUBTOTAL (3, L2: L105)* 

Provides a head count for the number of people in the department.

Where:3Indicates that the SUBTOTAL function should count all cells containing<br/>data within the range.

*L2:L95* The range used for the calculation.

**Note:** This range includes the other Subtotals, but the **SUBTOTAL** function is designed to ignore them - so preventing double counting.

Subtotals

? ×

Cancel

٠

•

## SUBTOTAL COMMAND

This command provides an easy way of inserting Subtotal and Grand Total calculations into a table. It uses a dialog box where you select what you need and lets Excel do the hard bit of creating the formulas and grouping entries into an Outline.

Before using the command the table needs to be sorted using the column that will be used to identify the groups.

In the example illustrated above the table was sorted into Department Order so that the command could provide subtotals by Department.

Access the command using:

| Ribbon: | Data |
|---------|------|
| 1100011 |      |

Section: Outline

Tool:

# Subtotal

H

#### At each change in

Indicates the field (column) that will be used to group the data.

Select the column that you used to sort the table by prior to accessing the dialog box.

**Use function** Indicates and allows you to select one of the eleven different functions that you want to use in your sub-totals. - see earlier for full list.

| Count   | - |
|---------|---|
| Sum     |   |
| Count   |   |
| Average | = |
| Max     |   |
| Min     |   |
| Product | Ŧ |

OK

Subtotal At each change in:

Count A<u>d</u>d subtotal to: Grade

Salary

Hourly Rate

Holiday Entitlement Holiday Taken Company Car

Replace current subtotals

Summary below data

Remove All

Page break between groups

Department Use function:

#### Add subtotal to

Tick/untick the check boxes to select/deselect the fields (columns) that Excel will apply subtotals to.

#### **Replace current subtotals**

When selected, any subtotals previously applied by this dialog box will be replaced.

When not selected, the subtotals will be applied in addition to any that already exist - this allows you to create a series of different sub-totals providing difference statistics.

#### Page break between groups

When selected, Excel will add page breaks to your table that will ensure that each group starts on a new printed page.

#### Summary below data

When selected, Subtotals and Grand totals are positioned below the ranges they relate to.

When not selected, the formulas are placed above the ranges.

Creates the subtotals as specified in the dialog box.

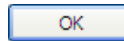

Remove All Removes all subtotals applied by this command to leave you with the original plain table.

# LOOKUP TABLES

A **Lookup Table** is a normal table that contains data that can be accessed from and used by formulas elsewhere in the workbook. They provide a way of storing information once that allows you to use it many times. This makes it much easier to manage the information that they store.

There are various ways of creating Lookup Tables depending on the exact requirement but by far the most common is a Vertical Lookup Table which is achieved using the **VLOOKUP** function.

Other functions that you might want to explore in Excel's help system include LOOKUP, HLOOKUP and MATCH.

The **VLOOKUP** function is described in the following examples.

## EXAMPLE FORMULAS FOR LOOKUP TABLES

When Looking Up an entry in a Lookup Table, the search process can work in one of two ways.

**Exact Match**: Excel searches the first column of the Lookup Table for an exact match (case sensitive) and replies back with data if it finds a match or an error if no match is found.

For this purpose the Lookup Table does not need to be sorted.

Exact Matches are most commonly used when searching for text entries.

**Range**: Excel searches the first column until it either finds and exact match or the last entry it finds before the search goes beyond what it is looking for.

This implies that the Lookup Table must be sorted into ascending order on the first column. Otherwise it may never reach entries at the bottom of the table.

Range lookups are commonly used when looking up numeric values - including dates, where it is impractical to list every possible value.

### Exact Match Lookup

This example uses a product database as a Lookup Table. Another simplistic table looks up product details based on a Product Code.

- **Lookup Table**: The Lookup functions search down the first column of the table and return values for matching entries from any of the other columns.
  - Notes: References to the Lookup Table should not include the column headings - just the raw data.

This Lookup Table has been assigned a range name of **Items**.

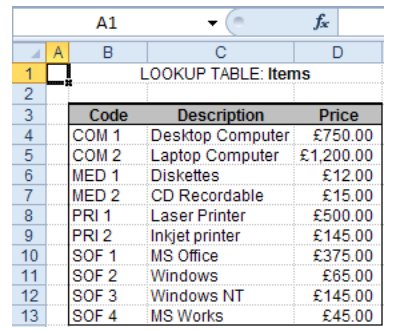
#### Formulas Two views of the same worksheet that uses the VLOOKUP function to lookup a Product Code in the Lookup Table and return details such as Description and Price.

**Formulas** 

|                                 | D5 • (* fx =VLOOKUP(B5,Items,2,FALSE) |                                                     |                                                                          |                                                                                        |                                                                                             |                                                                         |
|---------------------------------|---------------------------------------|-----------------------------------------------------|--------------------------------------------------------------------------|----------------------------------------------------------------------------------------|---------------------------------------------------------------------------------------------|-------------------------------------------------------------------------|
| <b>X</b> ) 1                    | Vlu.xlsm:1                            |                                                     |                                                                          |                                                                                        |                                                                                             |                                                                         |
|                                 | A                                     | В                                                   | С                                                                        | D                                                                                      | F                                                                                           |                                                                         |
| 1                               | CUSTOMER                              | STATE                                               | MENT                                                                     |                                                                                        | _                                                                                           |                                                                         |
| 2                               |                                       |                                                     |                                                                          |                                                                                        |                                                                                             |                                                                         |
| 3                               | Date                                  | Item                                                | No.                                                                      | Description                                                                            | Price                                                                                       |                                                                         |
| 4                               | 06-Jun-2011                           | COM 2                                               | 12                                                                       | Laptop Computer                                                                        | £1,200.00                                                                                   |                                                                         |
| 5                               | 08-Jun-2011                           | SOF 3                                               | 25                                                                       | Windows NT                                                                             | £145.00                                                                                     |                                                                         |
| 6                               | 16-Jun-2011                           | PRI 2                                               | 2                                                                        | Inkjet printer                                                                         | £145.00                                                                                     |                                                                         |
| 7                               | 23-Jun-2011                           | MED 1                                               | 100                                                                      | Diskettes                                                                              | £12.00                                                                                      |                                                                         |
| 8                               | 28-Jun-2011                           | PRI 3                                               | 3                                                                        | #N/A                                                                                   | #N/A                                                                                        |                                                                         |
| 9                               |                                       |                                                     |                                                                          |                                                                                        |                                                                                             |                                                                         |
| 10                              | TOTALS                                |                                                     |                                                                          |                                                                                        |                                                                                             |                                                                         |
| 11                              |                                       |                                                     |                                                                          |                                                                                        |                                                                                             |                                                                         |
| H 4                             | Stateme                               | ent / Look                                          | kup Table                                                                | s / 🔁 /                                                                                |                                                                                             |                                                                         |
| Vlu                             | .xlsm:2                               |                                                     |                                                                          |                                                                                        |                                                                                             |                                                                         |
| 1                               | С                                     |                                                     | D                                                                        |                                                                                        | E                                                                                           |                                                                         |
| 1                               |                                       |                                                     |                                                                          |                                                                                        |                                                                                             |                                                                         |
| 2                               |                                       |                                                     |                                                                          |                                                                                        |                                                                                             |                                                                         |
| -                               |                                       |                                                     |                                                                          |                                                                                        | Driv                                                                                        | ce                                                                      |
| 3                               | No.                                   |                                                     | Descrip                                                                  | otion                                                                                  | FIN                                                                                         | ~~                                                                      |
| 3                               | No.<br>12                             | =VLOOKU                                             | Descrip<br>JP(B4,Ite                                                     | ms,2,FALSE)                                                                            | =VLOOKUP(B4,Ite                                                                             | ems,3,FALSE                                                             |
| 3<br>4<br>5                     | No.<br>12<br>25                       | =VLOOKU<br>=VLOOKU                                  | Descrip<br>JP(B4,Ite<br>JP(B5,Ite                                        | ms,2,FALSE)<br>ms,2,FALSE)                                                             | =VLOOKUP(B4,Ite<br>=VLOOKUP(B5,Ite                                                          | ems,3,FALSE<br>ems,3,FALSE                                              |
| 3<br>4<br>5<br>6                | No.<br>12<br>25<br>2                  | =VLOOKU<br>=VLOOKU<br>=VLOOKU                       | Descrip<br>JP(B4,Ite<br>JP(B5,Ite<br>JP(B6,Ite                           | ms,2,FALSE)<br>ms,2,FALSE)<br>ms,2,FALSE)                                              | =VLOOKUP(B4,Ite<br>=VLOOKUP(B5,Ite<br>=VLOOKUP(B6,Ite                                       | ems,3,FALSE<br>ems,3,FALSE<br>ems,3,FALSE                               |
| 3<br>4<br>5<br>6<br>7           | No.<br>12<br>25<br>2<br>100           | =VLOOKL<br>=VLOOKL<br>=VLOOKL<br>=VLOOKL            | Descrip<br>JP(B4,Ite<br>JP(B5,Ite<br>JP(B6,Ite<br>JP(B7,Ite              | ms,2,FALSE)<br>ms,2,FALSE)<br>ms,2,FALSE)<br>ms,2,FALSE)<br>ms,2,FALSE)                | =VLOOKUP(B4,Ite<br>=VLOOKUP(B5,Ite<br>=VLOOKUP(B6,Ite<br>=VLOOKUP(B7,Ite                    | ems,3,FALSE<br>ems,3,FALSE<br>ems,3,FALSE<br>ems,3,FALSE                |
| 3<br>4<br>5<br>6<br>7<br>8      | No.<br>12<br>25<br>2<br>100<br>3      | =VLOOKU<br>=VLOOKU<br>=VLOOKU<br>=VLOOKU<br>=VLOOKU | Descrip<br>JP(B4,Ite<br>JP(B5,Ite<br>JP(B6,Ite<br>JP(B7,Ite<br>JP(B8,Ite | ms,2,FALSE)<br>ms,2,FALSE)<br>ms,2,FALSE)<br>ms,2,FALSE)<br>ms,2,FALSE)<br>ms,2,FALSE) | =VLOOKUP(B4,Ite<br>=VLOOKUP(B5,Ite<br>=VLOOKUP(B6,Ite<br>=VLOOKUP(B7,Ite<br>=VLOOKUP(B8,Ite | ems,3,FALSE<br>ems,3,FALSE<br>ems,3,FALSE<br>ems,3,FALSE<br>ems,3,FALSE |
| 3<br>4<br>5<br>6<br>7<br>8<br>9 | No.<br>12<br>25<br>2<br>100<br>3      | =VLOOKU<br>=VLOOKU<br>=VLOOKU<br>=VLOOKU<br>=VLOOKU | Descrip<br>JP(B4,Ite<br>JP(B5,Ite<br>JP(B6,Ite<br>JP(B7,Ite<br>JP(B8,Ite | ms,2,FALSE)<br>ms,2,FALSE)<br>ms,2,FALSE)<br>ms,2,FALSE)<br>ms,2,FALSE)                | =VLOOKUP(B4,Ite<br>=VLOOKUP(B5,Ite<br>=VLOOKUP(B6,Ite<br>=VLOOKUP(B7,Ite<br>=VLOOKUP(B8,Ite | ems,3,FALSE<br>ems,3,FALSE<br>ems,3,FALSE<br>ems,3,FALSE<br>ems,3,FALSE |

e.g. =VLOOKUP (B5, Items, 2, FALSE)

- *B5* Contains the product code to find in the Lookup Table.
- *Items* A reference to the Lookup Table. This reference must use Absolute Cell References these are assumed in range names.
- *2* Returns the entry from the 2nd column of the lookup table for the first matching entry.
- **FALSE** Forces an Exact Match lookup.
- **Notice**: the **#NA** errors in row 8 of the illustration arise because the code **PRI 3** cannot be found in the Lookup Table.

If a Range Lookup was used here the formula would return details for the item **PRI 2** – the one before the item it was looking for. Returning details belonging to the wrong item could be very bad news!

See also:Absolute Cell ReferencesPage 54.Range NamesPage 59.

Formulas

### Range Lookup

This example expands on the above and introduces the idea of volume discounts. The more items customers buy the more discount they get.

**Lookup Table:** A Table showing the ranges of values that qualify for a discount.

e.g. 10 - 19 Qualifies for a 5% discount.

 E
 F
 G

 1
 LOOKUP TABLE: Discount
 2

 3
 Quantity
 Discount

 4
 0
 0.00%

 5
 10
 5.00%

 6
 20
 10.00%

 7
 40
 15.00%

**Notes:** References to the Lookup Table should not include the column headings - just the raw data.

The table must be sorted into ascending order of the first column.

This Lookup Table has been assigned a range name of **Discount**.

| Formulas: | Two views of the same       |      | F5 🔫 (           | 0                      | <i>f</i> <sub>x</sub> =\ | /LOOKUP(C5,Disco                        | unt,2,TRUE)  |                                            |          |
|-----------|-----------------------------|------|------------------|------------------------|--------------------------|-----------------------------------------|--------------|--------------------------------------------|----------|
|           | worksheet that uses the     | •    | Vlu.xls:2 [Compa | tibility Mo            | de]                      |                                         |              |                                            |          |
|           | VI OOKUP function to        |      | A                | В                      | С                        | D                                       | E            | F                                          | G        |
|           |                             | 1    | CUSTOMER         | STATE                  | MENT                     |                                         |              |                                            |          |
|           | lookup a quantity purchased | 2    |                  |                        |                          |                                         |              |                                            |          |
|           | in the Lookup Table and     | 3    | Date             | ltem                   | No.                      | Description                             | Price        | Discount Rate                              |          |
|           |                             | 4    | 14-May-2009      | COM 2                  | 12                       | Laptop Computer                         | £1,200.      | 00 5                                       | %        |
|           | return the Discount Rate.   | 5    | 16-May-2009      | SOF 3                  | 25                       | Windows NT                              | £145.        | 00 10                                      | %        |
|           |                             | 6    | 24-May-2009      | PRI 2                  | 2                        | Inkjet printer                          | £145.        | .00 0                                      | %        |
|           |                             | 7    | 31-May-2009      | MED 1                  | 100                      | Diskettes                               | £12.         | .00 15                                     | %        |
|           |                             | 8    | 05-Jun-2009      | PRI 3                  | 3                        | #N/A                                    | #N/A         | 0                                          | %        |
|           |                             | 14 - | Stateme          | nt / Look              | up Tab                   | les 🖉                                   |              |                                            |          |
|           |                             | Vlu  | xls:1 [Compatib  | ility Mode]            |                          |                                         |              |                                            |          |
|           |                             |      | D                |                        |                          | E                                       |              | F                                          |          |
|           |                             | 1    |                  |                        |                          |                                         |              |                                            |          |
|           |                             | 2    |                  |                        |                          |                                         |              |                                            |          |
|           |                             | 3    | Descri           | ption                  |                          | Price                                   |              | Discount Rate                              |          |
|           |                             | 4    | =VLOOKUP(B4,It   | ems,2,FAL              | SE) =\                   | /LOOKUP(B4,Items,                       | 3,FALSE) =VL | OOKUP(C4,Discount,2                        | 2,TRUE)  |
|           |                             | 5    | =VLOOKUP(B5,It   | ems,2,FAL              | SE) =\                   | /LOOKUP(B5,Items,                       | 3,FALSE) =VL | OOKUP(C5,Discount,2                        | 2, TRUE) |
|           |                             | 7    | =VLOOKUP(B6,It   | ems,2,FAL<br>ome 2 FAL | 5E) =\<br>SE) -\         | /LOOKUP(B6,Items,:<br>/LOOKUP(B7.Items) | REALSE) =VL  | OOKUP(C0,DISCOUNT,2<br>OOKUP(C7 Discount 2 | 2, IRUE) |
|           |                             | 8    | =VLOOKUP(B8.It   | ems 2 FAL              | SE) -\                   | /LOOKUP(B8 Items )                      | SFALSE) =VL  | OOKUP(C8 Discount 2                        | PTRUE)   |

=VLOOKUP(C5, Discount, 2, TRUE) e.g. С5 Contains the number of items ordered that the VLOOKUP Function searches for in the Lookup Table. The range name of the Lookup Table. This reference must use Absolute Discount Cell References - these are assumed in range names. Returns the entry in the second column for the matching entry or last 2 entry that is less than the value being looked up. In this case the quantity is 25, which is not found in the table so Excel returns a discount rate for a quantity of 20 or more. Forces a Range Lookup. TRUE See also: Absolute Cell References Page 54Error! Bookmark not defined.. **Range Names** Page 59.

# LINKING WORKSHEETS

You can create any normal formula that happens to reference a cell or a range on a different worksheet. All the formula needs is a reference to the worksheet name as well as the co-ordinate.

Worksheet names that include spaces or other characters that have other meanings in Excel formulas must be enclosed in single quotes.

The worksheet name and cell reference is separated with an exclamation mark.

#### e.g. =worksheet!B4

#### ='worksheet name'!B4

These form the simplest and often the most useful formulas in that they allow you to connect a cell on worksheet to a cell on another.

Functions may access a range on a different worksheet:

#### e.g. =SUM('worksheet name'!B4:C10)

**Note:** The Lookup functions described in the previous sections refer to a range on a different worksheet using a Range name.

Excel is more limited when it comes to using ranges than span 2 or more worksheets.

The only functions that support this are the simple Statistics functions such as **AVERAGE**, **COUNT**, **COUNTA**, **MAX**, **MIN**, and **SUM** etc.

Here you may use a range of sheets combined with a cell or range on those sheets:

#### e.g. =SUM('First worksheet:Last worksheet'!B4)

=MAX('First worksheet:Last worksheet'!B4:C10)

## **EXAMPLE FORMULAS LINKING WORKSHEETS**

### Using Simple Links to Create a Summary Table

|     | D4            | <b>-</b> (⊜   | <i>f</i> <sub>x</sub> =Jane | D12     |          |          |     |              |                 |         |             |              |
|-----|---------------|---------------|-----------------------------|---------|----------|----------|-----|--------------|-----------------|---------|-------------|--------------|
| 🖳 P | ages.xlsx:4   |               |                             |         | - 0      | 23       | Pag | jes.xlsx:2   |                 |         |             |              |
|     | А             | В             | С                           | D       | E        |          |     | С            | C               | )       | E           |              |
| 1   |               |               |                             |         |          |          | 1   |              |                 |         |             |              |
| 2   | Breakdown By  | Name          | Target                      | Actual  | Varience |          | 2   | Target       | Act             | ual     | Varie       | ence         |
| 3   |               | Dave          | 148,000                     | 156,127 | 8,127    |          | 3   | =Dave!C12    | =Dave!D12       |         | =D3-C3      |              |
| 4   |               | Jane          | 148,000                     | 155,856 | 7,856    |          | 4   | =Jane!C12    | =Jane!D12       |         | =Jane!E12   |              |
| 5   |               |               |                             |         |          |          | 5   |              |                 |         |             |              |
| 6   |               | TOTALS        | 296,000                     | 311,983 | 15,983   | <b>_</b> | 6   | =SUM(C3:C5)  | =SUM(D3:        | D5)     | =SUM(E3:    | 5)           |
| 7   | ▶ ► Summary   | by Sales Team | St 4                        | Ш       |          |          | 7   | Summar       | y by Sales Team | Summa   | ry by Produ | t / Template |
| _   |               |               |                             |         |          |          | _   |              |                 | -       |             |              |
| Pag | es.xlsx:1     |               |                             |         |          |          | Pag | jes.xlsx:3   |                 |         |             |              |
|     | А             | В             | С                           | D       | E        |          |     | А            | B               | С       | D           | E            |
| 1   |               |               |                             |         |          |          | 1   |              |                 |         |             |              |
| 2   | Dave          | Name          | Target                      | Actual  | Varience |          | 2   | Jane         | Name            | Target  | Actual      | Varience     |
| 3   |               | Software      | 30,000                      | 35,023  | 5,023    |          | 3   |              | Software        | 30,000  | 34,300      | 4,300        |
| 4   |               | Computers     | 67,000                      | 64,023  | -2,977   |          | 4   |              | Computers       | 67,000  | 68,045      | 1,045        |
| 5   |               | Printers      | 10,000                      | 10,456  | 456      |          | 5   |              | Printers        | 10,000  | 11,654      | 1,654        |
| 6   |               | Disc Drives   | 2,000                       | 1,986   | -14      |          | 6   |              | Disc Drives     | 2,000   | 1,804       | -196         |
| 7   |               | Networks      | 20,000                      | 21,345  | 1,345    |          | 7   |              | Networks        | 20,000  | 18,423      | -1,577       |
| 8   |               | Books         | 10,000                      | 12,765  | 2,765    |          | 8   |              | Books           | 10,000  | 11,789      | 1,789        |
| 9   |               | Consumables   | 8,000                       | 9,540   | 1,540    |          | 9   |              | Consumables     | 8,000   | 8,560       | 560          |
| 10  |               | Other         | 1,000                       | 989     | -11      |          | 10  |              | Other           | 1,000   | 1,281       | 281          |
| 11  |               |               |                             |         |          | _        | 11  |              |                 |         |             |              |
| 12  |               | TOTALS        | 148,000                     | 156,127 | 8,127    | _        | 12  |              | TOTALS          | 148,000 | 155,856     | 7,856        |
| 12  | 🕨 🕨 🏑 Templat | e Dave Jan    | e / 🔁 /                     |         |          |          | 12  | 🕩 🕨 🏑 Templa | te / Dave / Jan | ie 🖉    |             |              |

This example uses separate sheets to collect data for different individuals (bottom 2 windows) and a summary sheet to consolidate their individual totals (top 2 windows - normal and formula views).

#### e.g. *=Jane!D12*

Links to cell *D12* on the sheet called *Jane*.

Such formulas allow you to link the bottom line totals from any number of worksheets to a single summary table where they can be easily compared, graphed and used to calculate grand totals.

### Summing Through a Range of Sheets

|                                                                    | C4                     | <b>-</b> (0                                                                                                    | fx =SUM(                                                                                             | Template                                                                                           | :Jane!C4)                                                                                 |              |                                                                    |                        |                                                                                                    |                                                                                            |                                                                                                   |                                                                                                    | ~ |
|--------------------------------------------------------------------|------------------------|----------------------------------------------------------------------------------------------------|----------------------------------------------------------------------------------------------------|----------------------------------------------------------------------------------------------------|-------------------------------------------------------------------------------------------|--------------|--------------------------------------------------------------------|------------------------|----------------------------------------------------------------------------------------------------|--------------------------------------------------------------------------------------------|---------------------------------------------------------------------------------------------------|----------------------------------------------------------------------------------------------------|---|
| ا 🖪                                                                | ages.xlsx:4            |                                                                                                    |                                                                                                    |                                                                                                    | - 0                                                                                       | 23           | Pag                                                                | es.xlsx:1              |                                                                                                    |                                                                                            |                                                                                                   |                                                                                                    |   |
|                                                                    | Α                      | В                                                                                                    | С                                                                                                    | D                                                                                                  | E                                                                                         |              |                                                                    | Α                      | В                                                                                                    | С                                                                                          | D                                                                                                 | E                                                                                                    |   |
| 1                                                                  |                        |                                                                                                    |                                                                                                    |                                                                                                    |                                                                                           |              | 1                                                                  |                        |                                                                                                    |                                                                                            |                                                                                                   |                                                                                                    |   |
| 2                                                                  | Breakdown By           | Name                                                                                                    | Target                                                                                               | Actual                                                                                             | Varience                                                                                  |              | 2                                                                  | Dave                   | Name                                                                                                    | Target                                                                                     | Actual                                                                                            | Varience                                                                                                  |   |
| 3                                                                  |                        | Software                                                                                                    | 60,000                                                                                               | 69,323                                                                                             | 9,323                                                                                     |              | 3                                                                  |                        | Software                                                                                                    | 30,000                                                                                     | 35,023                                                                                            | 5,023                                                                                                    |   |
| 4                                                                  |                        | Computers                                                                                                    | 134,000                                                                                              | 132,068                                                                                            | -1,932                                                                                    | ≡            | 4                                                                  |                        | Computers                                                                                                    | 67,000                                                                                     | 64,023                                                                                            | -2,977                                                                                                    |   |
| 5                                                                  |                        | Printers                                                                                                    | 20,000                                                                                               | 22,110                                                                                             | 2,110                                                                                     |              | 5                                                                  |                        | Printers                                                                                                    | 10,000                                                                                     | 10,456                                                                                            | 456                                                                                                    |   |
| 6                                                                  |                        | Disc Drives                                                                                                    | 4,000                                                                                                | 3,790                                                                                              | -210                                                                                      |              | 6                                                                  |                        | Disc Drives                                                                                                    | 2,000                                                                                      | 1,986                                                                                             | -14                                                                                                    |   |
| 7                                                                  |                        | Networks                                                                                                    | 40,000                                                                                               | 39,768                                                                                             | -232                                                                                      |              | 7                                                                  |                        | Networks                                                                                                    | 20,000                                                                                     | 21,345                                                                                            | 1,345                                                                                                    |   |
| 8                                                                  |                        | Books                                                                                                    | 20,000                                                                                               | 24,554                                                                                             | 4,554                                                                                     |              | 8                                                                  |                        | Books                                                                                                    | 10,000                                                                                     | 12,765                                                                                            | 2,765                                                                                                    |   |
| 9                                                                  |                        | Consumables                                                                                                    | 16,000                                                                                               | 18,100                                                                                             | 2,100                                                                                     |              | 9                                                                  |                        | Consumables                                                                                                    | 8,000                                                                                      | 9,540                                                                                             | 1,540                                                                                                    |   |
| 10                                                                 |                        | Other                                                                                                    | 2,000                                                                                                | 2,270                                                                                              | 270                                                                                       |              | 10                                                                 |                        | Other                                                                                                    | 1,000                                                                                      | 989                                                                                               | -11                                                                                                    |   |
| 11                                                                 |                        |                                                                                                    |                                                                                                    |                                                                                                    |                                                                                           |              | 11                                                                 |                        |                                                                                                    |                                                                                            |                                                                                                   |                                                                                                    |   |
| 12                                                                 |                        | TOTALS                                                                                                    | 296,000                                                                                              | 311,983                                                                                            | 15,983                                                                                    | $\mathbf{T}$ | 12                                                                 |                        | TOTALS                                                                                                    | 148,000                                                                                    | 156,127                                                                                           | 8,127                                                                                                    |   |
| 14 4                                                               | N NI Cumma             | and have Deep deeped                                                                                                  | ( <b>T</b>                                                                                           |                                                                                                    |                                                                                           | 1 1          | 14 4                                                               | A AL / T               |                                                                                                    | 1                                                                                          |                                                                                                   |                                                                                                    |   |
|                                                                    |                        | ry by Product                                                                                                    | <pre>/ Tem   ◀</pre>                                                                                 |                                                                                                    |                                                                                           |              |                                                                    | 🔹 🖻 📝 Tempiat          | te <u>j</u> Dave <u>/</u> Jan                                                                                        | e <u>/ 🖓 / </u>                                                                            |                                                                                                   |                                                                                                    |   |
| Pag                                                                | es.xlsx:2              | ry by Product A                                                                                                    | < iemį 4 [                                                                                           |                                                                                                    |                                                                                           |              | Pag                                                                | es.xlsx:3              | te <u>Dave</u> Jan                                                                                                   | e <u>/ *</u> J /                                                                           |                                                                                                   |                                                                                                    |   |
| Pag                                                                | es.xlsx:2<br>A         | B                                                                                                    | C                                                                                                    | D                                                                                                  | E                                                                                         |              | Pag                                                                | es.xlsx:3              | <u>B</u>                                                                                                    | c                                                                                          | D                                                                                                 | E                                                                                                    |   |
| Pag                                                                | es.xlsx:2<br>A         | B                                                                                                    | C Tem                                                                                                | D                                                                                                  | E                                                                                         |              | Pag                                                                | es.xlsx:3              | <u>B</u>                                                                                                    | c                                                                                          | D                                                                                                 | E                                                                                                    |   |
| Pag<br>1<br>2                                                      | es.xlsx:2<br>A<br>Dave | B<br>Name                                                                                                    | C<br>Target                                                                                          | D                                                                                                  | E                                                                                         |              | Pag                                                                | es.xlsx:3<br>A<br>Jane | B<br>Name                                                                                                    | C<br>C<br>Target                                                                           | D                                                                                                 | E<br>Varience                                                                                             |   |
| Pag<br>1<br>2<br>3                                                 | es.xlsx:2<br>A<br>Dave | B<br>Name<br>Software                                                                                                 | C<br>C<br>Target<br>30,000                                                                           | D<br>Actual<br>35,023                                                                              | E<br>Varience<br>5,023                                                                    |              | Pag<br>1<br>2<br>3                                                 | es.xlsx:3<br>A<br>Jane | E _ Dave ∠ Jan<br>B<br>Name<br>Software                                                                              | C<br>C<br>Target<br>30,000                                                                 | D<br>Actual<br>34,300                                                                             | E<br>Varience<br>4,300                                                                                    |   |
| Pag<br>1<br>2<br>3<br>4                                            | es.xlsx:2<br>A<br>Dave | B<br>Name<br>Software<br>Computers                                                                                    | C<br>Target<br>30,000<br>67,000                                                                      | D<br>Actual<br>35,023<br>64,023                                                                    | E<br>Varience<br>5,023<br>-2,977                                                          |              | Pag<br>1<br>2<br>3<br>4                                            | es.xlsx:3<br>A<br>Jane | B<br>Name<br>Software<br>Computers                                                                                   | C<br>C<br>Target<br>30,000<br>67,000                                                       | D<br>Actual<br>34,300<br>68,045                                                                   | E<br>Varience<br>4,300<br>1,045                                                                           |   |
| Pag<br>1<br>2<br>3<br>4<br>5                                       | es.xlsx:2<br>A<br>Dave | B<br>Name<br>Software<br>Computers<br>Printers                                                                        | C<br>Target<br>30,000<br>67,000<br>10,000                                                            | D<br>Actual<br>35,023<br>64,023<br>10,456                                                          | E<br>Varience<br>5,023<br>-2,977<br>456                                                   |              | Pag<br>1<br>2<br>3<br>4<br>5                                       | es.xlsx:3<br>A<br>Jane | B<br>Name<br>Software<br>Computers<br>Printers                                                                       | C<br>Target<br>30,000<br>67,000<br>10,000                                                  | D<br>Actual<br>34,300<br>68,045<br>11,654                                                         | E<br>Varience<br>4,300<br>1,045<br>1,654                                                                  |   |
| Pag<br>1<br>2<br>3<br>4<br>5<br>6                                  | es.xlsx:2<br>A<br>Dave | B<br>Name<br>Software<br>Computers<br>Printers<br>Disc Drives                                                         | C<br>Target<br>30,000<br>67,000<br>10,000<br>2,000                                                   | D<br>Actual<br>35,023<br>64,023<br>10,456<br>1,986                                                 | E<br>Varience<br>5,023<br>-2,977<br>456<br>-14                                            |              | Pag<br>1<br>2<br>3<br>4<br>5<br>6                                  | es.xlsx:3<br>A<br>Jane | B<br>Name<br>Software<br>Computers<br>Printers<br>Disc Drives                                                        | C<br>Target<br>30,000<br>67,000<br>10,000<br>2,000                                         | D<br>Actual<br>34,300<br>68,045<br>11,654<br>1,804                                                | E<br>Varience<br>4,300<br>1,045<br>1,654<br>-196                                                          |   |
| Pag<br>1<br>2<br>3<br>4<br>5<br>6<br>7                             | es.xlsx:2<br>A<br>Dave | B<br>Name<br>Software<br>Computers<br>Printers<br>Disc Drives<br>Networks                                             | C<br>Target<br>30,000<br>67,000<br>10,000<br>2,000<br>20,000                                         | D<br>Actual<br>35,023<br>64,023<br>10,456<br>1,986<br>21,345                                       | E<br>5,023<br>-2,977<br>456<br>-14<br>1,345                                               |              | Pag<br>1<br>2<br>3<br>4<br>5<br>6<br>7                             | es.xlsx:3<br>A<br>Jane | B<br>Name<br>Software<br>Computers<br>Printers<br>Disc Drives<br>Networks                                            | C<br>Target<br>30,000<br>67,000<br>10,000<br>2,000<br>20,000                               | D<br>Actual<br>34,300<br>68,045<br>11,654<br>1,804<br>18,423                                      | E<br><b>Varience</b><br>4,300<br>1,045<br>1,654<br>-196<br>-1,577                                         |   |
| Pag<br>1<br>2<br>3<br>4<br>5<br>6<br>7<br>8                        | A Bave                 | B<br>Name<br>Software<br>Computers<br>Printers<br>Disc Drives<br>Networks<br>Books                                    | C<br>Target<br>30,000<br>67,000<br>10,000<br>2,000<br>20,000<br>10,000                               | D<br>Actual<br>35,023<br>64,023<br>10,456<br>1,986<br>21,345<br>12,765                             | E<br>5,023<br>-2,977<br>456<br>-14<br>1,345<br>2,765                                      |              | Pag<br>1<br>2<br>3<br>4<br>5<br>6<br>7<br>8                        | es.xlsx:3<br>A<br>Jane | B<br>Name<br>Software<br>Computers<br>Printers<br>Disc Drives<br>Networks<br>Books                                   | C<br>Target<br>30,000<br>67,000<br>10,000<br>20,000<br>10,000                              | D<br>Actual<br>34,300<br>68,045<br>11,654<br>1,804<br>18,423<br>11,789                            | E<br>4,300<br>1,045<br>1,654<br>-196<br>-1,577<br>1,789                                                   |   |
| Pag<br>1<br>2<br>3<br>4<br>5<br>6<br>7<br>8<br>9                   | es.xlsx:2<br>A<br>Dave | B<br>Software<br>Computers<br>Printers<br>Disc Drives<br>Networks<br>Books<br>Consumables                             | C<br>Target<br>30,000<br>67,000<br>10,000<br>2,000<br>20,000<br>10,000<br>8,000                      | D<br>Actual<br>35,023<br>64,023<br>10,456<br>1,986<br>21,345<br>12,765<br>9,540                    | E<br>5,023<br>-2,977<br>456<br>-14<br>1,345<br>2,765<br>1,540                             |              | Pag<br>1<br>2<br>3<br>4<br>5<br>6<br>7<br>8<br>9                   | es.xlsx:3<br>A<br>Jane | B<br>Software<br>Computers<br>Printers<br>Disc Drives<br>Networks<br>Books<br>Consumables                            | C<br>Target<br>30,000<br>67,000<br>10,000<br>2,000<br>10,000<br>8,000                      | D<br>Actual<br>34,300<br>68,045<br>11,654<br>1,804<br>18,423<br>11,789<br>8,560                   | E<br>4,300<br>1,045<br>1,654<br>-196<br>-1,577<br>1,577<br>1,789<br>560                                   |   |
| Pag<br>1<br>2<br>3<br>4<br>5<br>6<br>7<br>8<br>9<br>10             | A Dave                 | B<br>Name<br>Software<br>Computers<br>Printers<br>Disc Drives<br>Networks<br>Books<br>Consumables<br>Other            | C<br>Target<br>30,000<br>67,000<br>10,000<br>2,000<br>20,000<br>10,000<br>8,000<br>1,000             | D<br>Actual<br>35,023<br>64,023<br>10,456<br>1,986<br>21,345<br>12,765<br>12,765<br>989            | E<br>Varience<br>5,023<br>-2,977<br>456<br>-14<br>1,345<br>2,765<br>2,765<br>1,540<br>-11 |              | Pag<br>1<br>2<br>3<br>4<br>5<br>6<br>7<br>8<br>9<br>10             | es.xlsx:3<br>A<br>Jane | B<br>Name<br>Software<br>Computers<br>Printers<br>Disc Drives<br>Networks<br>Books<br>Consumables<br>Other           | C<br>Target<br>30,000<br>67,000<br>10,000<br>2,000<br>20,000<br>10,000<br>8,000<br>1,000   | D<br>34,300<br>68,045<br>11,654<br>1,804<br>18,423<br>11,789<br>8,560<br>1,281                    | E<br>Varience<br>4,300<br>1,045<br>1,654<br>-1,654<br>-1,577<br>1,789<br>560<br>281                       |   |
| Pag<br>1<br>2<br>3<br>4<br>5<br>6<br>7<br>8<br>9<br>10<br>11       | es.xlsx:2<br>A<br>Dave | B<br>Name<br>Software<br>Computers<br>Printers<br>Disc Drives<br>Networks<br>Books<br>Consumables<br>Other            | C<br>Target<br>30,000<br>67,000<br>10,000<br>20,000<br>20,000<br>10,000<br>8,000<br>1,000            | D<br>Actual<br>35,023<br>64,023<br>10,456<br>1,986<br>21,345<br>12,765<br>9,540<br>989             | E<br>Varience<br>5,023<br>-2,977<br>456<br>-14<br>1,345<br>2,765<br>1,540<br>-11          |              | Pag<br>1<br>2<br>3<br>4<br>5<br>6<br>7<br>8<br>9<br>10<br>11       | es.xlsx:3<br>A<br>Jane | B<br>Name<br>Software<br>Computers<br>Printers<br>Disc Drives<br>Networks<br>Books<br>Consumables<br>Other           | C<br>Target<br>30,000<br>67,000<br>10,000<br>20,000<br>10,000<br>8,000<br>1,000            | D<br>Actual<br>34,300<br>68,045<br>11,654<br>18,423<br>11,789<br>8,560<br>1,281                   | E<br>4,300<br>1,045<br>1,664<br>-1,677<br>1,789<br>560<br>281                                             |   |
| Pag<br>1<br>2<br>3<br>4<br>5<br>6<br>7<br>8<br>9<br>10<br>11<br>12 | A Dave                 | B<br>Name<br>Software<br>Computers<br>Printers<br>Disc Drives<br>Networks<br>Books<br>Consumables<br>Other<br>TOTAL S | C<br>Target<br>30,000<br>67,000<br>10,000<br>20,000<br>20,000<br>10,000<br>8,000<br>1,000<br>148,000 | D<br>Actual<br>35,023<br>64,023<br>10,456<br>1,986<br>21,345<br>12,765<br>9,540<br>9,89<br>156,127 | E<br>Varience<br>5,023<br>-2,977<br>456<br>-14<br>1,345<br>2,765<br>1,540<br>-11<br>8,127 |              | Pag<br>1<br>2<br>3<br>4<br>5<br>6<br>7<br>8<br>9<br>10<br>11<br>12 | es.xlsx:3<br>A<br>Jane | B<br>Name<br>Software<br>Computers<br>Printers<br>Disc Drives<br>Networks<br>Books<br>Consumables<br>Other<br>TOTALS | c<br>Target<br>30,000<br>67,000<br>10,000<br>20,000<br>10,000<br>8,000<br>1,000<br>148,000 | D<br>Actual<br>34,300<br>68,045<br>11,654<br>18,423<br>11,789<br>8,560<br>1,281<br><b>155,856</b> | E<br><b>Varience</b><br>4,300<br>1,045<br>1,654<br>-1966<br>-1,577<br>1,789<br>560<br>281<br><b>7,856</b> |   |

This version is more limiting than the above, because it requires the equivalent values to be positioned in exactly the same place on each worksheet. This design is of no use what so ever for tables which have variable entries.

e.g. =SUM(Template:Jane!C4)

Sums all the values in Cell C4 in every worksheet from Template to Jane inclusive.

Where: Template: Jane

The range of worksheets.

*C4* The cell to include in the calculation from every worksheet in the range.

### Formulas

#### Microsoft Excel 2010

**Linking Worksheets** 

#### Formulas In Text Boxes

Any Text Box including Auto-Shapes and Chart Labels, allow you to enter a simple formula linking the text box to a single cell in a worksheet within the workbook.

By linking text boxes to the cells in your workbook you can create entries that change to reflect the information collected in your workbook - dynamic labels.

The linked cell may contain any normal cell entry - so here you can have any formula you like calculating a message to display in the text box.

Notice: How the Chart Label in the illustration is linked to **B1** in the worksheet.

To create a Text Box formula use:

- 1. Select the Text Box.
- 2. Click in the Formula Bar.
- 3. Press <sup>⊥</sup> (Equals) to start a formula.
- 4. Navigate to and select the required cell.

## 5. Press 📛 (Enter).

Any text contained within the text box will be ignored in favour of the contents of the linked cell.

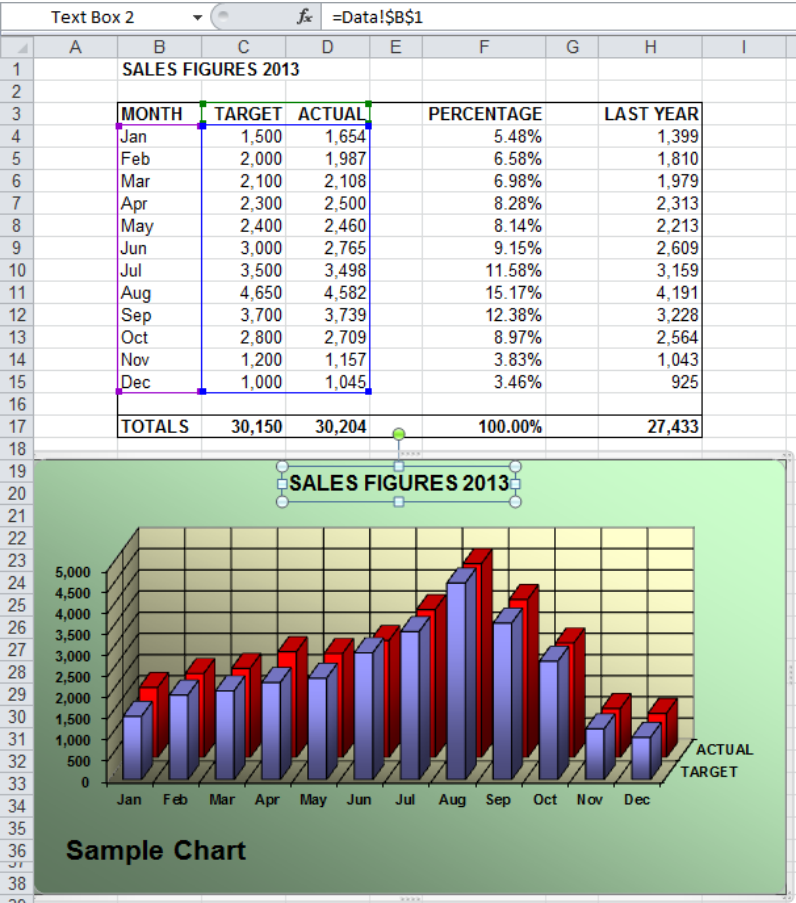

Formulas

# STRUCTURED TABLE FORMULAS

When creating formulas to perform calculations with data stored in a **Structured Table**, Microsoft Excel uses **Structured Cell References** in place of normal cell and range references.

You can still use normal cell and range references if you wish but these will only work properly if you comply with the Traditional Design Rules that apply to normal tables. **Compatibility Mode** 

Excel 2003 does not support Structured Cell References.

In Compatibility Mode all methods for creating formulas use normal Cell and Range References.

To reduce the number of formula problems it is strongly recommended that you use Structured Cell References whenever possible.

Also, in **Structured Table**, Microsoft Excel's Total Row (see later) defaults to using the **SUBTOTAL** function in place of the traditional **SUM** function. Again you can use the SUM function if you wish - but the SUBTOTAL function is more flexible.

## STRUCTURED CELL REFERENCES

Structured Cell References use the Table Name and Column Headings to identify cells and ranges in place of the normal cell coordinates.

Using labels rather than coordinates makes formulas more readable and less prone to going wrong when new data is added to the Table.

In fact, Structured Cell References offer a number of other advantages and very few disadvantages. These are pointed out in the following notes.

### Fully Qualified Cell Reference

A fully qualified Structured Cell Reference looks like this:

TableName[[#Rows],[ColumnHeading]]

W

| here: | #Rows may be | any of:                                                                               |
|-------|--------------|---------------------------------------------------------------------------------------|
|       | #All         | The entire table.                                                                     |
|       | #Data        | The data rows within the table.                                                       |
|       | #Headers     | The Header row within the table.                                                      |
|       | #Totals      | The Totals row within the Table.                                                      |
|       | #This Row    | The same row as the one containing the formula.                                       |
|       |              | Often this is replaced with an @ symbol.                                              |
|       |              | [@ColumnHeading]                                                                      |
|       |              | This is normally only used for Calculated Fields within the <b>Structured Table</b> . |

| Formulas |             | Micros               | oft Excel 2     | 010                |                         | Sti               | ructurec              | l Tal          | ble F    | orm          | ulas    |
|----------|-------------|----------------------|-----------------|--------------------|-------------------------|-------------------|-----------------------|----------------|----------|--------------|---------|
| e.g.     | Sales_Perfo | rmance[[#Totals],[T/ | ARGET]]         | l:<br>T            | s a Re<br>otal ir       | ference<br>the Ta | to the c<br>rget colu | ell co<br>Imn. | ontai    | ining        | the     |
| Whore:   | Salos Porof | ormanco              | E12             | <b>-</b> (0        | f <sub>x</sub> =Sales_F | Performance[[#To  | itals],[ACTUAL]]/Si   | ales_Perfe     | ormance[ | [#Totals],[T | ARGET]] |
| where.   |             |                      | A               | В                  | C                       | D                 | E                     | F              | G        | Н            | 1       |
|          |             | is the name of       | 2               | SALI               | S PERFURM               | ANCES             |                       |                |          |              |         |
|          |             | the Table            | 3 SALESPERSON - | TARGET 💌           | ACTUAL 💌                | DIFFERENCE 💌      | PERCENTAGE 💌          |                |          |              |         |
|          |             |                      | 4 Anne Other    | £20,000            | £21,345                 | £1,345            | 106.7%                |                |          |              |         |
|          |             |                      | 6 Bee Sting     | £21,000<br>£25,000 | £20,876<br>£25,098      | -£124<br>£98      | 99.4%                 |                |          |              |         |
|          | #Totals     | Pofors to the        | 7 Kay Lee       | £20,000            | £24,964                 | £4,964            | 124.8%                |                |          |              |         |
|          | #101815     |                      | 8 Ali Cat       | £18,000            | £10,987                 | -£7,013           | 61.0%                 |                |          |              |         |
|          |             | Totals row in        | 9 Ed Case       | £12,000            | £13,056                 | £1,056            | 108.8%                |                |          |              |         |
|          |             |                      | 10 Jay Walk     | £30,000<br>£20,000 | £29,543<br>£23,410      | -£457<br>£3,410   | 90.5%                 |                |          |              |         |
|          |             | the rable.           | 12 Total        | £166,000           | £169,279                | £3,279            | 102.0%                | *              |          |              |         |
|          | TARGET      | Is a reference to    | a Column I      | Headii             | ng.                     |                   |                       |                |          |              |         |

To refer to a range of columns the Structured Cell Reference becomes:

TableName[#TablePart],[[FirstColumn]:[LastColumn]]

1

2 3

4

5

6

7

8

9

10

11

12

Notice how each component is placed inside square brackets, which are then nested one within the other!

B12

A

Anne Other

Tom Cat

Bee Sting

Kay Lee

Ed Case

Jay Walk

Dee Van

Total

Ali Cat

<del>-</del> (8

В

£20,000

£21,000

£25,000

£20,000

£18,000

£12,000

£30,000

£20,000

£166,000

Structured Cell References may look complicated, but there is lots of good news:

- 1. The Fully Qualified Structured Cell reference is normally only required by formulas outside the **Structured Table**.
- 2. References within the **Structured Table** are normally abbreviated.

Notice the use of [TARGET] in the illustration.

- 3. If you use Point Mode to create your formulas, Microsoft Excel will write the references for you. Including all the punctuation
- 4. If you type your formulas, Excel displays drop down lists to select components as you type but you will have to type the punctuation for yourself.

You can ignore the lists or use:

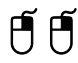

Double click on the item you want to use.

or:

Use the t keys to highlight an entry

Use key to use the highlighted entry.

| =su          |                                          |
|--------------|------------------------------------------|
| € SUBSTITUTE |                                          |
| 🕭 SUBTOTAL   | Returns a subtotal in a list or database |
| 🕭 SUM        |                                          |
| 🕭 SUMIF      |                                          |
| 🕭 SUMIFS     |                                          |
| SUMPRODUCT   |                                          |
| 🕭 SUMSQ      |                                          |
| 🕼 SUMX2MY2   |                                          |
| 🕭 SUMX2PY2   |                                          |
|              |                                          |

fx =SUBTOTAL(109,[TARGET])

D

£1,345

£4,964

£7,013

£1,056

-£457

£3,410

£3,279

-£124

£98

F

106.7%

99.4%

100.4%

124.8%

61.0%

108.8%

98.5%

117.1%

102.0%

С

SALES PERFORMANCES

SALESPERSON - TARGET - ACTUAL - DIFFERENCE - PERCENTAGE -

£21,345

£20,876

£25.098

£24.964

£10,987

£13.056

£29.543

£23,410

£169,279

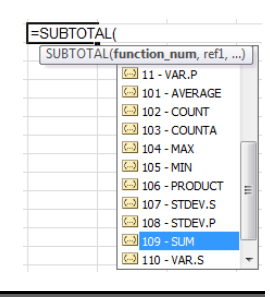

This list is offering the name of the **Structured Table**.

| =SUBTOTAL | (109,s                               |   |
|-----------|--------------------------------------|---|
| SUBTOTAL( | (function_num, <b>ref1</b> , [ref2], | ) |
|           | Sales_Performance                    | * |
|           | 🕭 SEARCH                             |   |
|           | 🐼 SECOND                             | = |
|           |                                      | - |
|           | 🕼 SIGN                               |   |
|           | 🕼 SIN                                |   |
|           | 🐼 SINH                               |   |
|           | 🐼 SKEW                               |   |
|           | 🕼 SLN                                |   |
|           | SLOPE                                |   |
|           | 🕼 SMALL                              |   |
|           | € SQRT                               | Ŧ |

This list shows the components of the Sales\_Performance Table to select from.

| =SUBTOTAL(109,Sales_Performance[     |              |
|--------------------------------------|--------------|
| SUBTOTAL(function_num, ref1, [ref2], | )            |
|                                      | SALESPERSON  |
|                                      | 🖾 TARGET     |
|                                      | ACTUAL       |
|                                      | DIFFERENCE   |
|                                      | DERCENTAGE   |
|                                      | #All         |
|                                      | #Data        |
|                                      | #Headers     |
|                                      | #Totals      |
|                                      | @ - This Row |

#### **Column References**

The Total Row is commonly used to calculate statistics for each column, so they only need to indicate the column(s) to include in the calculation.

| Single Column: | [ColumnHeadin                                                                            | olumnHeading]                                                                   |                  |                                |  |  |  |
|----------------|------------------------------------------------------------------------------------------|---------------------------------------------------------------------------------|------------------|--------------------------------|--|--|--|
|                | This allows you                                                                          | his allows you to reference the range of cells containing the data in a column. |                  |                                |  |  |  |
|                | For example: To sum the data in the Target column of the illust spreadsheet you can use: |                                                                                 |                  |                                |  |  |  |
|                | =SUM([TARGET]) equivalent to =SUM(B4:B11)                                                |                                                                                 |                  |                                |  |  |  |
|                | Or:                                                                                      |                                                                                 |                  |                                |  |  |  |
|                | =SUBTOTAL(109,[TARGET])                                                                  |                                                                                 |                  |                                |  |  |  |
| Column Range:  | TableName[[FirstColumn]:[LastColumn]]                                                    |                                                                                 |                  |                                |  |  |  |
|                | This allows you columns                                                                  | to reference the                                                                | range of cells c | ontaining data in the range of |  |  |  |
|                | For example To find the maximum value in the Target and Actual columns you can use:      |                                                                                 |                  |                                |  |  |  |
|                | =MAX(Sales[[TARGET]:[ACTUAL]])                                                           |                                                                                 |                  |                                |  |  |  |
|                | Or:                                                                                      |                                                                                 |                  |                                |  |  |  |
|                | =SUBTOTAL(1                                                                              | 04,Sales[[TARGI                                                                 | ET]:[ACTUAL]])   |                                |  |  |  |

### Formulas

Microsoft Excel 2010

#### **Row References**

Structured Cell References use qualifiers to identify particular rows within a table:

When a qualifier is used you must also provide the Table Name:

| Header Row | TableName[#Headers]             |                                                                                                    |  |  |  |
|------------|---------------------------------|----------------------------------------------------------------------------------------------------|--|--|--|
|            | This allows you                 | to refer to the Header Row containing the Column Headings.                                               |  |  |  |
|            | For example:                    | To Count the number of columns in the illustrated Table you can use:                                     |  |  |  |
|            | =COUNTA(Sale                    | es[#Headers])                                                                                            |  |  |  |
|            | Or:                             |                                                                                                    |  |  |  |
|            | =SUBTOTAL(1                     | 03,Sales[#Headers])                                                                                      |  |  |  |
| Data Rows  | TableName[#Da                   | ata]                                                                                                    |  |  |  |
|            | This allows you                 | to refer to the rows containing the data.                                                                |  |  |  |
|            | Often this is ass               | sumed and omitted.                                                                                       |  |  |  |
|            | For example:                    | To count the number of empty cells in the Table you can use:                                             |  |  |  |
|            | =COUNTBLAN                      | K(Sales[#Data])                                                                                          |  |  |  |
| Total Row  | TableName[#To                   | otals]                                                                                                   |  |  |  |
|            | This allows you bottom of a Tab | to refer to the Total Row that is optionally displayed at the ole (see page Error! Bookmark not defined) |  |  |  |
|            | For example:                    | To Sum all the Column Totals in the illustrated Table to calculate a Table Total you can use:            |  |  |  |
|            | =SUM(Sales[#1                   | Fotals])                                                                                                 |  |  |  |
|            | Or:                             |                                                                                                    |  |  |  |
|            | =SUBTOTAL(1                     | 09,Sales[#Totals])                                                                                       |  |  |  |
|            | Note:                           | You cannot use this formula in the Total Row or it will create a Circular Reference.                     |  |  |  |
|            |                                 | See later for a working example.                                                                         |  |  |  |

| Structured Table | Formulas                       | Microsoft Excel 2010                                                                                                    | Formulas                                           |
|------------------|--------------------------------|----------------------------------------------------------------------------------------------------|----------------------------------------------------|
| All Rows         | TableName[#A                   |                                                                                                    |                                                    |
|                  | This allows you                | u to refer to all the rows in the table.                                                                                           |                                                    |
|                  | For example:                   | To Count the number of values (excluding whole table in the illustrated Table you ca                                               | g text entries) in the<br>an use:                  |
|                  | =COUNT(Sale                    | s(#All])                                                                                                    |                                                    |
|                  | Or:                            |                                                                                                    |                                                    |
|                  | =SUBTOTAL(*                    | 102,Sales[#All])                                                                                                    |                                                    |
| Current Row      | TableName[@                    | ]                                                                                                    |                                                    |
|                  | This allows you as the one con | u to refer to a specific row within the Data R<br>taining this formula.                                                            | Rows - the same row                                |
|                  | Note:                          | Formulas referring to the whole row shou<br>the Table otherwise it will include itself wi<br>and will create a Circular Reference. | ld not be placed inside<br>thin the selected range |
|                  | For example:                   | To find the Minimum value in the current Table you can use:                                                                        | row in the illustrated                             |
|                  | =MIN(Sales[@                   | ])                                                                                                    |                                                    |
|                  | Or:                            |                                                                                                    |                                                    |
|                  | =SUBTOTAL(*                    | 105,Sales[@])                                                                                                    |                                                    |

### Cell & Range References

You can refer to a specific cell in a Table by combining the Structured References for a Row and a Column.

Column Total TableName[[#Totals],[ColumnHeading])

This allows you to refer to a specific Column Total in the Table.

For example: To refer to the Actual column total in the illustrated Table you can use:

=Sales[[#Data],[ACTUAL]]

| Formulas     |                                  | Microsoft Excel 2010                                                      | Structured Table Formulas                      |  |  |  |  |  |  |
|--------------|----------------------------------|---------------------------------------------------------------------------|------------------------------------------------|--|--|--|--|--|--|
| Column Range | TableName[[#                     | Totals],[FirstColumn]:[LastColum                                          | <br>][]n                                       |  |  |  |  |  |  |
|              | This allows you want the last to | u to refer to a range of column to<br>otal to be a grand total of the oth | otals. This can be useful if you<br>er totals: |  |  |  |  |  |  |
|              | For example:                     | To Sum the Target and Actual spreadsheet you can use:                     | column totals in the illustrated               |  |  |  |  |  |  |
|              | =SUM( <mark>Sales</mark> [[#     | #Totals],[TARGET]:[ACTUAL]])                                              |                                                |  |  |  |  |  |  |
|              | Or:                              | Or:                                                                       |                                                |  |  |  |  |  |  |
|              | =SUBTOTAL(*                      | 109,Sales[[#Totals],[TARGET]:[/                                           | ACTUAL]])                                      |  |  |  |  |  |  |
|              | BEWARE:                          | E: The SUBTOTAL function will not sum other Subtotals!                    |                                                |  |  |  |  |  |  |
| Data Cell    | TableName[@ColumnHeading]        |                                                                           |                                                |  |  |  |  |  |  |
|              | This allows you                  | u to refer to a particular value in                                       | the same row as the formula.                   |  |  |  |  |  |  |
|              | Notice how this                  | s reference has a slightly differe                                        | nt syntax.                                     |  |  |  |  |  |  |
|              | The Table nam                    | ne is omitted if the formula is cor                                       | ntained within the table.                      |  |  |  |  |  |  |
|              | For example:                     | To calculate the difference bet in the illustrated Table you car          | ween the Actual and Target values              |  |  |  |  |  |  |
|              | =Sales[@ACT                      | UAL]-Sales[@TARGET]                                                       | If the formula is outside the Table.           |  |  |  |  |  |  |
|              | Or:                              |                                                                           |                                                |  |  |  |  |  |  |

=[@ACTUAL]-[@TARGET]

If the formula is within the table - a calculated field.

|   | D5                 | • (=     | f <sub>∗</sub> =[@ACTUAL]-[@TARGET] |              |              |  |  |  |  |  |  |  |  |
|---|--------------------|----------|-------------------------------------|--------------|--------------|--|--|--|--|--|--|--|--|
|   | Α                  | В        | С                                   | D            | E            |  |  |  |  |  |  |  |  |
| 1 | SALES PERFORMANCES |          |                                     |              |              |  |  |  |  |  |  |  |  |
| 2 |                    |          |                                     |              |              |  |  |  |  |  |  |  |  |
| 3 | SALESPERSON 🔻      | TARGET 🔻 | ACTUAL 🔻                            | DIFFERENCE - | PERCENTAGE 🔻 |  |  |  |  |  |  |  |  |
| 4 | Anne Other         | £20,000  | £21,345                             | £1,345       | 106.7%       |  |  |  |  |  |  |  |  |
| 5 | Tom Cat            | £21,000  | £20,876                             | -£124        | 99.4%        |  |  |  |  |  |  |  |  |
| 6 | Bee Sting          | £25,000  | £25,098                             | £98          | 100.4%       |  |  |  |  |  |  |  |  |

## COLUMN TOTALS - TOTAL ROW

Once you have created and named a Table, you may optionally add a Total Row at the bottom of the Table.

Column Totals are one of the most common requirements in any Table, and the Total Row makes this very easy.

### Example Table

This spreadsheet is used to illustrate how you may add and set up the formulas in a Total Row.

|   | A             | В      | C      | D      | E      | F      |  |
|---|---------------|--------|--------|--------|--------|--------|--|
| 1 | DESCRIPTION - | 2013 🔽 | 2014 💌 | 2015 💌 | 2016 💌 | 2017 💌 |  |
| 2 | Computers     | 10,000 | 10,500 | 10,750 | 10,200 | 10,350 |  |
| 3 | Printers      | 7,000  | 8,000  | 9,550  | 11,000 | 13,000 |  |
| 4 | Software      | 14,000 | 16,000 | 15,500 | 17,000 | 17,000 |  |
| 5 | Disc Drives   | 5,000  | 5,000  | 5,550  | 6,000  | 5,900  |  |
| 6 | CD Roms       | 1,000  | 1,200  | 4,000  | 6,000  | 8,000  |  |
| 7 | Consumables   | 8,000  | 8,000  | 8,400  | 8,700  | 9,000  |  |
| 8 | Other         | 3,000  | 3,000  | 3,000  | 3,000  | 3,000  |  |

### Add a Total Row

Design 📃 Total Row

Ribbon

Acts as an on/off switch for displaying the Total Row.

Note

Tick this box.

Your Formulas are not lost when the Total Row is hidden.

| Result | The Total Row is added.         | F9 ▼ ( <i>f</i> <sub>x</sub> =SUBTOTAL(109,[2017])                             |                  |        |        |        |        |          |  |  |  |  |  |
|--------|---------------------------------|--------------------------------------------------------------------------------|------------------|--------|--------|--------|--------|----------|--|--|--|--|--|
|        |                                 |                                                                                | A                | В      | С      | D      | E      | F        |  |  |  |  |  |
|        | The last column is              | 1                                                                              | DESCRIPTION -    | 2013 💌 | 2014 💌 | 2015 💌 | 2016 💌 | 2017 💌   |  |  |  |  |  |
|        | highlighted with Pold text      | 2                                                                              | Computers        | 10,000 | 10,500 | 10,750 | 10,200 | 10,350   |  |  |  |  |  |
|        | nigniignieu with bolu text.     | 3                                                                              | Printers         | 7,000  | 8,000  | 9,550  | 11,000 | 13,000   |  |  |  |  |  |
|        | You can turn this off if you    | 4                                                                              | Software         | 14,000 | 16,000 | 15,500 | 17,000 | 17,000   |  |  |  |  |  |
|        | wish                            | 5                                                                              | Disc Drives      | 5,000  | 5,000  | 5,550  | 6,000  | 5,900    |  |  |  |  |  |
|        |                                 | 6                                                                              | CD Roms          | 1,000  | 1,200  | 4,000  | 6,000  | 8,000    |  |  |  |  |  |
|        |                                 | 7                                                                              | Consumables      | 8,000  | 8,000  | 8,400  | 8,700  | 9,000    |  |  |  |  |  |
|        | Microsoft Excel creates a       | 8                                                                              | Other            | 3,000  | 3,000  | 3,000  | 3,000  | 3,000    |  |  |  |  |  |
|        | formula for a Column Total      | 9                                                                              | Total            |        |        |        |        | 66,250 👻 |  |  |  |  |  |
|        | in the Last Column using Strue  | in the Last Column using Structured Cell References and the SUBTOTAL function. |                  |        |        |        |        |          |  |  |  |  |  |
|        | This may be useful, if not char | nge                                                                            | e it as follows. |        |        |        |        |          |  |  |  |  |  |

**Changing** You may add, remove or edit the formulas in any of the cells in the Total Row. **the Totals** 

The most obvious are Column Totals or some other Statistic such as Average, Maximum, Minimum etc.

The Total Row makes these formulas easy to create:

Click in any cell in the Total Row:

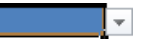

The cell will display a drop down arrow on the right hand edge.

Click on the arrow to display a list of options.

Click on the Total you require.

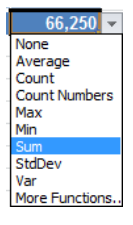

| Structured | Table | Formulas |
|------------|-------|----------|
|------------|-------|----------|

Note:

**Formulas** 

You can also use the traditional AutoSum Tool.

In the Total Row, this tool will also default to creating formulas that use the SUBTOTAL function, with structured cell references.

48.000

Result Microsoft Excel will create the B9 + ( fx =SUBTOTAL(109,[2013]) appropriate formula using the D DESCRIPTION SUBTOTAL function. 2013 2014 2015 2017 -Computers 10,000 10,500 10,750 10,200 10,350 2 7,000 8,000 9,550 11,000 13,000 Printers You may change your mind at Software 14,000 16,000 15,500 17,000 17,000 4 5 **Disc Drives** 5,000 5,000 5,550 6,000 5,900 any time. CD Roms 1,000 1,200 4,000 6,000 8,000 6 Consumables 8,000 8,000 8,400 8,700 9,000 8 Other 3,000 3,000 3,000 3,000 3,000 9 Total 48,000 66,250 B9 fx =SUBTOTAL(109,[2013]) This formula can be copied **-** (e across the row in the DESCRIPTION 2015 2014 normal way, or you can Ŧ Ŧ Ŧ Computers 10,000 10,500 10,750 10,200 10,350 repeat the process for each Printers 7,000 8,000 9,550 11,000 13,000 column. Software 14,000 16,000 15,500 17,000 17,000 Disc Drives 5,000 5,000 5,550 6,000 5,900 6 CD Roms 1,000 1,200 4,000 6,000 8,000 Consumables 8,000 8,000 8,400 8,700 9,000 Other 3,000 3,000 3,000 3,000 3,000 8

9 Total

10

## ROW TOTALS

Microsoft Excel makes Column Totals easy to generate - using the Total Row.

Unfortunately there is no equivalent feature for Row Totals - these you have to build for yourself.

| Example Table                                  |   | A             | В      | С      | D      | E      | F      |
|------------------------------------------------|---|---------------|--------|--------|--------|--------|--------|
|                                                | 1 | DESCRIPTION - | 2013 🔽 | 2014 💌 | 2015 💌 | 2016 💌 | 2017 💌 |
|                                                | 2 | Computers     | 10,000 | 10,500 | 10,750 | 10,200 | 10,350 |
| This spreadsheet is used to illustrate how you | 3 | Printers      | 7,000  | 8,000  | 9,550  | 11,000 | 13,000 |
| may add and cot up a new column for Pow        | 4 | Software      | 14,000 | 16,000 | 15,500 | 17,000 | 17,000 |
| Thay and and set up a new column for Row       | 5 | Disc Drives   | 5,000  | 5,000  | 5,550  | 6,000  | 5,900  |
| Totals.                                        | 6 | CD Roms       | 1,000  | 1,200  | 4,000  | 6,000  | 8,000  |
|                                                | 7 | Consumables   | 8,000  | 8,000  | 8,400  | 8,700  | 9,000  |
|                                                | 8 | Other         | 3,000  | 3,000  | 3,000  | 3,000  | 3,000  |

| Add a New     | It is easy to append a new Column on the right hand side of the Table. |
|---------------|------------------------------------------------------------------------|
| Totals Column |                                                                        |

Simply type a new Column Heading!

Microsoft Excel automatically extends the Table definition to include the new column.

•

| Structured Table Formulas |                |        | Microsoft Excel 2010 |                    |                                |        |                         |        |          |  |  |
|---------------------------|----------------|--------|----------------------|--------------------|--------------------------------|--------|-------------------------|--------|----------|--|--|
| Result                    | You are ready  |        | G2 •                 | . (*               | fx                             | _      |                         |        |          |  |  |
|                           | to enter a     |        | A                    | В                  | С                              | D      | E                       | F      | G        |  |  |
|                           | formula in the | 1      | DESCRIPTION -        | 2013 💌             | 2014 💌                         | 2015 💌 | 2016 💌                  | 2017 💌 | TOTALS 🔽 |  |  |
|                           | first row      | 2      | Computers            | 10,000             | 10,500                         | 10,750 | 10,200                  | 10,350 |          |  |  |
|                           | mstrow.        | 3      | Printers             | 7,000              | 8,000                          | 9,550  | 11,000                  | 13,000 |          |  |  |
|                           |                | 4      | Software             | 14,000             | 16,000                         | 15,500 | 17,000                  | 17,000 |          |  |  |
|                           |                | 5      | Disc Drives          | 5,000              | 5,000                          | 5,550  | 6,000                   | 5,900  |          |  |  |
|                           |                | 6      | CD Roms              | 1,000              | 1,200                          | 4,000  | 6,000                   | 8,000  |          |  |  |
|                           |                | 7      | Consumables          | 8,000              | 8,000                          | 8,400  | 8,700                   | 9,000  |          |  |  |
|                           |                | 8      | Other                | 3,000              | 3,000                          | 3,000  | 3,000                   | 3,000  |          |  |  |
| AutoSum Tool              | Ribbon:        | Σ<br>Σ | ▼ Fe                 | ound on<br>ound on | the <b>Ho</b><br>the <b>Fo</b> | me Rib | bon.<br><b>s</b> Ribboi | n.     |          |  |  |

Excel will create a formula using the SUM function (SUBOTAL is used for Column Totals)

| Enter the       |               | AVE    | RAGE 👻      | (= × < | f <sub>≭</sub> =SUM | (Plan[@[20 | 13]:[2017]]) |            |              |                |
|-----------------|---------------|--------|-------------|--------|---------------------|------------|--------------|------------|--------------|----------------|
| formula         |               |        | A           | В      | С                   | D          | E            | F          | G            | Н              |
| ionnaia.        | 1             | )ESC   | RIPTION 🔽   | 2013 💌 | 2014 💌              | 2015 💌     | 2016 💌       | 2017 💌     | TOTALS 🔽     |                |
|                 | 2 C           | οmpι   | iters       | 10,000 | 10,500              | 10,750     | 10,200       | 10,350 =   | =SUM(Plan[@[ | 2013]:[2017]]) |
|                 | 3 P           | rinter | S           | 7,000  | 8,000               | 9,550      | 11,000       | 13,000     | SUM(number   | 1, [number2],) |
|                 | 4 S           | oftwa  | are         | 14,000 | 16,000              | 15,500     | 17,000       | 17,000     |              |                |
|                 | 5 D           | isc Di | rives       | 5,000  | 5,000               | 5,550      | 6,000        | 5,900      |              |                |
|                 | 6 C           | D Roi  | ms          | 1,000  | 1,200               | 4,000      | 6,000        | 8,000      |              |                |
|                 | 7 C           | onsu   | mables      | 8,000  | 8,000               | 8,400      | 8,700        | 9,000      |              |                |
|                 | 8 0           | )ther  |             | 3,000  | 3,000               | 3,000      | 3,000        | 3,000      |              |                |
|                 |               |        |             |        |                     |            |              |            |              |                |
| When you        |               |        | G3          | •      | (*                  | fx =SUM    | (Plan[@[20   | 13]:[2017] | ])           |                |
| enter any       |               |        | A           |        | В                   | С          | D            | E          | F            | G              |
| formula into a  | a             | 1      | DESCRIP     | ΓΙΟΝ 🔽 | 2013 💌              | 2014 💌     | 2015 💌       | 2016 🔽     | 2017 💌       | TOTALS 🔽       |
|                 |               | 2      | Computers   |        | 10,000              | 10,500     | 10,750       | 10,200     | 10,350       | 51,800         |
| cell in a data  |               | 3      | Printers    |        | 7,000               | 8,000      | 9,550        | 11,000     | 13,000       | 48,550         |
| row it is       |               | 4      | Software    |        | 14,000              | 16,000     | 15,500       | 17,000     | 17,000       | 79,500         |
| automatically   | ,             | 5      | Disc Drives |        | 5,000               | 5,000      | 5,550        | 6,000      | 5,900        | 27,450         |
| automatically   | automatically |        | CD Roms     |        | 1,000               | 1,200      | 4,000        | 6,000      | 8,000        | 20,200         |
| filled into the |               | 7      | Consumabl   | es     | 8,000               | 8,000      | 8,400        | 8,700      | 9,000        | 42,100         |
| whole colum     | า -           | 8      | Other       |        | 3,000               | 3,000      | 3,000        | 3,000      | 3,000        | 15,000         |

no need to copy it down yourself!

You can optionaly turn on the Last Column Style Option to highlight the entries in this last column of the table.

+ 6

**G**9

## **ROW AND COLUMN TOTALS**

You can of course combine both Row and Column Totals to create a spreadsheet that has both.

You may also add additional formats as required.

В С F Α D F DESCRIPTION 2013 💌 2014 💌 2015 🔽 2016 💌 2017 🔽 1 TOTALS Computers 10,000 10,500 10,750 10,200 10,350 51,800 2 3 Printers 7,000 8,000 9,550 11,000 13,000 48,550 Software 14,000 16,000 15,500 17,000 17,000 79,500 4 5 **Disc Drives** 5,000 5,000 5,550 6,000 5,900 27,450 6 CD Roms 1,000 1,200 4,000 6,000 8,000 20,200 Consumables 8,000 8,000 8,400 8,700 9,000 42,100 8 Other 3,000 3,000 3,000 3,000 3,000 15,000 9 Total 48,000 51,700 56,750 61,900 66,250 84,600

fx =SUBTOTAL(109,[TOTALS])

For example: I have added Bold format to the row

totals, and comma format to all the totals.

Result

### CALCULATED FIELDS

It is common to have Tables that contain a mixture of text, values and calculations.

The only difference is that Microsoft Excel will use Structured Cell References in place of coordinates if you use Point Mode.

The formulas for Calculated Fields should be created after the converting a cell range to a Table. This will allow them to use Structured Cell References.

**Note**: The Row Totals column described earlier is an example of a Calculated Field.

#### Example Table

This shows a typical Table containing raw data that needs some simple calculations for each record.

Your Table may need VAT or other common calculations.

|    | D4                 | • (**    | $f_{x}$  |              |              |  |  |  |  |  |  |  |  |  |
|----|--------------------|----------|----------|--------------|--------------|--|--|--|--|--|--|--|--|--|
|    | Α                  | В        | С        | D            | E            |  |  |  |  |  |  |  |  |  |
| 1  | SALES PERFORMANCES |          |          |              |              |  |  |  |  |  |  |  |  |  |
| 2  |                    |          |          |              |              |  |  |  |  |  |  |  |  |  |
| 3  | SALE SPERSON 💌     | TARGET 🔽 | ACTUAL 🔽 | DIFFERENCE 💌 | PERCENTAGE 🔽 |  |  |  |  |  |  |  |  |  |
| 4  | Anne Other         | £20,000  | £21,345  |              |              |  |  |  |  |  |  |  |  |  |
| 5  | Tom Cat            | £21,000  | £20,876  |              |              |  |  |  |  |  |  |  |  |  |
| 6  | Bee Sting          | £25,000  | £25,098  |              |              |  |  |  |  |  |  |  |  |  |
| 7  | Kay Lee            | £20,000  | £24,964  |              |              |  |  |  |  |  |  |  |  |  |
| 8  | Ali Cat            | £18,000  | £10,987  |              |              |  |  |  |  |  |  |  |  |  |
| 9  | Ed Case            | £12,000  | £13,056  |              |              |  |  |  |  |  |  |  |  |  |
| 10 | Jay Walk           | £30,000  | £29,543  |              |              |  |  |  |  |  |  |  |  |  |
| 11 | Dee Van            | £20,000  | £23,410  |              |              |  |  |  |  |  |  |  |  |  |
| 12 | Total              | £166,000 | £169,279 |              |              |  |  |  |  |  |  |  |  |  |

### **Difference Between Two Values**

With traditional formulas the illustrated spreadsheet needs the formula:

=C4-B4 entering into D4, which would then be copied down the column.

This will still work but should only be used for spreadsheets in Compatibility Mode that will be used in Excel 2003 or earlier.

With a Table, you should use a formula that uses Structured Cell References:

#### =[@ACTUAL]-[@TARGET]

If you use Point Mode to build your formula, it is created in EXACTLY the same way as before. Microsoft Excel simply enters the Structured Cell References in place of coordinates as you point at cells and ranges.

| 1. | Start your formula in D4 | Press:                | <b>+</b><br>= |                     |      |               |            |                              |              |              |
|----|--------------------------|-----------------------|---------------|---------------------|------|---------------|------------|------------------------------|--------------|--------------|
| 2. | Point at the             | Droce:                |               |                     |      | AVERAGE       | • (= × •   | <i>f</i> <sub>≭</sub> =[@ACT | UAL]         |              |
|    | ACTUAL                   | FIE55.                | Ľ             |                     | - 24 | A             | В          | С                            | D            | E            |
|    | value                    |                       |               |                     | 1    |               |            |                              |              |              |
|    | value                    |                       | ~             |                     | 2    |               |            |                              |              |              |
|    |                          | Or:                   | P             | in C4               | 3    | SALESPERSON 🔻 | TARGET 💌   | ACTUAL 💌                     | DIFFERENCE 💌 | PERCENTAGE 🔻 |
|    |                          |                       | 0             |                     | 4    | Anne Other    | £20,000    | £21,345                      | =[@ACTUAL]   |              |
|    |                          |                       |               |                     | 5    | Tom Cat       | £21,000    | £20,876                      |              |              |
|    |                          | Microsof<br>the Strue | t Exce        | l adds<br>Cell Refe | erei | nce [@ACTU    | AL] to the | e formula                    |              |              |

### Copyright: www.jadehorizon.com

| Structu | ured Table Form                  | nulas                                                                     | Micro                                  | sof                                         | Excel 2010                                                                                                  |                                                                                                    |                                                                                                |                                                                                          | Formulas    |
|---------|----------------------------------|---------------------------------------------------------------------------|----------------------------------------|---------------------------------------------|----------------------------------------------------------------------------------------------------|----------------------------------------------------------------------------------------------------|------------------------------------------------------------------------------------------------|------------------------------------------------------------------------------------------|-------------|
| 3.      | Type the<br>Subtract<br>symbol   | Press:                                                                    | -                                      |                                             |                                                                                                    |                                                                                                    |                                                                                                |                                                                                          |             |
| 4.      | Point at the<br>TARGET<br>value  | Press:                                                                    |                                        | 1                                           | AVERAGE                                                                                                    | ▼ ( × ✓ )<br>B<br>SALE                                                                                                    | f =[@ACTU<br>C<br>S PERFORM                                                                    | JAL]-[@TARGET]<br>D<br>ANCES                                                             | E           |
|         |                                  | Or:<br>Microsoft<br>the Struc                                             | in B4<br>Excel adds<br>tured Cell Refe | 3<br>4<br>5                                 | SALESPERSON<br>Anne Other<br>Tom Cat                                                                        | TARGET<br>£20,000<br>£21,000                                                                                                    | ACTUAL<br>£21,345<br>£20,876<br>formula.                                                       | DIFFERENCE -<br>=[@ACTUAL]-[@                                                            | PERCENTAGE  |
| 5.      | Enter the<br>finished<br>formula | Microsoft Excel<br>automatically fills the<br>formula down the            |                                        |                                             | D5<br>A                                                                                                    | ▼ (° .<br>B<br>SALE                                                                                                    | f∗ =[@ACT<br>C<br>S PERFORM                                                                    | UAL]-[@TARGET]<br>D<br>ANCES                                                             | E           |
|         |                                  | Column for you.<br>You can add a<br>Column Total as<br>described earlier. |                                        | 3<br>4<br>5<br>6<br>7<br>8<br>9<br>10<br>11 | SALESPERSON ▼<br>Anne Other<br>Tom Cat<br>Bee Sting<br>Kay Lee<br>Ali Cat<br>Ed Case<br>Jay Walk<br>Dee Van | TARGET         ▼           £20,000         £21,000           £25,000         £25,000           £20,000         £18,000           £12,000         £12,000           £30,000         £20,000           £20,000         £20,000 | ACTUAL<br>£21,345<br>£20,876<br>£25,098<br>£24,964<br>£10,987<br>£13,056<br>£29,543<br>£23,410 | DIFFERENCE ▼<br>£1,345<br>-£124<br>£98<br>£4,964<br>-£7,013<br>£1,056<br>-£457<br>£3,410 | PERCENTAGE  |
|         |                                  | Note:                                                                     | The Re<br>formatt                      | d fc<br>ing.                                | Total<br>or Negatives f                                                                                     | £166,000<br>ormat has                                                                                                    | £169,279<br>s been a                                                                           | pplied using                                                                             | normal cell |

### Percentage Difference Between Two Values

A percentage is a fraction.

The fraction is created by dividing the two values rather than subtracting them.

The result can then be formatted to look like a percentage.

The formula is created in exactly the same way as before, except the Divide sign is used in place of Subtract.

Note:

In this example the Total Row does not contain a Column Total for the PERCENTAGE column.

|    | E4            | <b>-</b> (0 | <i>f</i> <sub>x</sub> =[@ACT | UAL]/[@TARGET] |              |  |
|----|---------------|-------------|------------------------------|----------------|--------------|--|
|    | Α             | В           | С                            | D              | E            |  |
| 1  |               |             |                              |                |              |  |
| 2  |               |             |                              |                |              |  |
| 3  | SALESPERSON 💌 | TARGET 💌    | ACTUAL 🔽                     | DIFFERENCE 💌   | PERCENTAGE 🔽 |  |
| 4  | Anne Other    | £20,000     | £21,345                      | £1,345         | 106.7%       |  |
| 5  | Tom Cat       | £21,000     | £20,876                      | -£124          | 99.4%        |  |
| 6  | Bee Sting     | £25,000     | £25,098                      | £98            | 100.4%       |  |
| 7  | Kay Lee       | £20,000     | £24,964                      | £4,964         | 124.8%       |  |
| 8  | Ali Cat       | £18,000     | £10,987                      | -£7,013        | 61.0%        |  |
| 9  | Ed Case       | £12,000     | £13,056                      | £1,056         | 108.8%       |  |
| 10 | Jay Walk      | £30,000     | £29,543                      | -£457          | 98.5%        |  |
| 11 | Dee Van       | £20,000     | £23,410                      | £3,410         | 117.1%       |  |
| 12 | Total         | C166 000    | C160 270                     | C2 270         | 102.0%       |  |

| •  | E12 🔻 🤄 f 🛪 |                |          | fx =Sales_F | =Sales_Performance[[#Totals],[ACTUAL]]/Sales_Performance[[#Totals],[TARGET]] |              |   |   |   |     |  |  |
|----|-------------|----------------|----------|-------------|------------------------------------------------------------------------------|--------------|---|---|---|-----|--|--|
|    |             | А              | В        | С           | D                                                                            | E            | F | G | Н | - I |  |  |
|    | 1           |                | SALE     | S PERFORM   | ANCES                                                                        |              |   |   |   |     |  |  |
| in | 2           |                |          |             |                                                                              |              |   |   |   |     |  |  |
|    | 3           | SALE SPERSON 💌 | TARGET 🔽 | ACTUAL 🔽    | DIFFERENCE 💌                                                                 | PERCENTAGE 🔽 |   |   |   |     |  |  |
|    | 4           | Anne Other     | £20,000  | £21,345     | £1,345                                                                       | 106.7%       |   |   |   |     |  |  |
|    | 5           | Tom Cat        | £21,000  | £20,876     | -£124                                                                        | 99.4%        |   |   |   |     |  |  |
|    | 6           | Bee Sting      | £25,000  | £25,098     | £98                                                                          | 100.4%       |   |   |   |     |  |  |
|    | 7           | Kay Lee        | £20,000  | £24,964     | £4,964                                                                       | 124.8%       |   |   |   |     |  |  |
|    | 8           | Ali Cat        | £18,000  | £10,987     | -£7,013                                                                      | 61.0%        |   |   |   |     |  |  |
|    | 9           | Ed Case        | £12,000  | £13,056     | £1,056                                                                       | 108.8%       |   |   |   |     |  |  |
|    | 10          | Jay Walk       | £30,000  | £29,543     | -£457                                                                        | 98.5%        |   |   |   |     |  |  |
|    | 11          | Dee Van        | £20,000  | £23,410     | £3,410                                                                       | 117.1%       |   |   |   |     |  |  |
|    | 10          | T-4-1          | C4CC 000 | C4C0 270    | C2 270                                                                       | 402.0%       |   |   |   |     |  |  |

Instead the

percentage difference between the TARGET and ACTUAL totals is calculated.

This formula is created in exactly the same way, but Microsoft Excel uses fully qualified Structured Cell References.

Formulas

# FORMULA ERRORS

## FORMULA AUDIT MODE

This mode changes the view of the spreadsheet so that you can see (and print) formulas in the cells.

These notes have made use of this feature to display the formulas in the illustrations.

Keyboard: Cm . On/Off Toggle.

Being able to see the formulas is the single most useful debug tool in Excel.

### **CELL ERRORS**

The following Errors are displayed in cells when your formula references invalid data.

| #DIV/0! | Division by Zero Error. | Sometimes a sign that a cell is empty when it should<br>contain a value. Sometimes a symptom of a formula<br>referencing the wrong cell.                                                                  |
|---------|-------------------------|----------------------------------------------------------------------------------------------------|
| #REF!   | Reference Error.        | Occurs when a formula references a cell in a row, column or worksheet that has been deleted.                                                                                                    |
| #N/A    | Not Available.          | No suitable data available.                                                                                                    |
|         |                         | Or when a Lookup function can not find any suitable data to return.                                                                                                    |
| #NAME?  | Name Error.             | Your formula contains a name that is not recognised by Excel.                                                                                                    |
|         |                         | This can be due to a spelling mistake or a failure to use brackets in a function name.                                                                                                    |
| #NUM!   | Number Error.           | Your formula is trying to perform a calculation with<br>invalid data. For example, trying to find the square root<br>of a negative value or using the wrong type of data as a<br>parameter in a function. |
| #VALUE! | Value Error.            | You are trying to perform an arithmetic calculation with text based data.                                                                                                    |

#### Example Formulas that Detect Errors

Formulas involving division, where there is no data, will generate a Division by Zero error. Not because of any fault in the formula - but because empty cells are treated as Zero values.

The only way to prevent such errors is to detect the problems and react to them before the problems occur.

| Example1: | =A1/B1                                                                   | Valid formula th | at will generate                                                                  | an error if <b>B1</b> is empty or contains a zero. |  |  |  |
|-----------|--------------------------------------------------------------------------|------------------|-----------------------------------------------------------------------------------|----------------------------------------------------|--|--|--|
|           | =IF(B1=0,""                                                              | ,A1/B1)          |                                                                                   |                                                    |  |  |  |
|           | Where:                                                                   | B1=0             | Tests the value                                                                   | in <i>B1</i> .                                     |  |  |  |
|           |                                                                          |                  | Returns                                                                           | TRUE if B1 is zero or empty.                       |  |  |  |
|           |                                                                          |                  |                                                                                   | Otherwise returns FALSE.                           |  |  |  |
|           |                                                                          | ""               | Empty text string - gives a blank cell when the calculation can not be performed. |                                                    |  |  |  |
|           |                                                                          | A1/B1            | Performs the calculation when <b>B1</b> contains valid data.                      |                                                    |  |  |  |
| Example2: | =IF(ISERROR                                                              | (A1/B1),"Cheo    | ck Your Data                                                                      | ″,A1/B1)                                           |  |  |  |
|           | This variation can be used to capture any type of error and react to it. |                  |                                                                                   |                                                    |  |  |  |
|           | Where:                                                                   | ISERROR (A1/1    | B1)<br>Detects any err                                                            | or generated by the expression.                    |  |  |  |
|           |                                                                          |                  | A1/B1                                                                             | Can be replaced with any expression.               |  |  |  |
|           |                                                                          | "Check Your      | <i>Data"</i><br>Is displayed wh                                                   | en an error is detected.                           |  |  |  |
|           |                                                                          | A1/B1            | Performs the ca                                                                   | alculation when no error is detected.              |  |  |  |

## CIRCULAR REFERENCES

Excel normally warns you of these errors and displays a cell reference in the

Circular reference occur when a formula references its own cell as data or links to a series of other formulas that lead back to the formula - so that again the formula is used as data that effects the formula that becomes new data, that effects the formula ... round and round in circles!

| Micro | soft | Excel                                                                                                    |  |  |  |  |  |  |
|-------|------|----------------------------------------------------------------------------------------------------|--|--|--|--|--|--|
|       |      | Circular Reference Warning                                                                                                    |  |  |  |  |  |  |
| 4     |      | One or more formulas contain a discular reference and may not calculate correctly. Circular references are any references within a formula that depend upon the results of that same formula. For example, a cell that refers to its own value or a cell that refers to another cell which depends on the original cells value both contain discular references. |  |  |  |  |  |  |
|       |      | For more information about understanding, finding, and removing circular references, click Help. If you want to create a circular reference, click OK to continue.                                                                                                    |  |  |  |  |  |  |
|       |      | OK Heb                                                                                                    |  |  |  |  |  |  |

Status Bar to one of the cells in the chain that is creating the problem.

You should examine the whole of the circle to find the cell that is causing the problem.

|      | D2                            | • | . ( | <i>f</i> <sub>∗</sub> =SUM(B2:D2) |   |  |  |  |  |
|------|-------------------------------|---|-----|-----------------------------------|---|--|--|--|--|
|      | А                             | В | С   | D                                 | E |  |  |  |  |
| 1    |                               |   |     |                                   |   |  |  |  |  |
| 2    | Test                          | 1 | 2   | 0                                 |   |  |  |  |  |
| 3    |                               |   |     |                                   |   |  |  |  |  |
| 4    |                               |   |     |                                   |   |  |  |  |  |
| 14 4 | H • • H Sheet1 Sheet2 Sheet3  |   |     |                                   |   |  |  |  |  |
| Rea  | Ready Circular References: D2 |   |     |                                   |   |  |  |  |  |

Formulas

### **ROUNDING ERRORS**

Formulas use the full internal accuracy of Excel.

Cells are often formatted to round values off to a set level of accuracy.

This can lead to discrepancies between what you see and what Excel sees.

You should use the **ROUND** function to force calculations to work to the same level of accuracy as the cell format.

In this example the SUM function is used to say one and one is three.

The values 1.4 round down to 1.

The result (2.8) rounds up to 3.

The same worksheet displayed in Formula Audit mode.

|   | D6     |      | - ( | $f_{x}$                              | =SUN     | <b>/(</b> [ | 03:D5)                      |
|---|--------|------|-----|--------------------------------------|----------|-------------|-----------------------------|
|   | А      | В    | С   | D                                    |          | Е           | F                           |
| 1 |        |      |     |                                      |          |             |                             |
| 2 |        | Data |     | Formatted t<br>nearest who<br>number | o<br>ole |             | Using the<br>ROUND function |
| 3 |        | 1.4  |     |                                      | 1        |             | 1                           |
| 4 |        | 1.4  |     |                                      | 1        |             | 1                           |
| 5 |        |      |     |                                      |          |             |                             |
| 6 | Totals | 2.8  |     |                                      | 3        |             | 2                           |

|   |   | D6 💌   | $f_x$       | =SUM(D3: | D5)                               |   |                          |
|---|---|--------|-------------|----------|-----------------------------------|---|--------------------------|
| ľ |   | А      | В           | С        | D                                 | E | F                        |
|   | 1 |        |             |          |                                   |   |                          |
|   | 2 |        | Data        |          | Formatted to nearest whole number |   | Using the ROUND function |
|   | 3 |        | 1.4         |          | =B3                               |   | =ROUND(B3,0)             |
|   | 4 |        | 1.4         |          | =B4                               |   | =ROUND(B4,0)             |
|   | 5 |        |             |          | L                                 |   |                          |
|   | 6 | Totals | =SUM(B3:B5) |          | =SUM(D3:D5)                       |   | =SUM(F3:F5)              |

**Notice** The use of the **Round** function to round the values off before they are summed.

e.g.

=ROUND(B3,0)

Rounds the value found in B3 to the nearest whole number.

*o* Indicates the number of decimal places of accuracy.

Formulas

# **INDEX OF FUNCTIONS**

| AVERAGE<br>COUNT<br>COUNTA<br>COUNTIE | 46, 65,                                         | 38, 46, 67, 75<br>46, 67, 75, 83<br>67, 69, 75, 82<br>54 |
|---------------------------------------|-------------------------------------------------|----------------------------------------------------------|
| DATE                                  |                                                 | 47, 48, 49                                               |
| HLOOKUP                               |                                                 | 71                                                       |
| IF                                    |                                                 | 54, 92                                                   |
| ISERROR                               |                                                 | 92                                                       |
| MAX                                   |                                                 | 46, 67, 75, 81                                           |
| MIN                                   |                                                 | 46, 67, 75, 83                                           |
| NOW                                   |                                                 | 48, 49                                                   |
| OFFSET                                |                                                 | 65                                                       |
| ROUND                                 |                                                 | 93                                                       |
| SUBTOTAL                              | 67, 68, 69, 70, 79, 81, 82,                     | 83, 84, 85, 86                                           |
| SUM                                   | 30, 42, 43, 46, 60, 64, 67, 68, 75, 77, 79, 81, | 82, 84, 87, 93                                           |
| SUMIF                                 |                                                 | 54, 58                                                   |
| TIME                                  |                                                 | 47, 48, 49                                               |
| TODAY                                 | 37, 48, 4                                       | 49, 53, 54, 60                                           |
| VLOOKUP                               |                                                 | 71, 72, 73                                               |
|                                       |                                                 |                                                          |